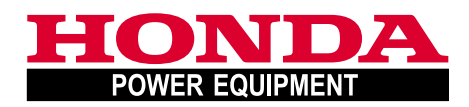

# Bedienungsanleitung Originalbetriebsanleitung

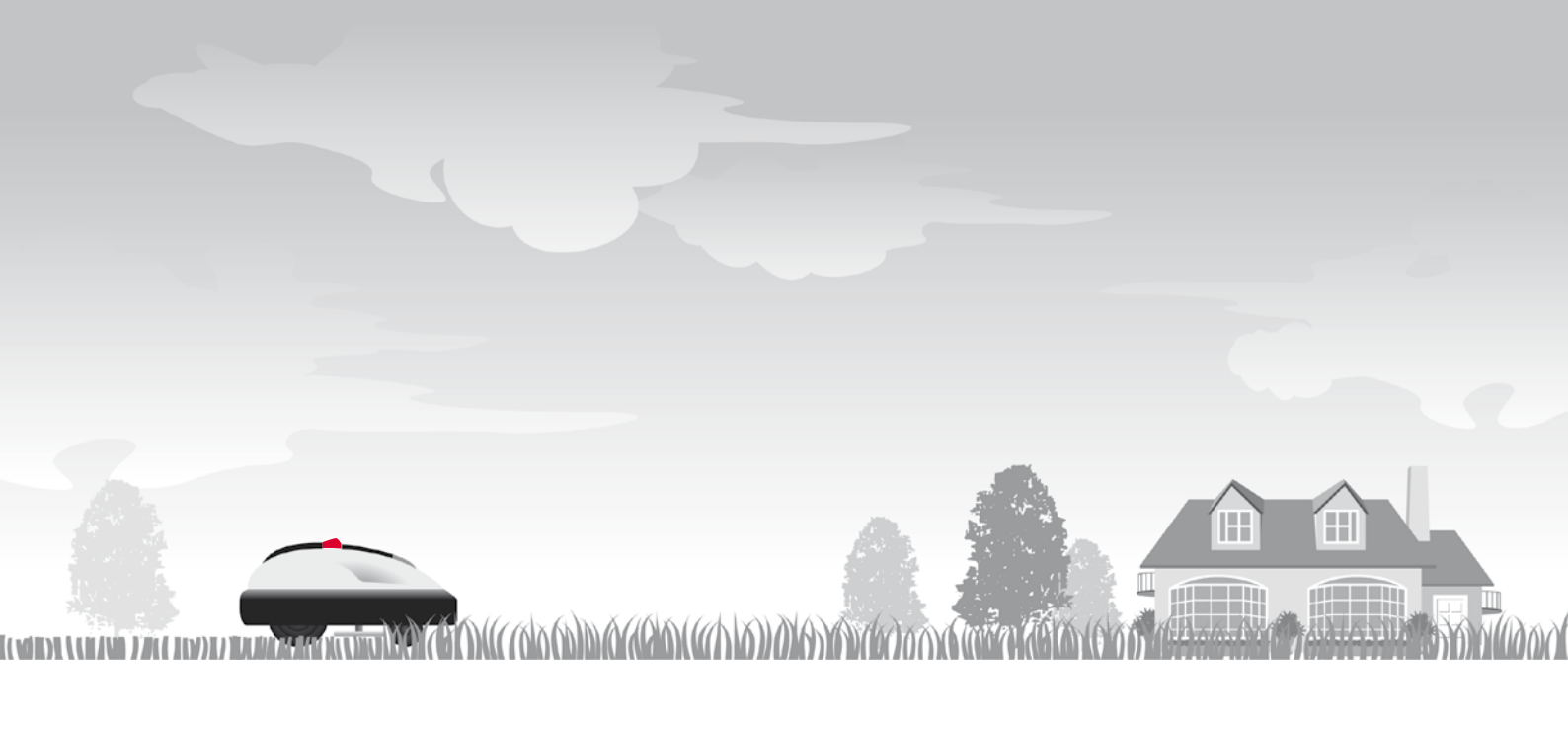

# Honda Roboter-Rasenmäher HRM300/500

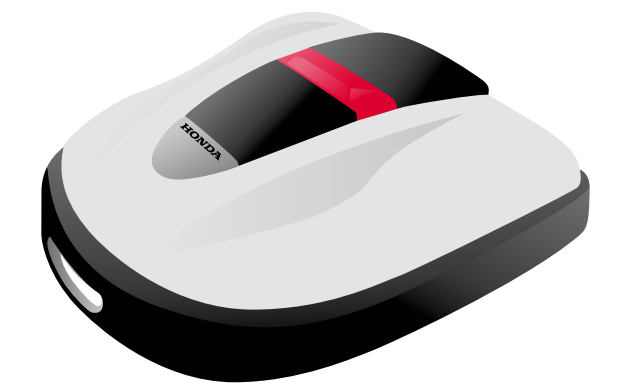

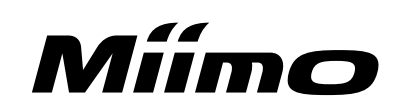

Wir gratulieren Ihnen zur Ihrer Entscheidung für einen Honda-Roboter-Rasenmäher. Geräte für die Rasenpflege sind ein Spezialgebiet von Honda, und wir sind sicher, dass Sie mit Ihrem Kauf sehr zufrieden sein werden.

Bitte lesen Sie diese Betriebsanleitung aufmerksam durch. Sie enthält alle Informationen, die Sie für den sicheren Betrieb Ihres neuen Roboter-Rasenmähers und für beste Mähergebnisse benötigen.

Wir möchten, dass Sie zufrieden sind: Für Fragen und Rückfragen steht Ihnen gerne Ihr Honda-Miimo-Kundendiensthändler zur Verfügung.

Die Honda Motor Co., Ltd. behält sich unangekündigte Änderungen vor, ohne dass Honda hieraus eine Verpflichtung entsteht.

Diese Publikation darf nicht, auch nicht auszugsweise, ohne schriftliche Genehmigung vervielfältigt werden. Diese Anleitung soll als permanenter Bestandteil des Roboter-Rasenmähers gelten und im Falle des Wiederverkaufs bei dem Gerät verbleiben.

Beachten Sie insbesondere Erläuterungen, denen eines der folgenden Wörter voransteht:

### A WARNUNG

Achtung: Eine unsachgemäße Handhabung kann zu schweren oder tödlichen Verletzungen führen.

### VORSICHT:

Es besteht die Möglichkeit, dass Personen oder Sachen zu Schaden kommen, wenn die Anweisungen nicht befolgt werden.

### HINWEIS:

Es handelt sich um eine nützliche Information.

Wenden Sie sich mit Problemen oder Fragen jederzeit an Ihren autorisierten Honda-Miimo-Händler.

Bei sachgemäßem Einsatz leisten Honda-Roboter-Rasenmäher ihren Dienst sicher und zuverlässig.

### A WARNUNG

- Beim Betrieb eines Roboter-Rasenmähers ist besonders auf die Sicherheit des Bedieners und anderer Personen zu achten. Lesen Sie diese Betriebsanleitung, bevor Sie den Roboter-Rasenmäher in Gebrauch nehmen, und beachten Sie die Anleitung auch danach, damit weder Personen noch Sachen zu Schaden kommen.
- \* Die Abbildungen sind von der Ausführung abhängig.

Bitten Sie Ihren Händler, die vorgenommene Installation und die programmierten Einstellungen in dem "RASENPLAN" (c Seite 65) und in der "HÄNDLER-CHECKLISTE" (c Seite 66) für Sie zu dokumentieren.

# INHALT

### Einstellungen

## Sicherheitshinweise

## Vorbereitung

- Bauteilbezeichnungen (m Seite 10)
- Installation (m Seite 12)

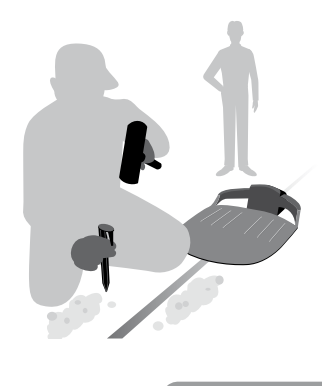

## Menüeinstellungen

- Auto-Modus (m Seite 16)
- Schnelleinstellung (m Seite 17)
- Kundeneinstellung (m Seite 22)
- Testeinstellungen (
   Seite 29)
- Andere Systemeinstellungen (m Seite 34)

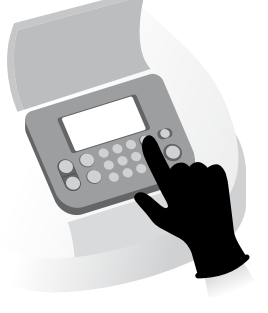

**Betrieb** 

## Bedienung

- Mähfläche kontrollieren (m Seite 40)
- Rasenmäher kontrollieren (
  Seite 41)
- Einschalten und ausschalten (c Seite 41)
- Einstellungen aktivieren (m Seite 42)
- Schnitthöhe einstellen (
   Seite 44)

## Arbeit (Auto)

Nach der Programmierung verrichtet der Rasenmäher seine Arbeit automatisch.

# - Rasenmäher tragen ( Seite 46)

(m Seite 47)

## Wartung und Pflege

## Wartung

- Regelmäßige Inspektion und Wartung (m Seite 49)

- Reinigen und prüfen (
 Seite 49)

- Wöchentliche Überprüfungen (C Seite 45)

Aufbewahrung

(m Seite 56)

| So funktioniert der Honda Roboter-Rasenmäher 4           | Vorteile                                        |
|----------------------------------------------------------|-------------------------------------------------|
| 2 SICHERHEITSHINWEISE                                    |                                                 |
| Sicherheitsmaßnahmen6<br>Position der Hinweisschilder9   | Weitere wichtige Regeln zur Ihrer Sicherhe      |
| 3 VORBEREITUNG                                           |                                                 |
| Bauteilbezeichnungen10                                   | Installation                                    |
| 4 MENÜEINSTELLUNGEN                                      |                                                 |
| Menüübersicht14                                          |                                                 |
| Auto-Modus16                                             |                                                 |
| Arbeitsmodus wählen 16                                   | Arbeit unterbrechen                             |
| Schnelleinstellung17                                     | -                                               |
| Arbeitstag und Arbeitszeit einstellen                    | Zoneneinstellungen festlegen                    |
| Kundeneinstellung 22                                     |                                                 |
| Arbeitstaa, Arbeitszeit und Arbeitsbereich einstellen 22 | Zoneneinstellungen festlegen                    |
| Einstellungen für diesen Modus überprüfen 27             | Einstellungen für diesen Modus verwalter        |
| Testeinstellungen29                                      |                                                 |
| Begrenzungskabelsignal prüfen     29                     | Rasenmäherbetrieb testen                        |
| Protokoll anzeigen                                       |                                                 |
| Betriebsprotokoll anzeigen                               | Fehlerprotokoll anzeigen                        |
| Grundeinstellungen für Ladestation 34                    | Finstellungen für Manuell-Modus                 |
| Anzeigesprache einstellen                                | Datum und Zeit des Geräts einstellen            |
| Sicherheitseinstellungen                                 | Tastentoneinstellungen                          |
|                                                          |                                                 |
| 5 BEDIENUNG                                              |                                                 |
| Mähfläche kontrollieren40                                | Netzstromanschluss herstellen                   |
| Rasenmäher kontrollieren41                               | Einschalten und ausschalten                     |
| Einstellungen aktivieren                                 | Schnitthöhe einstellen                          |
| wochentliche Oberprufungen45                             | Rasenmaner tragen                               |
| 6 FEHLERSUCHE                                            |                                                 |
| Für die Kontaktaufnahme mit Ihrem Händler47              | Meldungen                                       |
| Problembehebung48                                        |                                                 |
| 7 WARTUNG                                                |                                                 |
| Regelmäßige Inspektion und Wartung49                     | Reinigen und prüfen                             |
| Messer Austausch55                                       |                                                 |
| 8 AUFBEWAHRUNG                                           |                                                 |
|                                                          |                                                 |
| Technische Daten                                         |                                                 |
|                                                          |                                                 |
| 10 ANHANG                                                |                                                 |
| Gartenbeispiele                                          | Betrieb im Manuell-Modus                        |
| Adressen Honda-                                          | EG Konformitätoorklärupa"                       |
| vermebsniedenassungen61                                  | "ΕΘ-ΝΟΠΙΟΠΠΙΙΑΙSEΓΚΙΑΓUNG<br>ΙΝΗΔΙ ΤΩΓΊΒΕΡΩΙΩΗΤ |
|                                                          |                                                 |
| DISPLAYMENÜ-INDEX                                        |                                                 |
|                                                          |                                                 |
|                                                          |                                                 |

# ÜBERSICHT

# So funktioniert der Honda-Roboter-Rasenmäher

### Systemaufbau

Das Begrenzungskabel legt den Mähbereich fest und signalisiert dem Rasenmäher die Grenzen seines Arbeitsbereichs, an denen er umkehrt und in einer anderen Richtung weitermäht. Zum Laden seines Akkus sucht der Rasenmäher selbstständig seine Ladestation auf und setzt die Arbeit danach fort.

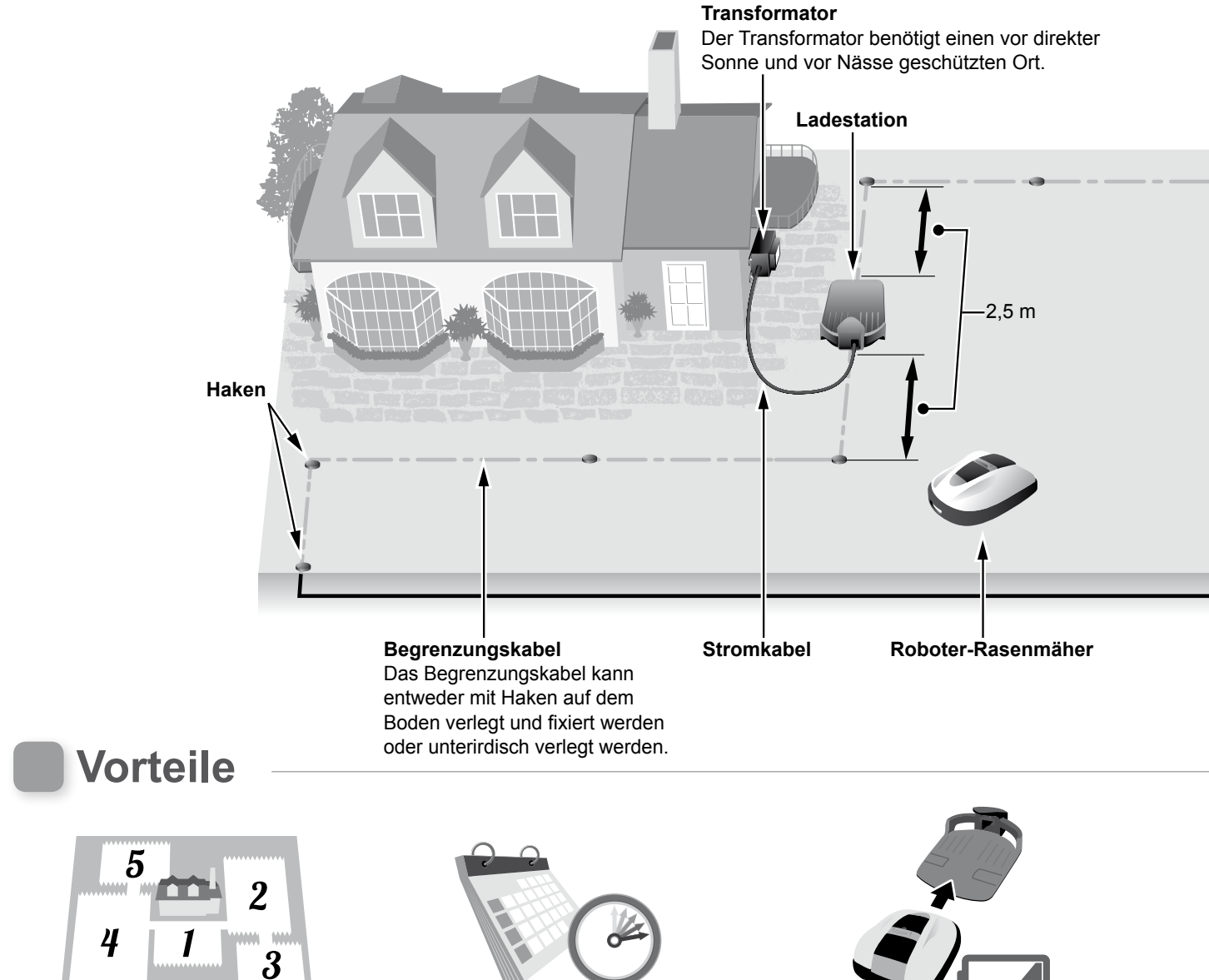

### Mähzonen

Der Honda-Roboter-Rasenmäher kann Teile Ihrer Rasenfläche unterschiedlich mähen. Richten Sie dazu mit dem Begrenzungskabel bis zu 5 individuelle Mähzonen ein.

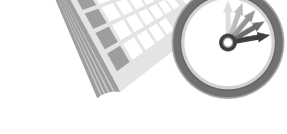

### Betriebszeiteinstellung

Der Honda-Roboter-Rasenmäher verfügt über mehrere Einstellmöglichkeiten für seine Arbeitszeiten. Lassen Sie den Rasenmäher beispielsweise an bestimmten Tagen oder immer zu bestimmten Uhrzeiten arbeiten.

### Kundenfreundlich

Nachdem Sie dem Honda-Roboter-Rasenmäher seine Arbeitsanweisungen gegeben haben, können Sie ihm alles Weitere überlassen. Der Rasenmäher arbeitet vollkommen selbstständig und kehrt automatisch zur Ladestation zurück, um seinen Akku zu laden, oder nachdem sein Arbeitsprogramm beendet ist.

## Begrenzungskabel verlegen

Das Begrenzungskabel legt die Außenränder der Mähfläche fest, welche aus mehreren von dem Rasenmäher zu bearbeitenden Zonen bestehen kann. Einrichten von Mähzonen und ausführlichere Informationen: Siehe "4 MENÜEINSTELLUNGEN" (m Seite 14).

Das Begrenzungskabel darf eine Böschung mit einem Böschungswinkel größer als 10° (17 % Neigung) nicht "kreuzen". Das Begrenzungskabel kann allerdings parallel zu einem Böschungswinkel größer als 10° (17 % Neigung) in einen Bereich mit weniger als 10° (17 %) Gefälle geführt werden.

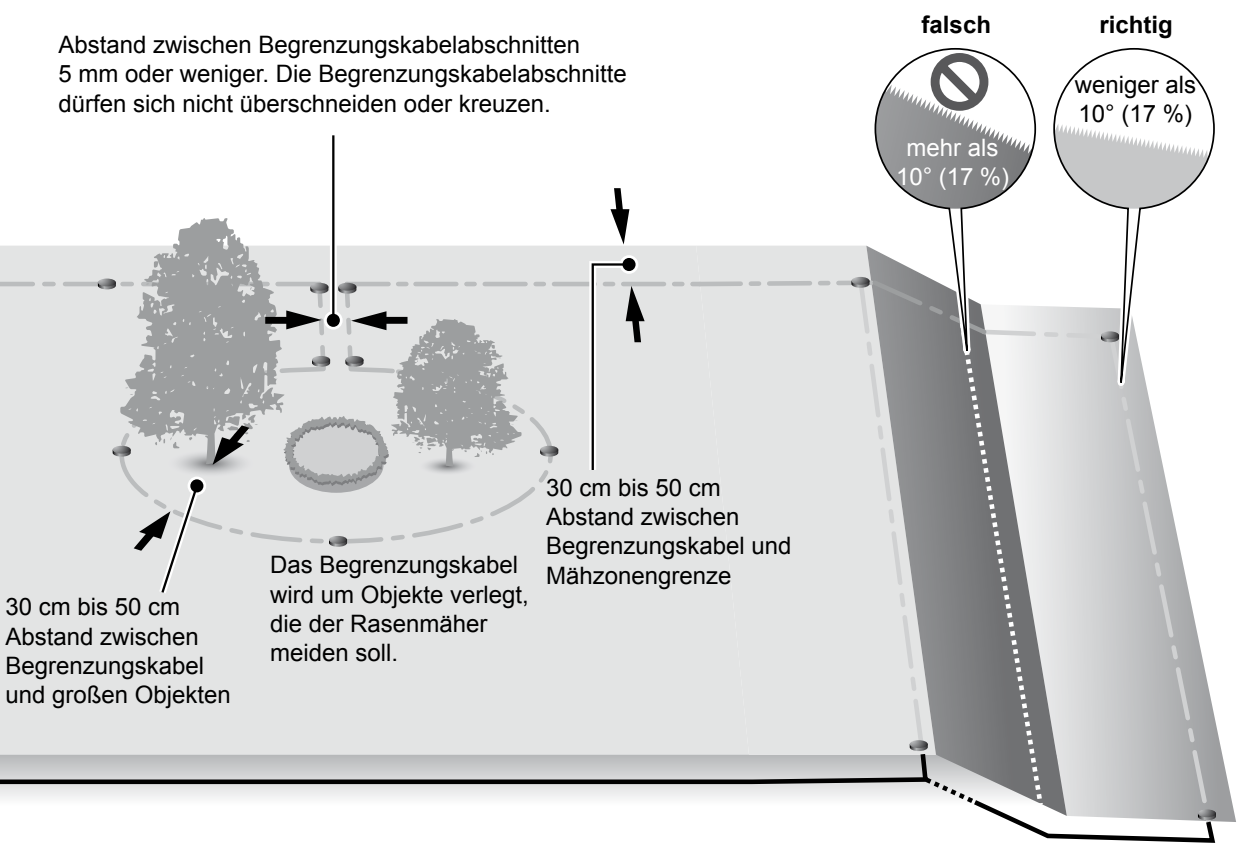

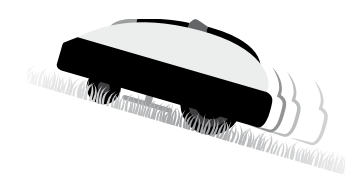

### Sicherheit

Die Messer des Rasenmähers bleiben automatisch stehen, wenn

- der Rasenmäher gehoben wird. der Rasenmäher auf ein zu
- starkes Gefälle trifft. - der Rasenmäher auf dem
- der Rasenmäher auf den Rücken liegt.

### Leiser Betrieb

Der Motor und die drehenden Messer des Honda-Roboter-Rasenmähers arbeiten viel leiser als herkömmliche motorbetriebene Rasenmäher.

# **2** SICHERHEITSHINWEISE

# Sicherheitsmaßnahmen

Beachten Sie die nachfolgenden Sicherheitsmaßnahmen.

- Hände, Füße und andere Teile des Körpers von den drehenden Messern fernhalten.
- Außer zur Durchführung von Wartungsarbeiten von scharfkantigen Teilen wie den Messern und der Messerscheibe fernbleiben. Es besteht Verletzungsgefahr.

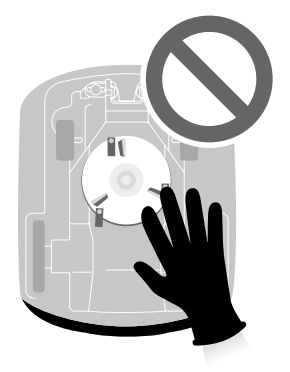

- Vor der Handhabung des Rasenmähers, wie zum Beispiel zum Heben, seitlich Legen oder Umdrehen, grundsätzlich die STOP-Taste drücken. Beim Kontakt mit den Messern besteht Verletzungsgefahr.
- Örtliche Bestimmungen können eine Altersbeschränkung für den Umgang mit dem Gerät vorsehen.
- Zu beachten ist, dass der Bediener oder Benutzer f
  ür Unf
  älle und Gef
  ährdungen anderer Personen oder deren Eigentums aufzukommen hat.
- Träger von Herzschrittmachern oder anderen medizinischen Geräten sollten vor dem Betrieb des Roboter-Rasenmähers oder dem Betreten des Arbeitsbereichs mit einem Arzt Rücksprache halten.
- Den Roboter-Rasenmäher nicht besteigen, nicht schieben und auch sonst zu keinem anderen als dem vorgesehenen Zweck gebrauchen. Es besteht Unfallgefahr, außerdem kann der Rasenmäher Schaden nehmen.

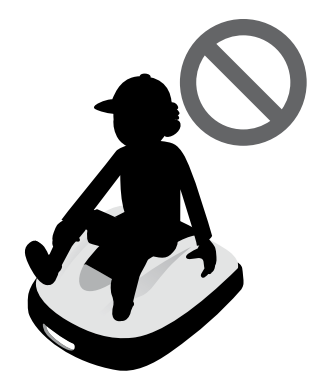

- Den Rasenmäher nie betreiben, wenn sich in unmittelbarer Nähe Personen insbesondere Kinder oder Haustiere aufhalten.
- Den M\u00e4her nur innerhalb des von dem Begrenzungskabel umschlossenen Bereichs einsetzen.
- Die Arbeitszeiten des Rasenmähers mit denen eines eventuellen automatischen Rasenbewässerungssystems abstimmen – nicht zeitgleich schalten. Die Bewässerungseinrichtung kann beschädigt werden, außerdem schadet die Nässe, und insbesondere eindringendes Wasser, dem Rasenmäher.

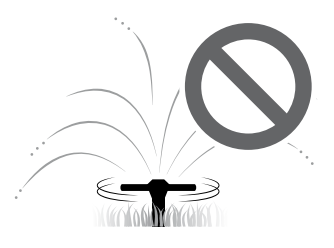

- Wenn Schlechtwetter wie Gewitter oder Sturm droht, den Betrieb unterbrechen und das Stromkabel trennen.
- Teile dieses Produkts können unter direkter Sonneneinstrahlung Wärme aufnehmen und sehr heiß werden – nicht berühren. Es besteht Verbrennungsgefahr.
- Zum Laden des Rasenmähers ausschließlich die vorgesehene Ladestation verwenden. Es besteht Unfallgefahr, außerdem kann der Rasenmäher Schaden nehmen.

N

- Bei einem beschädigten Stromkabel das System sofort still legen und den Mäher nicht mehr in Betrieb nehmen. Wenden Sie sich an Ihren Kundendiensthändler.
- Löcher (Eingänge von Kaninchenbauten oder dgl.) im Arbeitsbereich so verschließen oder abdecken, dass die Fläche eben ist, und den Arbeitsbereich regelmäßig auf Bodenlöcher kontrollieren.

# Weitere wichtige Regeln zur Ihrer Sicherheit

- Tragen Sie den Rasenmäher nur ausgeschaltet und wie in dieser Betriebsanleitung (Seite 46) beschrieben mit den Messern von Ihnen abgewandt.
- Fassen Sie den Rasenmäher zum Tragen an den vorgesehenen Stellen (siehe Seite 46). Alle anderen Methoden bergen Verletzungsgefahr durch die Messer oder den Ladekontakt des Rasenmähers. Außerdem kann der Rasenmäher fallen und beschädigt werden.

- Tragen Sie zur Durchführung von Wartungsarbeiten am M\u00e4her geeignete Arbeitshandschuhe, damit Sie sich nicht an den Messern verletzen.
- Kontrollieren Sie vor dem Betrieb des Mähers grundsätzlich den Arbeitsbereich, und entfernen Sie Zweige, Steine und andere Gegenstände, die den Messern schaden oder dem Rasenmäher im Weg sein können. Beachten Sie, dass von dem Rasenmäher erfasste und von den Messern ausgeschleuderte Gegenstände Verletzungsgefahr bedeuten und außerdem der Rasenmäher Schaden nehmen kann.
- Drücken Sie, bevor Sie den Rasenmäher bewegen oder warten, immer die Taste für manuellen STOP, um den Rasenmäher stillzusetzen und Unfälle zu vermeiden.

- Achten Sie darauf, dass das Begrenzungskabel fest verlegt ist, und überprüfen Sie die Verlegung in regelmäßigen Abständen. Ein Begrenzungskabel, das lose ist oder aus dem Boden ragt, erfüllt seinen Zweck nicht richtig und stellt außerdem eine Stolpergefahr dar.
- Berühren Sie nicht das offene Ende eines durchgetrennten oder beschädigten Begrenzungskabels. Es besteht Verletzungs- und Stromschlaggefahr.
- Wenn Sie feststellen, dass das Begrenzungskabel durchgetrennt ist, schalten Sie den Rasenmäher aus, trennen den Stecker des Transformators von der Netzsteckdose (am Haus) und wenden sich an Ihren Händler.
- Berühren Sie nicht den Ladekontakt. Es besteht Verletzungsgefahr.

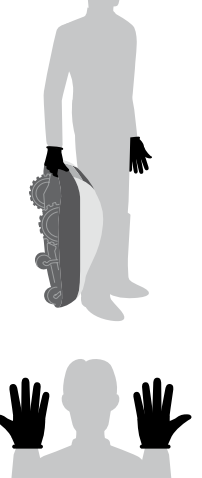

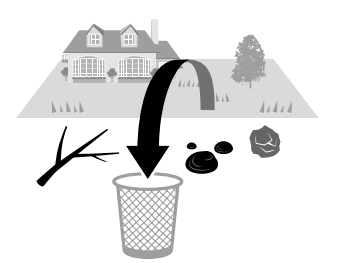

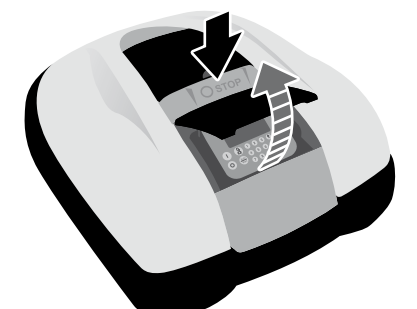

- Zur Vermeidung von Stromschlaggefahr beachten Sie im Umgang mit Netzsteckdose (am Haus), Stromkabel und Transformator:
  - Netzsteckdose (am Haus), Stromkabel und Transformator nicht mit nassen Händen berühren.
  - Netzsteckdose (am Haus), Stromkabel und Transformator nicht berühren, wenn Netzsteckdose, Stromkabel oder Transformator nass sind.
  - Wenn die Isolierung des Transformatorkabels gebrochen ist, sofort die Arbeit einstellen. Wenden Sie sich an Ihren Händler.
- Überprüfen Sie regelmäßig, dass Netzsteckdose (am Haus), Stromkabel und Transformator innen und außen frei von Staub, Schmutz und anderen Fremdkörpern sind. Beseitigen Sie diese gegebenenfalls, da solche Unregelmäßigkeiten einen Brand auslösen können.
- Sorgen Sie dafür, dass diese SICHERHEITSHINWEISE allen Personen bekannt sind, die in Kontakt mit dem Roboter-Rasenmäher kommen können. Es besteht Unfallgefahr.
- Fassen Sie den Stecker zum Trennen an der vorgesehenen Stelle. Wenn Sie den Stecker an der Kontaktfläche berühren, besteht Stromschlaggefahr.
- Personen, die mit dieser Betriebsanleitung nicht vertraut sind, sollen mit dem Rasenmäher, außer zum Ausschalten, keinen Umgang haben.
- Beim Herantreten an den arbeitenden Rasenmäher, Vorsicht vor herausschleudernden Objekten oder Schnittgut.
- Den Rasenmäher nicht manipulieren. Unbefugte Eingriffe können Unfälle herbeiführen, außerdem können Schäden an dem Rasenmäher entstehen.

#### Entsorgung

Zum Schutz der Umwelt entsorgen Sie dieses Produkt, den Akku usw. nicht sorglos mit dem Hausmüll.

Beachten Sie bei der Entsorgung örtliche Gesetze und Vorschriften, und wenden Sie sich an Ihren autorisierten Honda-Händler.

# Position der Hinweisschilder

## SICHERHEITSSCHILDER AM GERÄT

Behandeln Sie Ihren Rasenmäher mit der angemessenen Sorgfalt. An der Maschine sind Piktogramme angebracht, die Sie an die wichtigsten Sicherheitsvorschriften erinnern. Deren genaue Bedeutung finden Sie weiter unten erläutert. Diese Schilder sind fester Bestandteil des Rasenmähers, so dass Sie sich, sollten Schilder verloren gehen oder unleserlich werden, bitte unbedingt zwecks Ersatz an Ihren Kundendiensthändler wenden. Machen Sie sich mit den Sicherheitsbestimmungen aus diesem Handbuch vertraut.

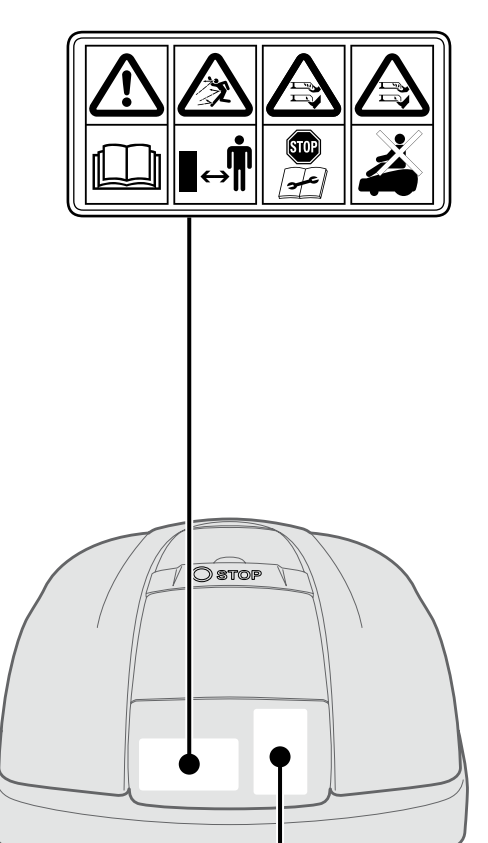

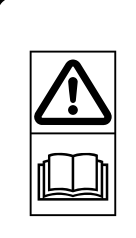

Bei sachgemäßem Einsatz leistet der Honda-Roboter-Rasenmäher seinen Dienst sicher und zuverlässig.

Lesen Sie diese Betriebsanleitung, bevor Sie den Honda-Roboter-Rasenmäher in Gebrauch nehmen, und beachten Sie die Anleitung auch danach, um Personen- oder Sachschaden zu vermeiden.

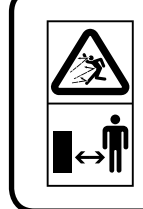

Personen und Haustiere aus dem Arbeitsbereich des Honda-Roboter-Rasenmähers fernhalten.

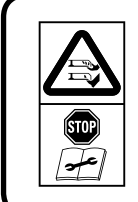

Achtung: Berühren Sie nie die drehenden Messer.

Achtung: scharfe Messer, Messer in Bewegung Die Maschine vor Arbeiten an der Maschine und vor dem Heben der Maschine außer Betrieb setzen.

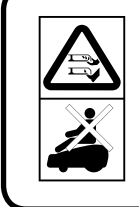

Die Maschine nicht besteigen. Diese Maschine ist kein Spielzeug – Kinder fernhalten.

## CE-ZEICHEN, SERIENNUMMER UND ANDERE ANGABEN

Name und Anschrift des Herstellers, CE-Zeichen, Seriennummer und weitere Angaben finden Sie an den in der Abbildung gezeigten Stellen.

|                                                                                       | wei                                   |
|---------------------------------------------------------------------------------------|---------------------------------------|
| Honda France<br>Manufacturing S.A.S.<br>Rue des Châtaigniers<br>Pôle 45 - 45140 Ormes | Na                                    |
|                                                                                       |                                       |
| HRM500-EA                                                                             | IVI                                   |
| MBAF                                                                                  | بــــــــــــــــــــــــــــــــــــ |
|                                                                                       | ———— Ba                               |
|                                                                                       | Sc                                    |
|                                                                                       | N/                                    |
|                                                                                       |                                       |
|                                                                                       | Ne                                    |
|                                                                                       | M                                     |
| CE 🛎 ipx4                                                                             | Сн                                    |

Name und Anschrift des Herstellers

- Modellausführung Seriennummer
- Baujahr
- Schnittbreite
- Nennspannung
- Nennleistung
- Masse (Gewicht)

CE-Zeichen

# **3** VORBEREITUNG

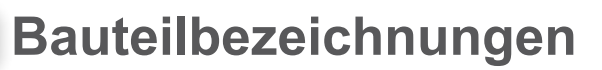

### Gehäuse

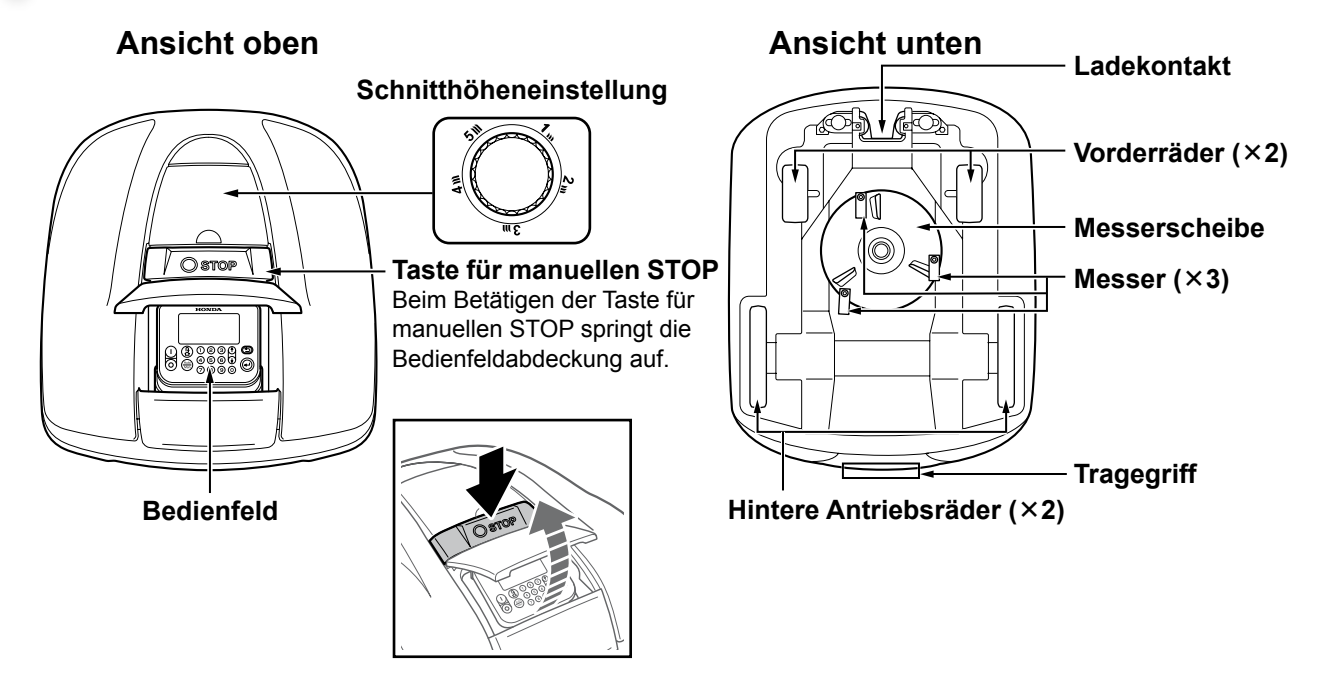

Ladestation

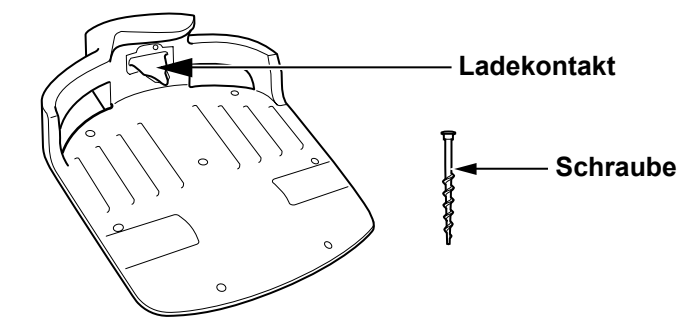

Nach der Beendigung der Mäharbeiten oder bei niedrigem Ladezustand des Akkus fährt der Roboter-Rasenmäher die Ladestation an.

Lieferumfang

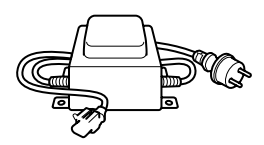

### Transformator

Platzieren Sie den Transformator in geeigneter Entfernung vom Boden. Nachdem alle anderen Verbindungen hergestellt wurden, verbinden Sie den Transformator mit der Netzsteckdose (am Haus).

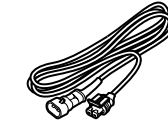

**Stromkabel** Verbinden Sie das Stromkabel mit dem Transformator und der Ladestation.

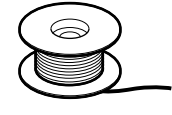

**Begrenzungskabel** Führen Sie das Begrenzungskabel um den Bereich, den der Rasenmäher bearbeiten soll. Länge für HRM300: 200 m Länge für HRM500: 300 m

## Bedienfeld

#### Hoch- / Runter-Tasten Display\_ Blättern Sie mit diesen Tasten Das Hauptmenü wird nur bei auf ein vor- oder nachstehendes eingeschaltetem Rasenmäher Anzeigeelement. auf dem Display angezeigt. Zurück-Taste Kehren Sie mit dieser Taste zum Ein-Taste vorherigen Menü in der Anzeige zurück. Zum Einschalten drücken. 123 ٢ (Die Zurück-Taste ist nicht immer ă 5 6 🕢 verwendbar.) õ Aus-Taste ← 7890 Eingabe-Taste Zum Ausschalten drücken. Bestätigen Sie mit dieser Taste Ihre **HINWEIS:** Auswahl in der Anzeige. - Der Zeitschaltungsbetrieb Nummern-Tasten funktioniert nur bei Geben Sie mit diesen Tasten in den angezeigten Menüs eingeschaltetem Gerät. Ziffern ein. Wenn links von einem Menüelement eine Nummer angezeigt wird, können Sie die entsprechende Nummern-Home-Taste -Taste drücken, um das betreffende Element zu markieren. Drücken Sie diese Taste, um den Auswahl-Taste Auto / Manuell Rasenmäher nach dem Schließen der Drücken Sie diese Taste im Hauptmenü, um den Bedienfeldabdeckung automatisch zur Modus "Schnelleinstellung", "Kundeneinstellung" Ladestation zurückkehren zu lassen. oder "Mähmesser aus" zu wählen. Näheres: Siehe "4 MENÜEINSTELLUNGEN" (C Seite 14). Hauptmenü Der Diebstahlschutz Aktuell eingestellter Tag und Uhrzeit ist aktiviert. Einstellzustand des Rasenmähers Status des Rasenmähers -In Bereitschaft S'o **Symbole** Beschreibung 3:27 1. Menü Menüoptionen Modus "Schnelleinstellung" AUTO gewählt ŐTUA Meldungen und Akku-Information Modus "Kundeneinstellung" 98 % gewählt AUTO Akkuzustand Modus "Schnelleinstellung" Menüauswahl-Anzeige oder "Kundeneinstellung" gewählt, aber Rasenmäher ist AUTO er aus")

| Name des              | Schnelleinstelluna S                          | 0  |     | nicht aktiv ("Ivlanmesser aus"                         |
|-----------------------|-----------------------------------------------|----|-----|--------------------------------------------------------|
| übergeordneten Menüs  | Zone 2 13:2                                   | 27 | MAN | Weder "Schnelleinstellung"<br>noch "Kundeneinstellung" |
| untergeordneten Menüs | 1. Pos. Begrenzungskabel<br>2. Zonengröße (%) |    |     | gewählt                                                |
| Menüoptionen und      | 4. Fläche                                     |    |     | Rasenmäher auf der<br>Rückfahrt zur Ladestation        |

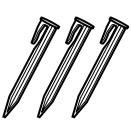

### Haken

Verwenden Sie die Haken zum Befestigen des Begrenzungskabels. Stück für HRM300: 200 Stück für HRM500: 300

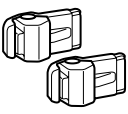

### Steckverbindungsklemmen für Begrenzungskabel

Verwenden Sie die Steckverbindungsklemmen zum Verbinden des Begrenzungskabels mit der Ladestation. Stück: 2

### Maßstab

An der Produktverpackung ist ein Maßstab angebracht. Der Maßstab dient Ihnen zur Kontrolle der Begrenzungskabelinstallation.

11

# Installation

Wir empfehlen, dass Sie die Installation Ihres Roboter-Rasenmähers von einem autorisierten Honda-Händler durchführen lassen. Die Installation durch einen Honda-Händler gewährleistet, dass Ihr System vorschriftsmäßig arbeitet.

## Installationsvoraussetzungen überprüfen

Überzeugen Sie sich gemeinsam mit Ihrem installierenden Händler davon, dass die Ladestation und das Begrenzungskabel wie unten beschrieben eingerichtet sind. Überzeugen Sie sich regelmäßig vom ordnungsgemäßen Zustand der Installation.

Bei Unregelmäßigkeiten in einem dieser Punkte wenden Sie sich an Ihren Händler.

Wir empfehlen die Installation der Stromversorgung in die Nähe der Basisstation entsprechend der gültigen Vorschriften durch Ihren Elektriker durchführen zu lassen.

## Installationsbedingungen f ür die Ladestation

| Bild                                                                                                    | Bedingung                                                                                                    |
|----------------------------------------------------------------------------------------------------|----------------------------------------------------------------------------------------------------|
| $5^{\circ} (8,7 \%) = 5^{\circ} (8,7 \%) = 5^{\circ} (8,7 \%) = 5^{\circ} (8,7 \%)$                               | Der Einbauwinkel der Ladestation darf nicht<br>größer als 5° sein (max. Neigung 8,7 %).                                                                                                    |
|                                                                                                    | Die Ladestation darf nicht gewölbt sein.                                                                                                    |
|                                                                                                    | Die Schrauben müssen fest angezogen sein.                                                                                                    |
| Kabel-<br>Richtung IU<br>GU<br>Typ 1<br>GU<br>Typ 2<br>GU<br>Typ 3<br>GU<br>Typ 4<br>U<br>GU<br>GU<br>GU<br>Typ 4 | <ul> <li>Das Kabel für die Fahrt im Uhrzeigersinn (IU)<br/>oder gegen den Uhrzeigersinn (GU) muss<br/>richtig angeschlossen sein.</li> <li>Der Signalanschluss muss mit der Einstellung<br/>im Menü übereinstimmen.</li> </ul>                                      |
| 2,5 m 2,5 m                                                                                                    | <ul> <li>Das Begrenzungskabel muss vor und hinter<br/>der Ladestation über eine Strecke von 2,5 m<br/>gerade geführt sein.</li> <li>Der Arbeitsbereich um die Ladestation<br/>(schattierte Fläche in der Abbildung) muss frei<br/>von Hindernissen sein.</li> </ul> |
|                                                                                                    | Das Begrenzungskabel unter der Ladestation<br>muss in der Führung zur Außenseite hin verlegt<br>werden. Die Ladestation muss in einem Abstand<br>von min. 5 cm zur Hauswand installiert werden.                                                                     |

12

# • Verlegungsanleitung für Begrenzungskabel

| Bild                                                                   | Vorgaben                                                                                                    |
|------------------------------------------------------------------------|----------------------------------------------------------------------------------------------------|
| Höhe von Objekten, die von dem<br>Rasenmäher überfahren werden könnten | Das Begrenzungskabel um Objekte führen,<br>die von dem Rasenmäher überfahren werden<br>könnten, oder solche Objekte aus dem<br>Arbeitsbereich entfernen.                                                                                                    |
| Abstand<br>Über-<br>einander<br>gekreuzt                               | Im Fall einer runden Fläche sollen die Punkte,<br>an denen das Begrenzungskabel zu und von<br>der Fläche geführt wird, weniger als 5 mm<br>auseinanderliegen. (Das Begrenzungskabel darf<br>sich aber nicht berühren oder überkreuzen.)                                                                     |
|                                                                        | Zwischen Begrenzungskabel und großen<br>Objekten müssen 30 cm bis 50 cm Abstand<br>sein.<br>(Dieser Abstand kann auf bis zu 30 cm<br>verringert werden, indem Sie [Begrenzung<br>überschritten] auf einen niedrigen Wert setzen.<br>Bei Rückfragen sollten Sie Ihren Händler<br>konsultieren.)              |
| mehr als<br>10° (17 %)<br>10° (17 %)                                   | Das Begrenzungskabel darf eine Böschung<br>mit einem Böschungswinkel größer als 10°<br>(17 % Neigung) nicht "kreuzen".<br>Das Begrenzungskabel kann allerdings parallel<br>zu einem Böschungswinkel größer als 10°<br>(17 % Neigung) in einen Bereich mit weniger als<br>10° (17 %) Gefälle geführt werden. |
|                                                                        | Das Begrenzungskabel soll ohne Schlaufen<br>verlegt werden.                                                                                                    |
| Radius<br>30 m                                                         | Der Rasenmäher kann das Signal des<br>Begrenzungskabels innerhalb eines<br>Radius von 30 m erfassen.<br>Wenn der Rasenmäher in einen Bereich fährt,<br>in dem das Begrenzungskabel weiter als 30 m<br>entfernt ist, kann der Rasenmäher kein Signal<br>erfassen und bleibt stehen.                          |
| spitzer Winkel                                                         | Das Begrenzungskabel darf nicht in spitzen<br>Winkeln geführt werden.                                                                                                    |

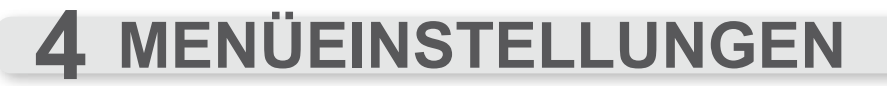

Die Menüs im Bedienfeld dienen Ihnen dazu, die Arbeit des Rasenmähers zu steuern.

# Menüübersicht

### A WARNUNG

- Vor den unten beschriebenen Schritten die Taste für manuellen STOP drücken und den Rasenmäher ausschalten.

### **HINWEIS:**

- Wir empfehlen, diese Einstellungen während der Installation von Ihrem Händler vornehmen zu lassen.

Das Menü besteht aus mehreren Ebenen und Untermenüs. Die Menüs der obersten Ebene sind:

| Menüname                | Bedienung                                     | Informationen siehe |
|-------------------------|-----------------------------------------------|---------------------|
| [1. Auto-Modus]         | Auswahl und Deaktivieren eines Arbeitsmodus.  | (m Seite 16)        |
| [2. Schnelleinstellung] | Konfigurieren des Modus "Schnelleinstellung". | (m Seite 17)        |
| [3. Kundeneinstellung]  | Konfigurieren des Modus "Kundeneinstellung".  | (m Seite 22)        |
| [4. Test]               | Testen des Rasenmähers.                       | (m Seite 29)        |
| [5. Historie]           | Anzeigen des Betriebs- und Fehlerprotokolls.  | (m Seite 31)        |
| [6. Systemeinstellung]  | Konfigurieren systembezogener Einstellungen.  | (m Seite 34)        |

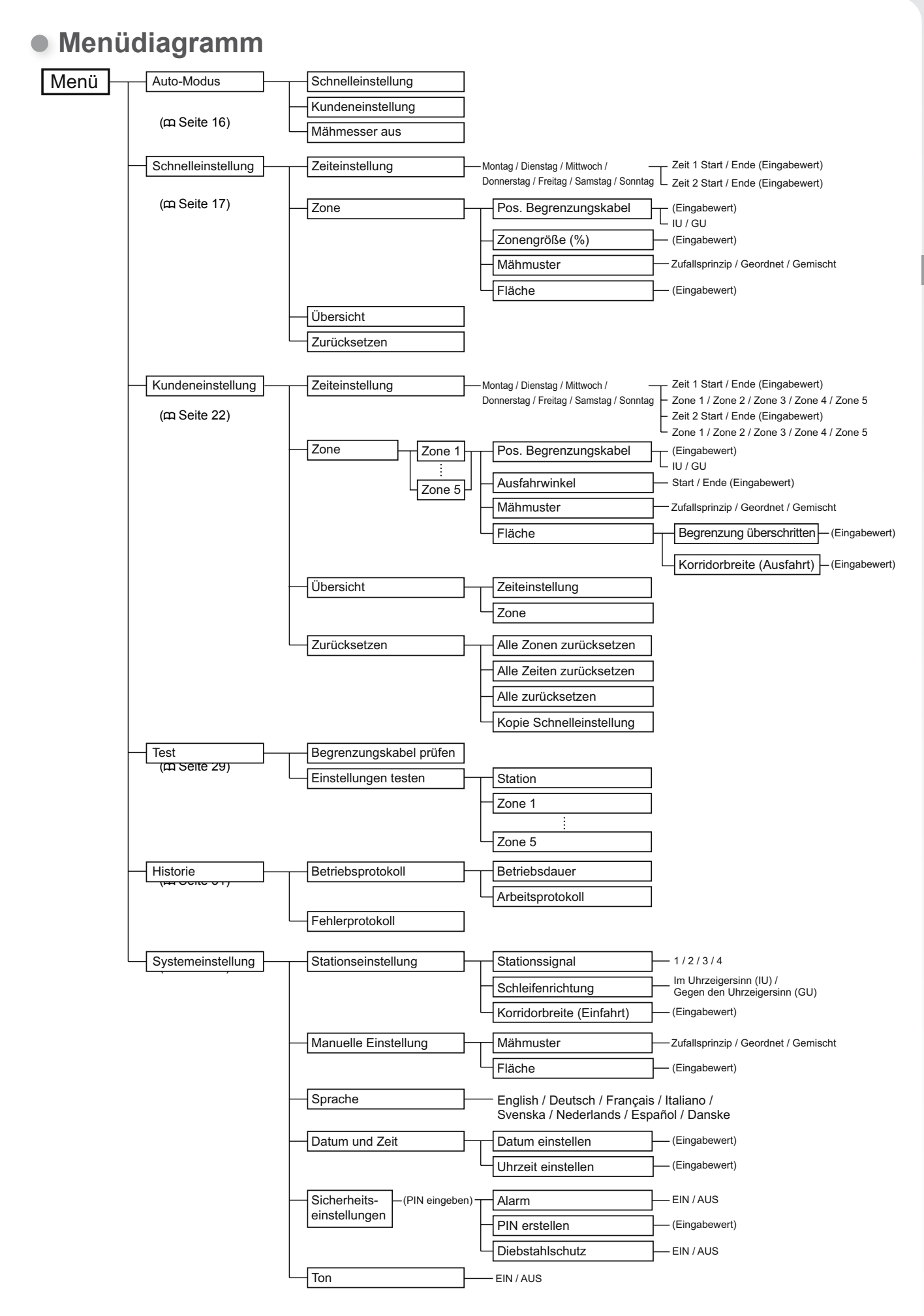

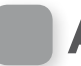

## Auto-Modus

Mit dieser Funktion stellen Sie den Rasenmäherbetrieb um zwischen "Schnelleinstellung", "Kundeneinstellung" und "Mähmesser aus".

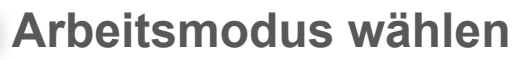

Wählen Sie einen Arbeitsmodus für den automatischen Betrieb des Rasenmähers.

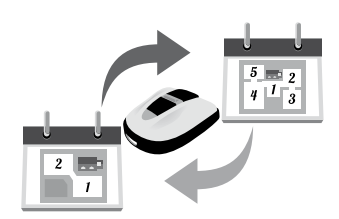

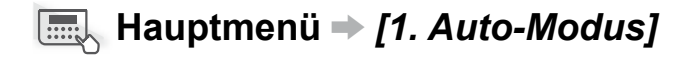

Der für den automatischen Rasenmäherbetrieb gewählte Arbeitsmodus muss zuvor konfiguriert werden.

### HINWEIS:

 Siehe "Schnelleinstellung" (
 Geite 17) und "Kundeneinstellung" (
 Geite 22).

# 1

Wählen Sie [1. Schnelleinstellung] oder [2. Kundeneinstellung].

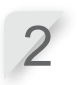

Drücken Sie die Taste  $\bigcirc$ . Es wird die Meldung "Aktiviert" angezeigt.

Drücken Sie die Taste ⊕, um zur vorherigen Anzeige zurückzukehren.

## Arbeit unterbrechen

Sie können den automatischen Betrieb vorübergehend unterbrechen, wenn Sie zum Beispiel kurzzeitig das Haus verlassen und den Rasenmäher nicht beaufsichtigen können.

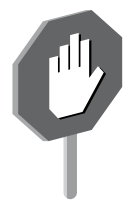

### ■ Hauptmenü → [1. Auto-Modus]

Verwenden Sie diese Einstellung, um den Arbeitsmodus "Schnelleinstellung" und "Kundeneinstellung" und die Mäharbeit auszusetzen.

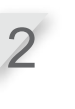

Drücken Sie die Taste e. Es wird die Meldung "Aktiviert" angezeigt.

Wählen Sie [3. Mähmesser aus].

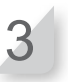

Drücken Sie die Taste ⊕, um zur vorherigen Anzeige zurückzukehren.

# Schnelleinstellung

Mit dieser Funktion nehmen Sie die Einstellungen für den Modus "Schnelleinstellung" vor.

### HINWEIS:

## Arbeitstag und Arbeitszeit einstellen

Wählen Sie den Tag und die Uhrzeit für die Arbeit des Rasenmähers aus.

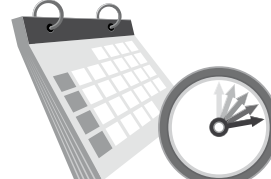

#### ■ Hauptmenü → [2. Schnelleinstellung] → [1. Zeiteinstellung] Wählen Sie den Tag aus, an dem der Rasenmäher arbeiten soll. Verwenden Sie diese Einstellung, um den Rasenmäher an bestimmten Tagen und zu Um ein Kästchen auszuwählen, drücken bestimmten Zeiten arbeiten zu lassen. Sie die Taste 🕑. Es sind bis zu zwei Zeiten einstellbar. Wählen Sie [0. OK]. Drücken Sie die Taste 🕑, um die nächste Zeiteinstelloption aufzurufen. Geben Sie unter [Zeit 1] eine Start-Zeit und eine End-Zeit im 24-Stunden-Format mit den Nummern-Tasten ein. Wenn gewünscht, geben Sie auch unter [Zeit 2] eine Start-Zeit und eine End-Zeit im 24-Stunden-Format ein. Drücken Sie die Taste 🕘. Es wird die Meldung "Aktiviert" angezeigt. Drücken Sie die Taste e, um zur vorherigen Anzeige zurückzukehren. Schnelleinstellung So 13:27 Zeiteinstellung Ausgewählten Tag 0 OK 9. Alle auswählen Alle Tage auswählen bestätigen und Uhrzeit Montag 1. $\Box$ zur Einstellung aufrufen Dienstag 3 Mittwoch Tag auswählen Dieses Zeichen 4 Donnerstag bedeutet, dass es eine weitere Seite gibt. Blättern Sie mit den Schnelleinstellung So Tasten 🔿 / 🕁. 13:27 Zeiteinstellung Start Ende Zeit 1 11:00-11:45 Zeit einstellen Zeit 2 00:00-00:00

17

## Zoneneinstellungen festlegen

Neben der voreingestellten Zone 1 im Modus "Schnelleinstellung" (deren Einstellungen nicht änderbar sind) kann eine Zone 2 eingerichtet werden. Die zonenbezogenen Einstellungen sind unten beschrieben.

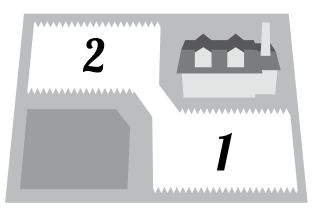

Der Rasenmäher fährt mit ausgeschaltetem Messerwerk an die eingestellte Position einer Zone.

### ♀ [1. Pos. Begrenzungskabel] (□ Seite 18)

- Geben Sie die Entfernung von der Ladestation bis zur Startposition für die Mäharbeit an.

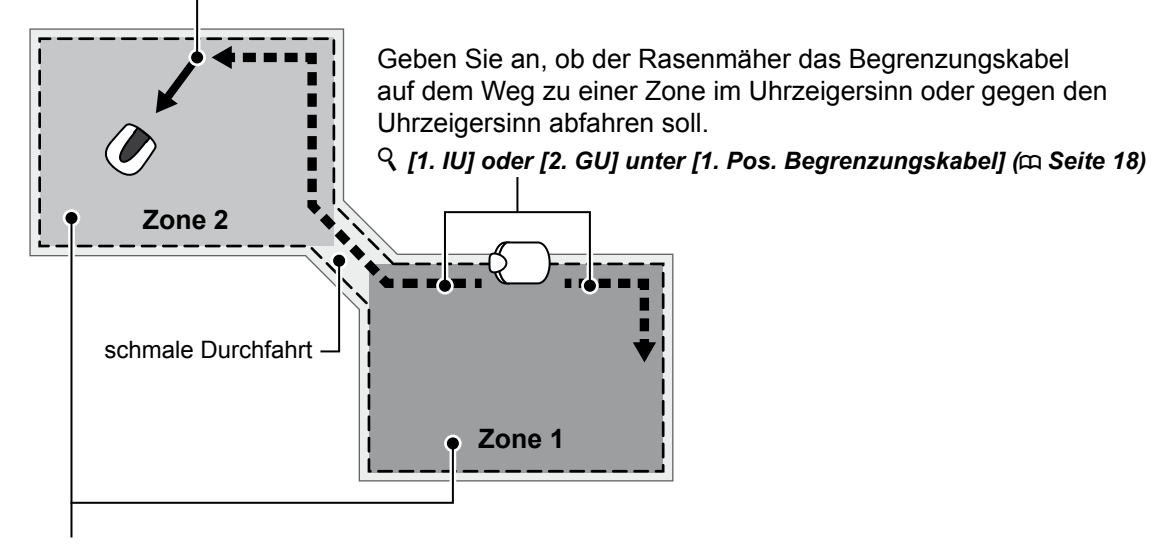

Geben Sie ein Arbeitsverhältnis an, wenn Sie eine bestimmte Zone häufiger mähen lassen möchten. Ein Verhältnis von 30 % bedeutet zum Beispiel, dass der Rasenmäher 3 von 10 Mal in Zone 2 und 7 von 10 Mal in Zone 1 arbeitet.

**Q** [2. Zonengröße (%)] (m Seite 19)

## Position entlang des Begrenzungskabels einstellen, ab der der Rasenmäher zu mähen beginnt

### ■ Hauptmenü → [2. Schnelleinstellung] → [2. Zone] → [1. Pos. Begrenzungskabel]

Der Rasenmäher fährt entlang des Begrenzungskabels an diese Position, dreht an dieser Stelle ab und beginnt zu mähen. So können Sie erreichen, dass sich der Mäher gezielt einer bestimmten Fläche Ihres Rasens widmet.

Geben Sie einen Wert von 0 bis 250 (für 0 bis 250 m) ein.

Geben Sie eine Ziffer [1. IU] oder

[2. GU] (für 1. Im Uhrzeigersinn / 2. Gegen Uhrzeigersinn) ein.

Drücken Sie die Taste 🕘. Es wird die Meldung "Aktiviert" angezeigt.

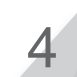

Drücken Sie die Taste 🕘, um zur vorherigen Anzeige zurückzukehren.

## Arbeitsverhältnis zwischen Zone 1 und Zone 2 einstellen

# Hauptmenü → [2. Schnelleinstellung] → [2. Zone] → [2. Zonengröße (%)]

Sie können ein Verhältnis einstellen, in dem sich der Rasenmäher den einzelnen Zonen widmet. Ein Verhältnis von 30 % bedeutet zum Beispiel, dass der Rasenmäher 3 von 10 Arbeitstakten in Zone 2 und 7 von 10 Arbeitstakten in Zone 1 ausführt.

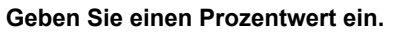

**Drücken Sie die Taste** *e***.** Es wird die Meldung "Aktiviert" angezeigt.

Drücken Sie die Taste ⊕, um zur vorherigen Anzeige zurückzukehren.

## Mähmuster einstellen

### Hauptmenü → [2. Schnelleinstellung] → [2. Zone] → [3. Mähmuster]

Die richtungsbezogenen Einstellungen sind unten beschrieben.

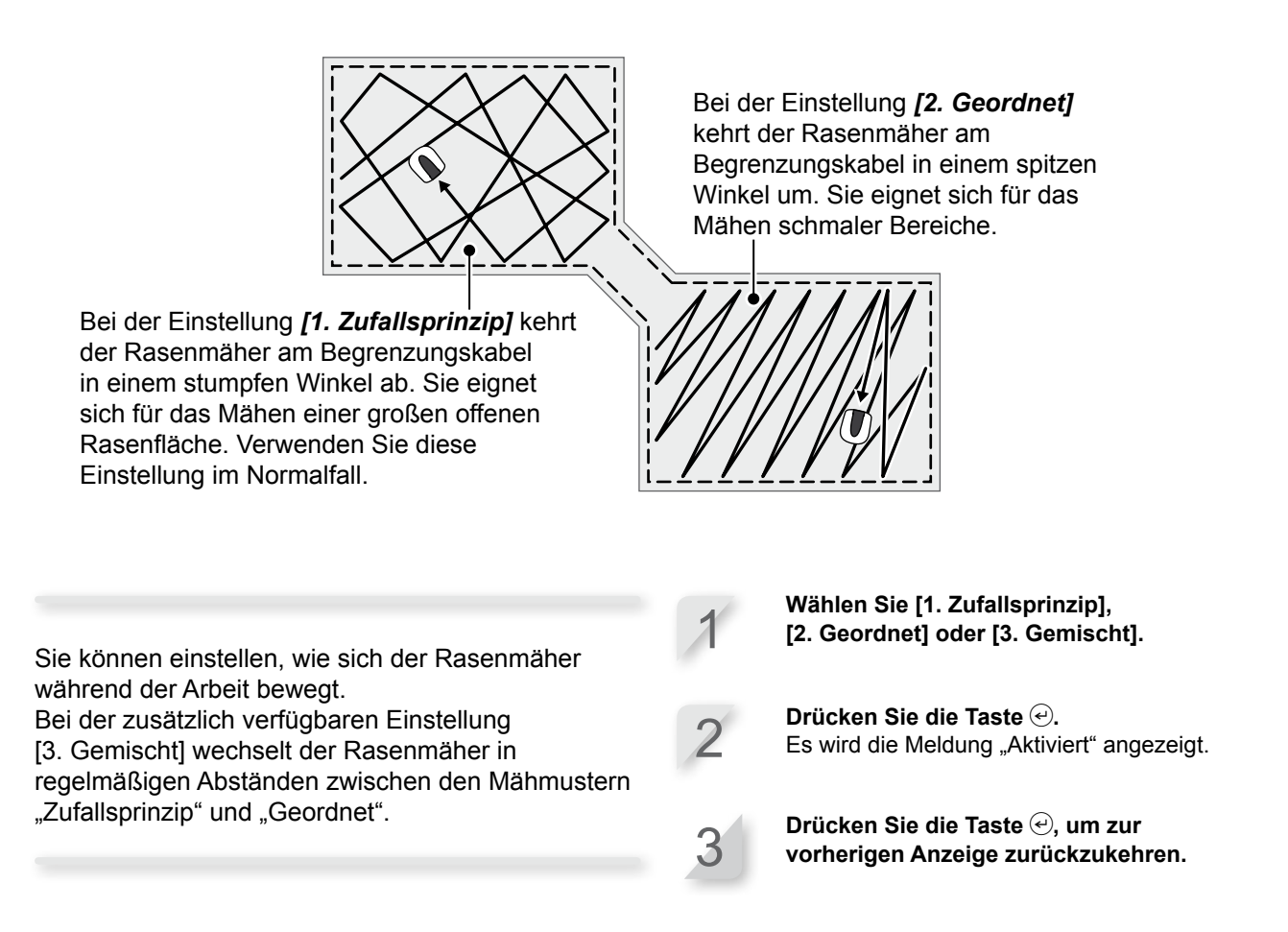

## Außenversatz des Rasenmähers vom Begrenzungskabel für die Mäharbeit einstellen

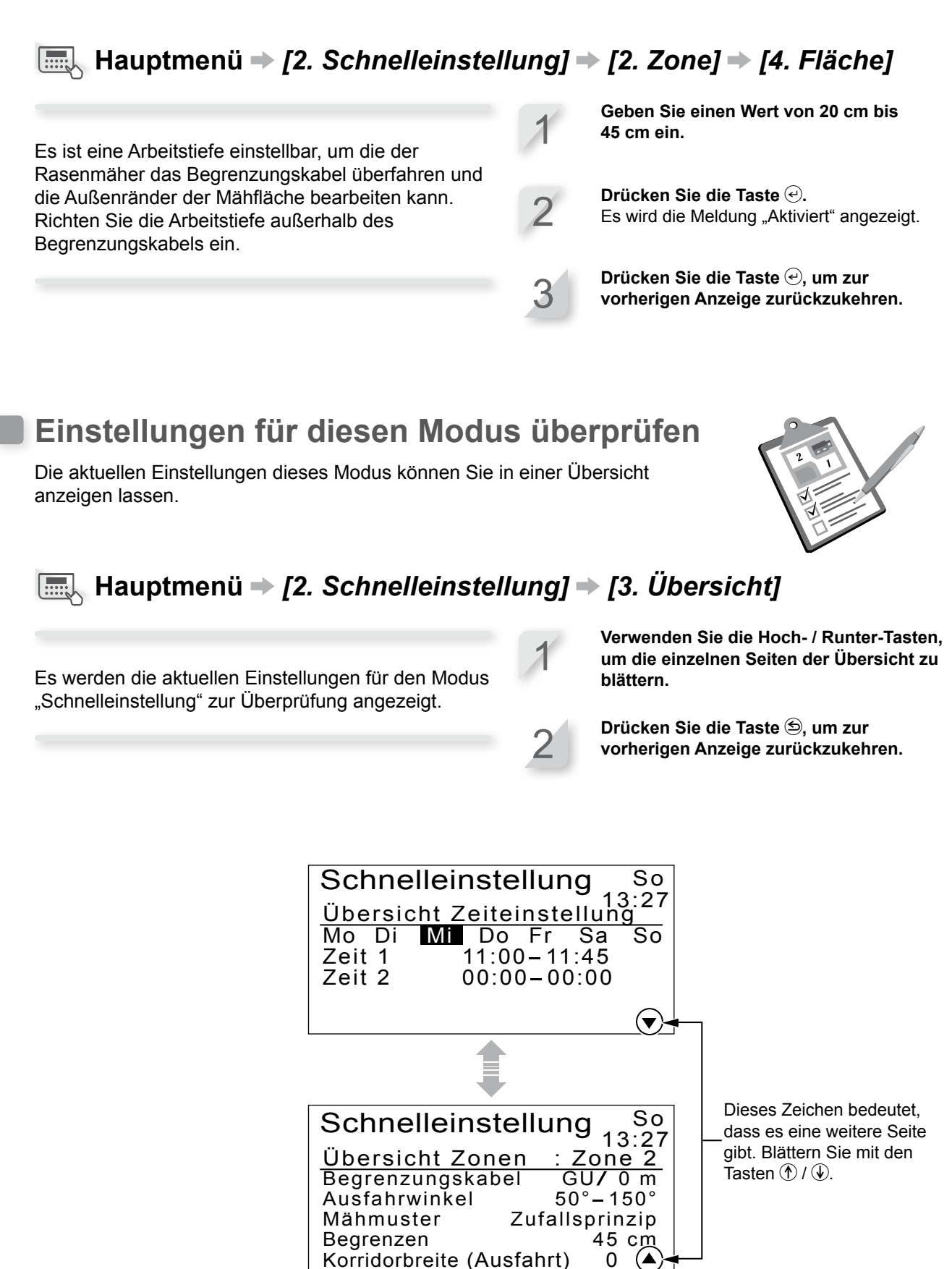

## Einstellungen für diesen Modus zurücksetzen

Sie können die Einstellungen für diesen Modus zurücksetzen.

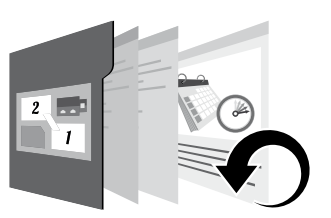

## Image: Hauptmenü → [2. Schnelleinstellung] → [4. Zurücksetzen]

Führen Sie diesen Befehl aus, um alle Einstellungen auf die Werkseinstellungen zurückzusetzen.

### **HINWEIS**:

- Bevor Sie diesen Befehl ausführen, halten Sie mit Ihrem Händler Rücksprache.

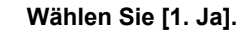

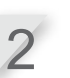

**Drücken Sie die Taste** (). Es wird die Meldung "Aktiviert" angezeigt.

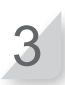

Drücken Sie die Taste ↔, um zur vorherigen Anzeige zurückzukehren.

# Kundeneinstellung

## Arbeitstag, Arbeitszeit und Arbeitsbereich einstellen

Legen Sie die Wochentage und Uhrzeiten für die Arbeit des Rasenmähers fest. Sie können dem Mäher für die einzelnen Arbeitszeiten auch bestimmte Zonen zuweisen.

## □ Hauptmenü → [3. Kundeneinstellung] → [1. Zeiteinstellung]

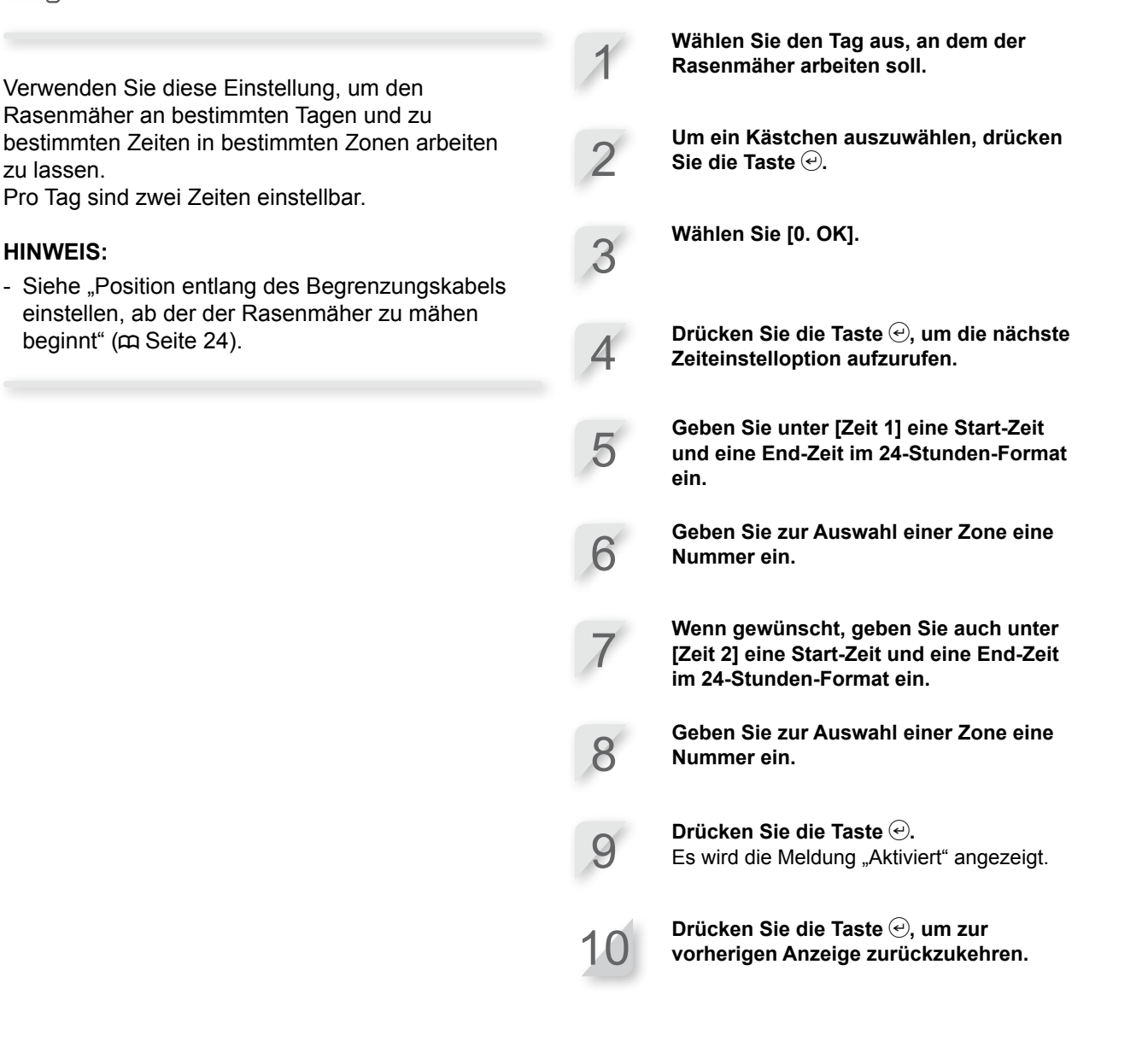

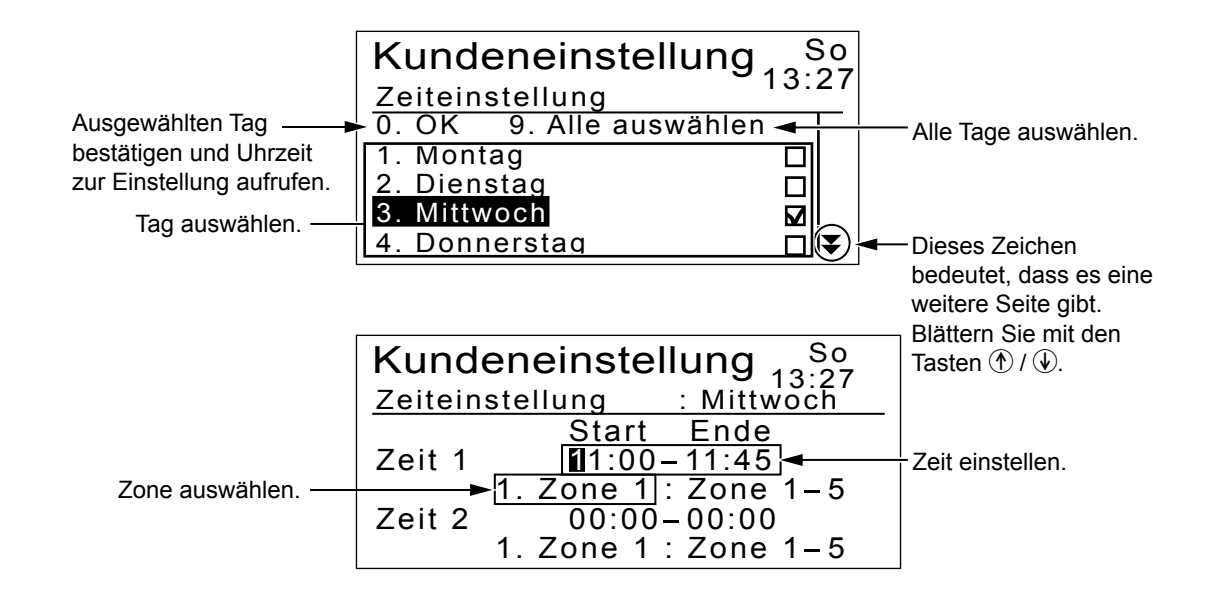

# Zoneneinstellungen festlegen

Es können bis zu 5 Arbeitszonen für den Rasenmäher eingerichtet werden. Die zonenbezogenen Einstellungen sind unten beschrieben.

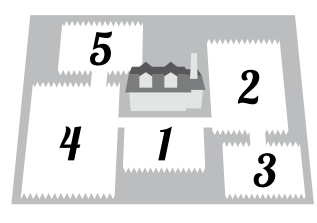

Der Rasenmäher fährt mit ausgeschaltetem Messerwerk an die eingestellte Position einer Zone.

- ♀ [1. Pos. Begrenzungskabel] (□ Seite 24)
- Startposition für die Mäharbeit an.

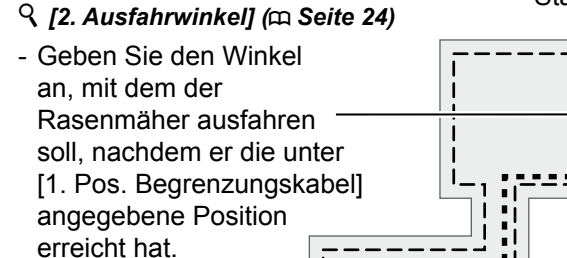

Geben Sie an, ob der Rasenmäher einen Streifen jenseits des Begrenzungskabels mähen soll.

Der Mäher verlässt das

bestimmten Winkel.

Begrenzungskabel in einem

**Q** [1. Begrenzung überschritten] unter [4. Fläche] (m Seite 25) - Geben Sie die Entfernung von der Ladestation bis zur

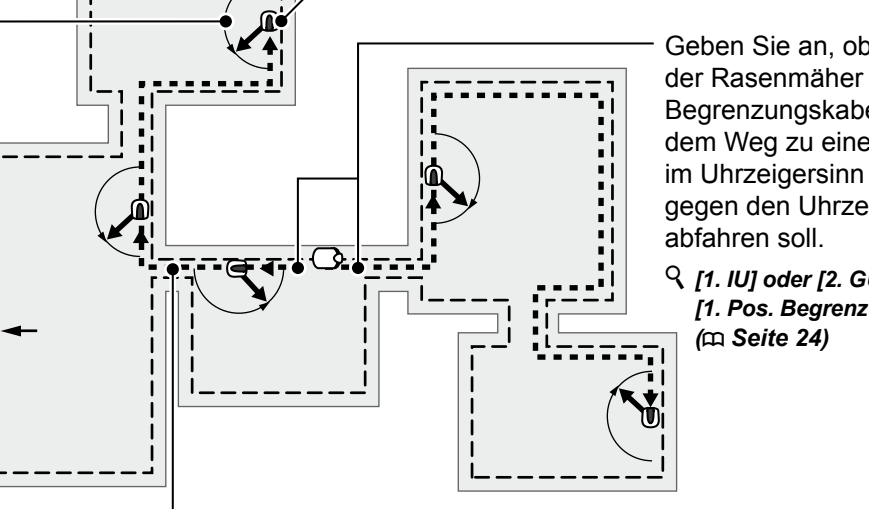

Geben Sie an, ob der Rasenmäher das Begrenzungskabel auf dem Weg zu einer Zone im Uhrzeigersinn oder gegen den Uhrzeigersinn

 $\heartsuit$  [1. IU] oder [2. GU] unter [1. Pos. Begrenzungskabel]

Zum Befahren schmaler Durchfahrten führen Sie den Rasenmäher nahe am Begrenzungskabel entlang.

- **Q** [2. Korridorbreite (Ausfahrt)] unter [4. Fläche] (m Seite 26)
- Geben Sie den Abstand des Rasenmähers vom Begrenzungskabel an.

## Position entlang des Begrenzungskabels einstellen, ab der der Rasenmäher zu mähen beginnt

### Hauptmenü → [3. Kundeneinstellung] → [2. Zone] → [1. Zone 1] ~ [5. Zone 5] → [1. Pos. Begrenzungskabel]

Der Rasenmäher fährt entlang des Begrenzungskabels an diese Position, dreht an dieser Stelle ab und beginnt zu mähen. So können Sie erreichen, dass sich der Mäher gezielt einer bestimmten Fläche Ihres Rasens widmet. Geben Sie einen Wert von 0 bis 250 (für 0 bis 250 m) ein.

Geben Sie eine Ziffer [1. IU] oder [2. GU] (für 1. Im Uhrzeigersinn / 2. Gegen Uhrzeigersinn) ein.

**Drücken Sie die Taste** *C***.** Es wird die Meldung "Aktiviert" angezeigt.

Drücken Sie die Taste €, um zur vorherigen Anzeige zurückzukehren.

 Winkel(bereich) einstellen, in dem der Rasenmäher beim Mähstart das Begrenzungskabel verlässt

Hauptmenü → [3. Kundeneinstellung] → [2. Zone] → [1. Zone 1] ~ [5. Zone 5] → [2. Ausfahrwinkel]

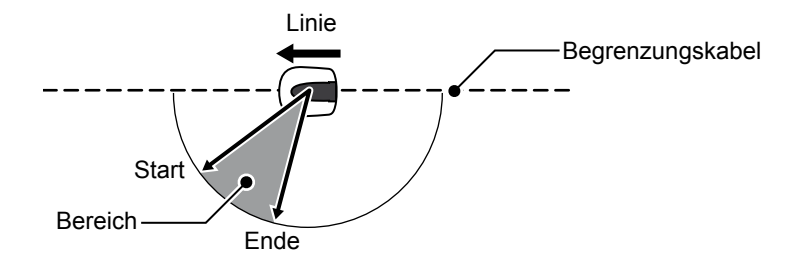

Sie können festlegen, in welchem Winkel(bereich) sich der Rasenmäher von dem Begrenzungskabel abwendet und zu mähen beginnt.

Geben Sie zur Definition eines Winkelbereichs einen Anfangswinkel und einen Endwinkel ein.

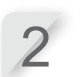

Drücken Sie die Taste . Es wird die Meldung "Aktiviert" angezeigt.

3

Drücken Sie die Taste ⊕, um zur vorherigen Anzeige zurückzukehren.

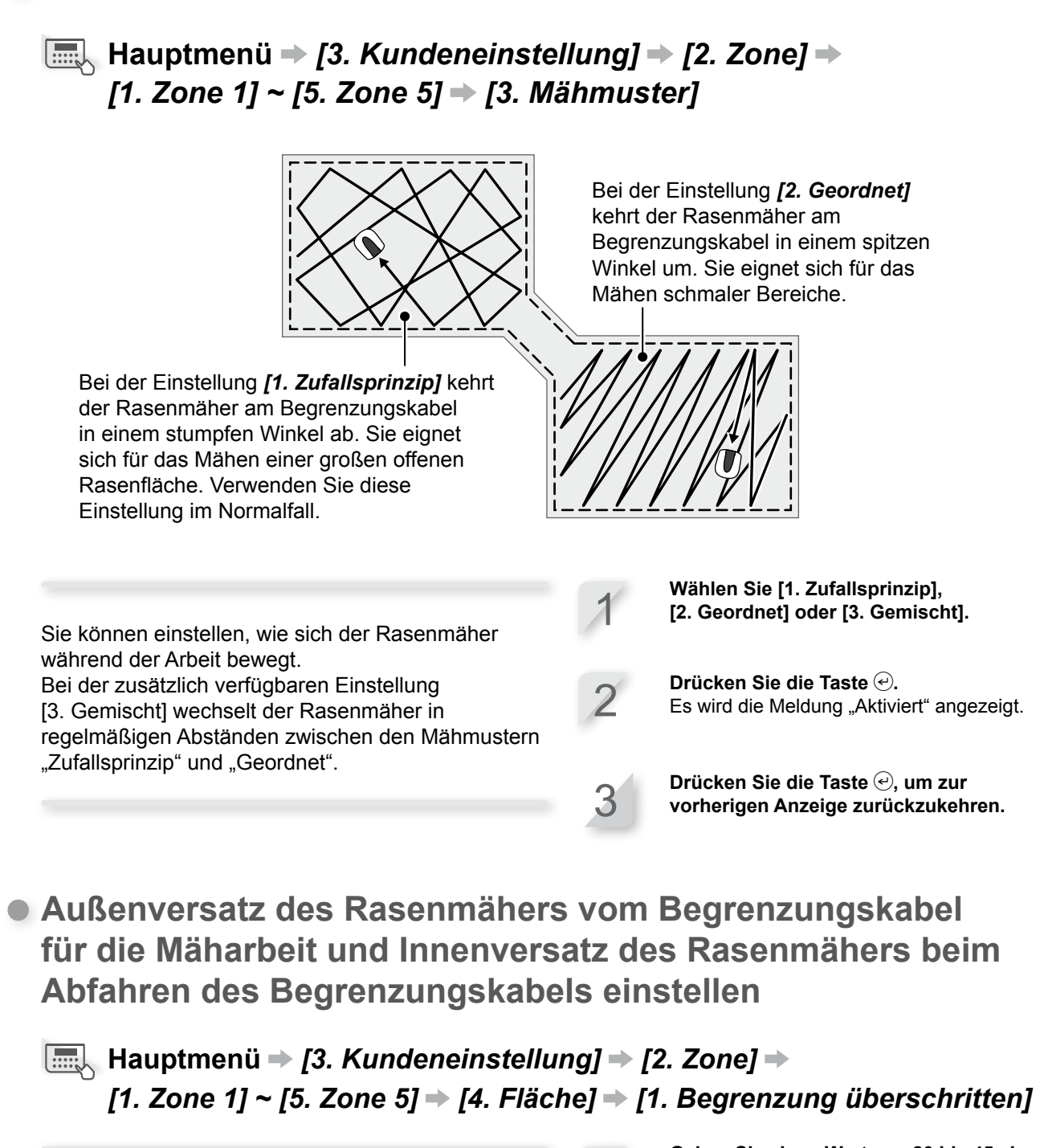

Es ist eine Arbeitstiefe einstellbar, um die der Rasenmäher das Begrenzungskabel überfahren und die Außenränder der Mähfläche bearbeiten kann. Richten Sie die Arbeitstiefe außerhalb des Begrenzungskabels ein.

Mähmuster einstellen

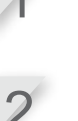

Geben Sie einen Wert von 20 bis 45 ein.

**Drücken Sie die Taste (e).** Es wird die Meldung "Aktiviert" angezeigt.

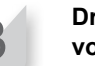

25

Zusätzlich können Sie einstellen, wie weit von dem Begrenzungskabel nach innen versetzt der Rasenmäher das Begrenzungskabel (etwa auf dem Weg zu einem Arbeitsbereich) abfahren soll.

# Hauptmenü → [3. Kundeneinstellung] → [2. Zone] → [1. Zone 1] ~ [5. Zone 5] → [4. Fläche] → [2. Korridorbreite (Ausfahrt)]

Der Rasenmäher erfasst das Magnetfeld des Begrenzungskabels und bewegt sich auf dem Weg zur Mähstartposition innerhalb des Korridors, den das Begrenzungskabel und der festgelegte Wert bilden. Die Korridorbreite nutzt er dabei beliebig aus.

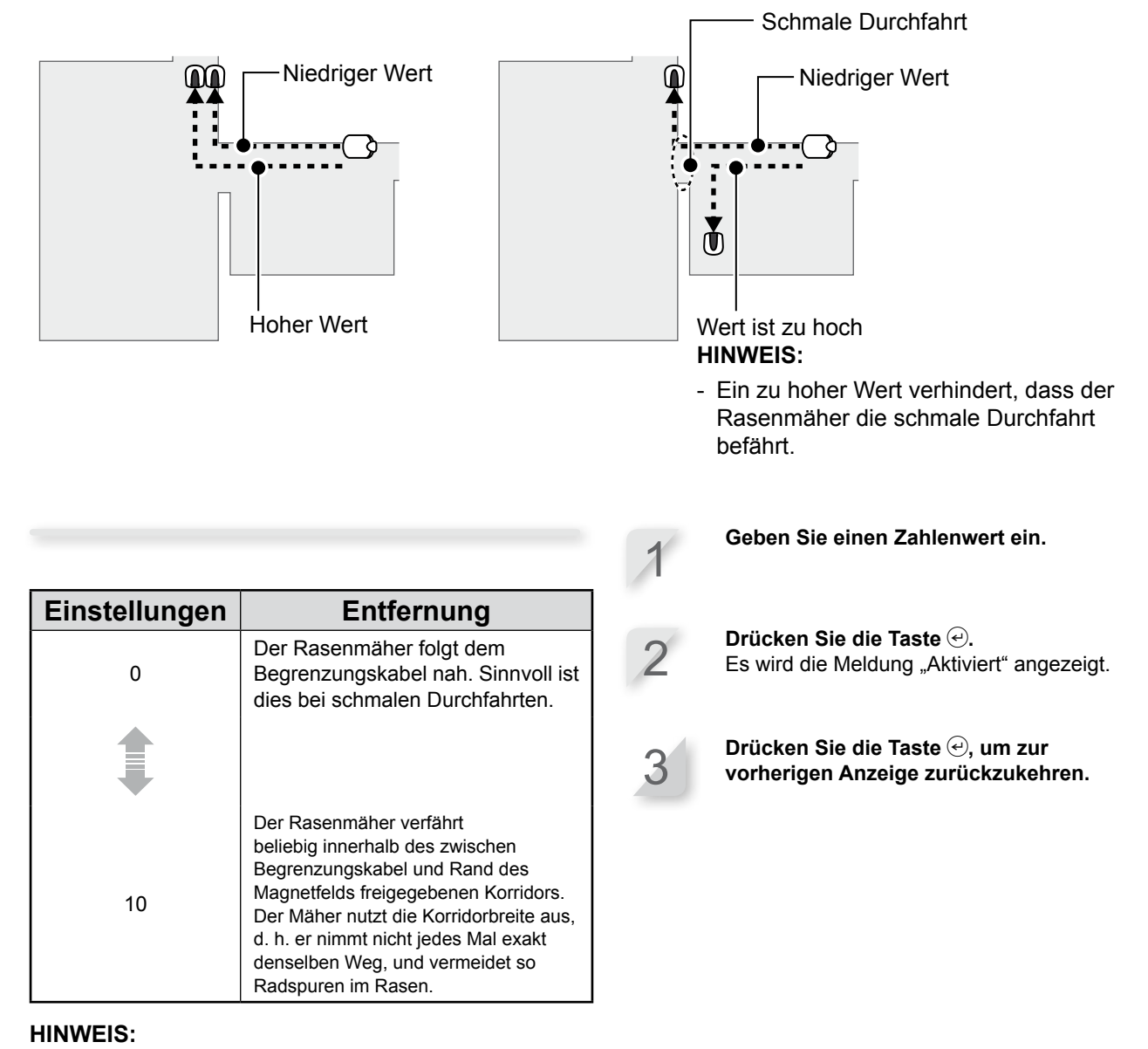

 Die Feldstärke ist von der Länge des Begrenzungskabels abhängig. Das Feld ist umso schwächer, je länger, und umso stärker, je kürzer das Begrenzungskabel ist.

26

## Einstellungen für diesen Modus überprüfen

Die aktuellen Einstellungen dieses Modus können Sie in einer Übersicht anzeigen lassen.

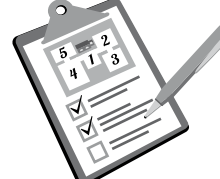

## Arbeitstag- und Arbeitszeiteinstellungen überprüfen

### Hauptmenü → [3. Kundeneinstellung] → [3. Übersicht] → [1. Zeiteinstellung]

Es werden die aktuellen Arbeitstag- und Arbeitszeiteinstellungen für den Modus "Kundeneinstellung" zur Überprüfung angezeigt. Verwenden Sie die Hoch- / Runter-Tasten, um die einzelnen Seiten der Übersicht zu blättern.

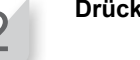

Drücken Sie die Taste 🗐.

| Kur  | ide    | neir   | nstellu | llun    | <b>g</b><br>Mi 13 | So<br>:27 |
|------|--------|--------|---------|---------|-------------------|-----------|
| 0001 | 510110 | 201101 | 1010110 | <u></u> | 1411              |           |
| Мо   | Di     | Mi     | Do      | Fr      | Sa                | So        |
| Zeit | 1      | 1      | 1:00    | -11:4   | 45                |           |
|      |        | Z      | lone    | 2       |                   |           |
| Zeit | 2      | 0      | 0:00    | -00:    | 00                |           |
|      |        | Z      | lone    | 1       |                   |           |
|      |        |        |         |         |                   |           |

Einstellungen von Zonen 1 bis 5 überprüfen

Image: Hauptmenü → [3. Kundeneinstellung] → [3. Übersicht] → [2. Zone]

Es werden die aktuellen Zoneneinstellungen für den Modus "Kundeneinstellung" zur Überprüfung angezeigt.

Verwenden Sie die Hoch- / Runter-Tasten, um die einzelnen Seiten der Übersicht zu blättern.

Drücken Sie die Taste 🗐.

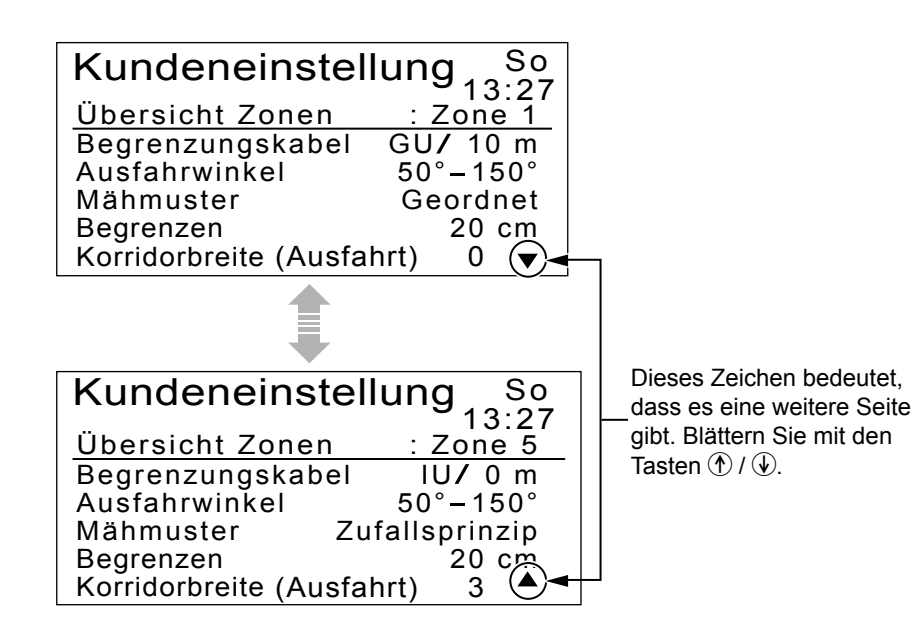

**4 MENÜEINSTELLUNGEN** 

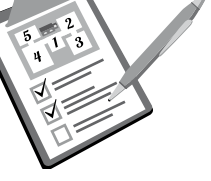

## Einstellungen für diesen Modus verwalten

Sie haben zum Beispiel die Möglichkeit, Einstellungen für den Modus "Kundeneinstellung" zurückzusetzen oder Einstellungen für den Modus "Schnelleinstellung" in den Modus "Kundeneinstellung" zu übernehmen.

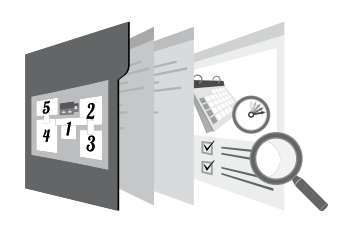

## Zoneneinstellungen zurücksetzen

### Hauptmenü → [3. Kundeneinstellung] → [4. Zurücksetzen] → [2. Alle Zonen zurücksetzen]

Sie können alle zonenbezogenen Einstellungen für diesen Modus zurücksetzen.

- 2
- Drücken Sie die Taste 🔍.

Wählen Sie [1. Ja].

Es wird die Meldung "Aktiviert" angezeigt.

Drücken Sie die Taste 🕑, um zur vorherigen Anzeige zurückzukehren.

## Arbeitszeiteinstellungen löschen

Hauptmenü → [3. Kundeneinstellung] → [4. Zurücksetzen] → [1. Alle Zeiten zurücksetzen]

Sie können alle zeitbezogenen Einstellungen für diesen Modus zurücksetzen.

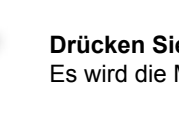

Wählen Sie [1. Ja].

**Drücken Sie die Taste (e).** Es wird die Meldung "Aktiviert" angezeigt.

Drücken Sie die Taste ↔, um zur vorherigen Anzeige zurückzukehren.

## Alle Einstellungen f ür diesen Modus zur ücksetzen

### Hauptmenü → [3. Kundeneinstellung] → [4. Zurücksetzen] → [3. Alle zurücksetzen]

Sie können alle Einstellungen für diesen Modus zurücksetzen.

Wählen Sie [1. Ja].

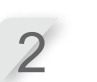

**Drücken Sie die Taste** *(e)*. Es wird die Meldung "Aktiviert" angezeigt.

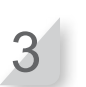

Drücken Sie die Taste ④, um zur vorherigen Anzeige zurückzukehren.

## Einstellungen f ür Modus "Schnelleinstellung" in den Modus "Kundeneinstellung" kopieren

## Hauptmenü → [3. Kundeneinstellung] → [4. Zurücksetzen] → [4. Kopie Schnelleinstellung]

Sie können die Arbeitstag- und Arbeitszeiteinstellungen von Zone 2 im Modus "Schnelleinstellung" kopieren. Wählen Sie [1. Ja].

**Drücken Sie die Taste** *e***.** Es wird die Meldung "Aktiviert" angezeigt.

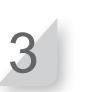

Drücken Sie die Taste 🕘, um zur vorherigen Anzeige zurückzukehren.

# Testeinstellungen

## Begrenzungskabelsignal prüfen

Überprüfen Sie, ob das Begrenzungskabelsignal den Rasenmäher erreicht und wie gut die Signalstärke ist.

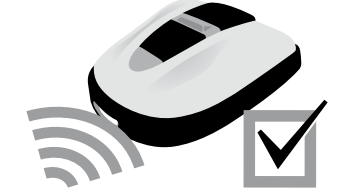

## Hauptmenü → [4. Test] → [1. Begrenzungskabel prüfen]

| Flächensensoranzeige | Signalstärke         |
|----------------------|----------------------|
| Lv0                  | Kein Schleifensignal |
| Signalstärke 1       | schwach              |
|                      |                      |
| Lv5                  | mittel               |
|                      |                      |
| Signalstärke 10      | stark                |

## Rasenmäherbetrieb testen

Testen Sie, ob der Rasenmäher richtig in die Ladestation zurückkehrt, und ob der Rasenmäher die Arbeit in jedem Modus und jeder Zone einstellungsgemäß verrichtet.

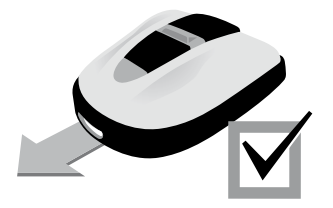

### Rückkehr des Rasenmähers zur Ladestation testen

## Hauptmenü → [4. Test] → [2. Einstellungen testen] → [0. Station]

Testen Sie, ob der Rasenmäher die Ladestation vorschriftsmäßig anfährt.

#### HINWEIS:

 Zum Starten dieses Tests darf sich der Rasenmäher nicht in der Ladestation befinden. Wählen Sie [1. Ja].

**Drücken Sie die Taste (a).** Es wird die Meldung "Aktiviert" angezeigt.

Schließen Sie die Bedienfeldabdeckung. Der Rasenmäher kehrt in die Ladestation zurück. Es wird eine Meldung angezeigt, wenn der Test beendet ist.

Drücken Sie die Taste 🕘, um zur vorherigen Anzeige zurückzukehren.

### Rasenmäherbetrieb in den einzelnen Zonen testen

### Hauptmenü → [4. Test] → [2. Einstellungen testen] → [1. Zone 1] ~ [5. Zone 5]

Testen Sie, ob der Rasenmäher eine Zone wie vorgesehen bearbeitet. Schnelleinstellung: Zone 1 bis 2 Kundeneinstellung: Zone 1 bis 5

#### HINWEIS:

- Zum Starten des Tests muss sich der Rasenmäher in der Ladestation befinden.
- Diese Funktion ist nicht einsetzbar, wenn unter [Auto-Modus] die Option [M\u00e4hmesser aus] gew\u00e4hlt ist.

Wählen Sie [1. Ja].

**Drücken Sie die Taste (·).** Es wird die Meldung "Aktiviert" angezeigt.

Schließen Sie die Bedienfeldabdeckung. Der Rasenmäher führt einen Testbetrieb in der gewählten Zone aus. Es wird eine Meldung angezeigt, wenn der Test beendet ist.

Drücken Sie die Taste *€*, um zur vorherigen Anzeige zurückzukehren.

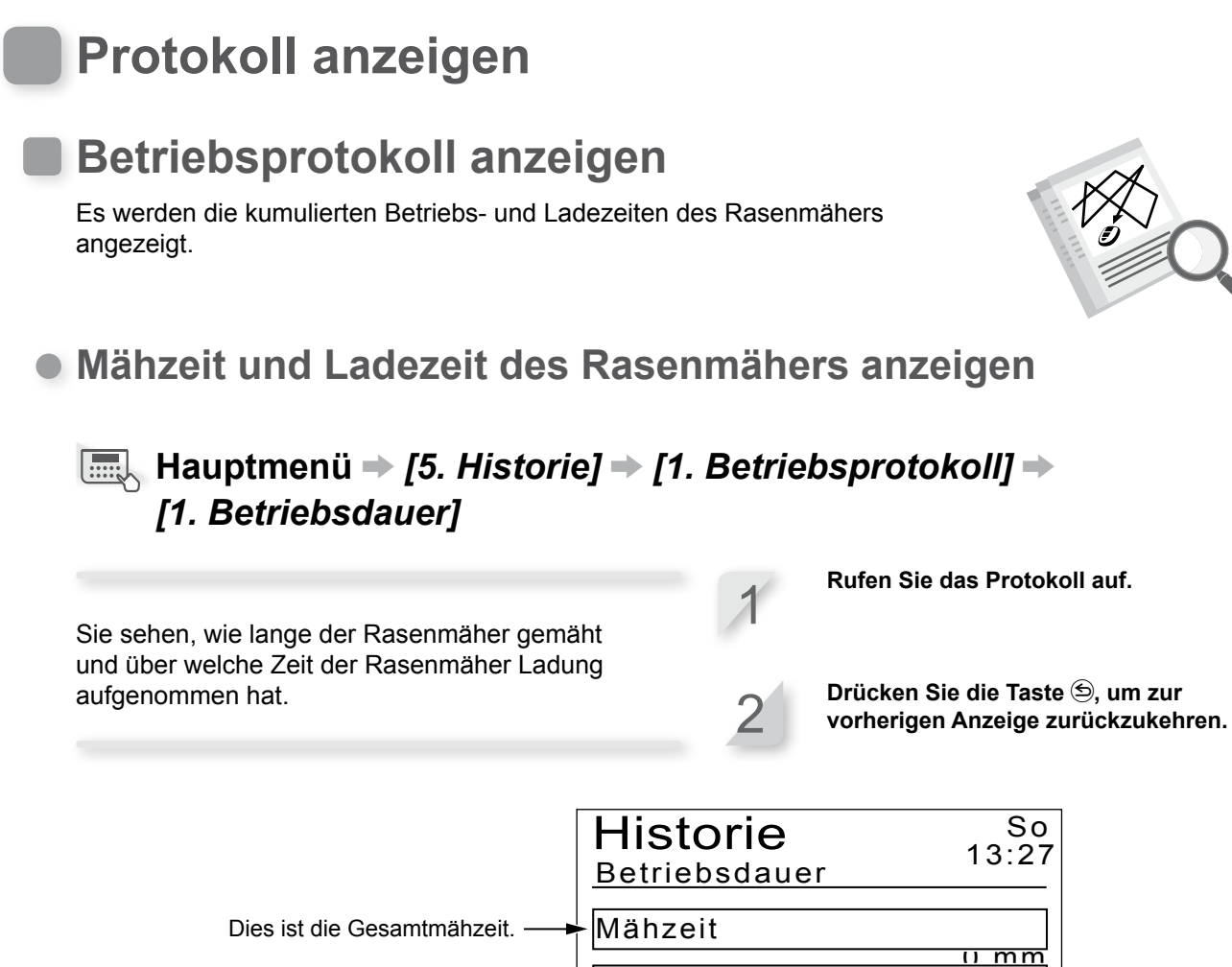

Ladezeit

Dies ist die Gesamtladezeit. -

31

## Arbeitsprotokoll des Rasenmähers anzeigen

## Hauptmenü → [5. Historie] → [1. Betriebsprotokoll] → [2. Arbeitsprotokoll]

Sie können ein Mähprotokoll (mit Mähzeiten), ein Rückfahrtprotokoll (mit Rückfahrzeiten in die Ladestation) und ein Ladeprotokoll (mit Ladezeiten) des Rasenmähers einsehen. Verwenden Sie die Hoch- / Runter-Tasten, um die einzelnen Seiten des Protokolls zu blättern.

Drücken Sie die Taste 🔄, um zur vorherigen Anzeige zurückzukehren.

| Jedes Mal, wenn der<br>Rasenmäher nach<br>dem Ladevorgang die             | Hist                                       |                                                                      |                          | So<br>13:27                                              |  |
|---------------------------------------------------------------------------|--------------------------------------------|----------------------------------------------------------------------|--------------------------|----------------------------------------------------------|--|
| Ladestation verlässt, wird —                                              | 01:                                        | 0 min                                                                | 06:                      | 0 min                                                    |  |
| ein neuer Eintrag in der                                                  | 02:                                        | U min                                                                | 07:                      | Umin                                                     |  |
| Protokoll-Liste erzeugt. Der                                              | 03:                                        | 0 min                                                                | 08:                      | 0 min                                                    |  |
| jüngste Eintrag ist [01], der                                             | 04:                                        | 0 min                                                                | 09:                      | 0 min                                                    |  |
| älteste Eintrag ist [10].                                                 | 05:                                        | 0 min                                                                | 10:                      | 0 min(❤) <del> </del>                                    |  |
|                                                                           |                                            |                                                                      |                          |                                                          |  |
|                                                                           |                                            |                                                                      |                          |                                                          |  |
|                                                                           | Hist                                       | orie                                                                 |                          | S0                                                       |  |
|                                                                           | Hist                                       | orie                                                                 |                          | So<br>13:27                                              |  |
| Die Zeit des jüngsten                                                     | Hist                                       | orie                                                                 | 06:                      | So<br>13:27<br>0 min( <b>≩</b> ) <del>⊺</del>            |  |
| Die Zeit des jüngsten<br>Ladeprotokolleintrags steht                      | Hist<br>1 adep<br>01:<br>02:               | orie<br>rotokoll<br>0 min<br>0 min                                   | 06:<br>07:               | So<br>13:27<br>0 min                                     |  |
| Die Zeit des jüngsten<br>Ladeprotokolleintrags steht<br>an erster Stelle. | Hist<br>1 aden<br>01:<br>02:<br>03:        | orie<br><u>rotokoll</u><br>0 min<br>0 min<br>0 min<br>0 min          | 06:<br>07:<br>08:        | So<br>13:27<br>0 min<br>0 min<br>0 min<br>0 min          |  |
| Die Zeit des jüngsten<br>Ladeprotokolleintrags steht<br>an erster Stelle. | Hist<br>1 aden<br>01:<br>02:<br>03:<br>04: | Orie<br><u>rotokoll</u><br>0 min<br>0 min<br>0 min<br>0 min<br>0 min | 06:<br>07:<br>08:<br>09: | So<br>13:27<br>0 min<br>0 min<br>0 min<br>0 min<br>0 min |  |

Dieses Zeichen bedeutet, dass es eine weitere Seite gibt. Blättern Sie mit den Tasten ⑦ / €.

## Fehlerprotokoll anzeigen

Sie sehen das Fehlerprotokoll des Rasenmähers (zu welchem Zeitpunkt ein Fehler aufgetreten ist).

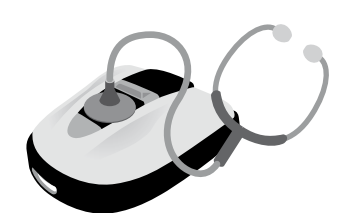

## Image: Hauptmenü → [5. Historie] → [2. Fehlerprotokoll]

Die aufgetretenen Fehler sind in einer chronologischen Liste verzeichnet.

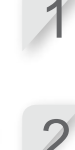

Drücken Sie die Taste €. Die Fehlerinformation wird angezeigt. Fehlerbeschreibung: Siehe "6 FEHLERSUCHE" (m Seite 47).

Fehlerprotokoll mit den Hoch- / Runter-

Markieren Sie einen Eintrag im

Tasten.

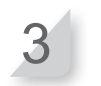

Drücken Sie die Taste 🔄, um zur vorherigen Anzeige zurückzukehren.

| Der jüngste<br>Fehlerprotokolleintrag steht<br>an erster Stelle. Drücken<br>Sie die Taste (2), um weitere<br>Informationen zu erhalten. | Historie<br><u>Fehlerprotokoll</u><br>2.3A024 01.10.12<br>3.3A013 01.10.12<br>4.3A052 01.10.12<br>5.3A051 01.10.12 | So<br>13:27<br>11:13<br>11:38<br>11:38<br>11:31<br>11:25 | Dieses Zeichen bedeutet, dass<br>— es eine weitere Seite gibt.<br>Blättern Sie mit den<br>Tasten ① / ④. |
|----------------------------------------------------------------------------------------------------|----------------------------------------------------------------------------------------------------|----------------------------------------------------------|----------------------------------------------------------------------------------------------------|
| Es werden eine<br>Fehlerinformation und<br>die Uhrzeit des Fehlers<br>angezeigt.                                                        | Historie<br><u>Fehlerprotokoll</u><br>03: Hebesensor<br>Fehler<br>01.10.2012 11:15                                 | So<br>13:27                                              |                                                                                                    |

# Andere Systemeinstellungen

## Grundeinstellungen für Ladestation

Grundeinstellungen für Ladestation festlegen.

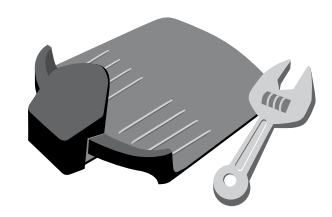

## Signalmuster f ür Ladestation ausw ählen

### Hauptmenü → [6. Systemeinstellung] → [1. Stationseinstellung] → [1. Stationssignal]

Diese Einstellung ist direkt mit der Anschlusskombination (Typ 1, 2, 3 oder 4) (c Seite 12) des Begrenzungskabels verknüpft. Sie ermöglicht die Auswahl des Signalmusters, das der Rasenmäher von der Ladestation erhält. Verwenden Sie diese Einstellung, wenn sich die Signale mehrerer Rasenmäher stören. Wählen Sie eine andere Signalart aus, wenn Signalstörungen auftreten.

**Drücken Sie die Taste** (). Es wird die Meldung "Aktiviert" angezeigt.

Drücken Sie die Taste , um zur vorherigen Anzeige zurückzukehren.

## Bewegungsrichtung des Rasenmähers bestimmen

### Hauptmenü → [6. Systemeinstellung] → [1. Stationseinstellung] → [2. Schleifenrichtung]

Diese Einstellung ist direkt mit der Anschlusskombination (Typ 1, 2, 3 oder 4) des Begrenzungskabels verknüpft. Sie können bestimmen, in welche Richtung sich der Rasenmäher bezogen auf die Ladestation bewegen soll. Wählen Sie [1. Im Uhrzeigersinn (IU)] oder [2. Gegen Uhrzeigersinn (GU)].

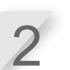

**Drücken Sie die Taste** -. Es wird die Meldung "Aktiviert" angezeigt.

Drücken Sie die Taste ⊕, um zur vorherigen Anzeige zurückzukehren.

## Innenversatz des Rasenmähers beim Abfahren des Begrenzungskabels einstellen

### Hauptmenü → [6. Systemeinstellung] → [1. Stationseinstellung] → [3. Korridorbreite (Einfahrt)]

Sie können bestimmen, wie sich der Rasenmäher auf seinem Rückweg zur Ladestation relativ zu dem Begrenzungskabel bewegen soll.

### HINWEIS:

 Dieser Einstellwert muss kleiner als der kleinste für eine beliebige Zone unter [Korridorbreite (Ausfahrt)] eingerichtete Wert sein.

| Einstellungen | Entfernung                                                                                                    |
|---------------|----------------------------------------------------------------------------------------------------|
| 0             | Der Rasenmäher folgt dem<br>Begrenzungskabel nah. Sinnvoll ist<br>dies bei schmalen Durchfahrten.                                                                                                    |
|               |                                                                                                    |
| 10            | Der Rasenmäher verfährt<br>beliebig innerhalb des zwischen<br>Begrenzungskabel und Rand<br>des Magnetfelds freigegebenen<br>Korridors. Der Mäher nutzt die<br>Korridorbreite aus, d. h. er nimmt<br>nicht jedes Mal exakt denselben<br>Weg, und vermeidet so Radspuren<br>im Rasen. |

 Die Feldstärke ist von der Länge des Begrenzungskabels abhängig. Das Feld ist umso schwächer, je länger, und umso stärker, je kürzer das Begrenzungskabel ist. Geben Sie einen Zahlenwert ein.

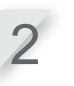

**Drücken Sie die Taste** (e). Es wird die Meldung "Aktiviert" angezeigt.

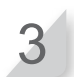

Drücken Sie die Taste ⊕, um zur vorherigen Anzeige zurückzukehren.

## Einstellungen für Manuell-Modus

Mähmuster und Außenversatz des Rasenmähers vom Begrenzungskabel für die Mäharbeit im Manuell-Modus festlegen.

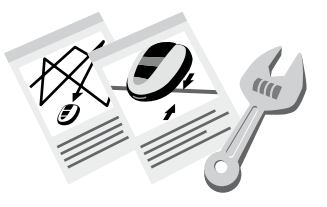

## Mähmuster einstellen

Bei der Einstellung **[1. Zufallsprinzip]** kehrt der Rasenmäher am Begrenzungskabel in einem stumpfen Winkel ab. Sie eignet sich für das Mähen einer großen offenen Rasenfläche. Verwenden Sie diese Einstellung im Normalfall. Bei der Einstellung **[2. Geordnet]** kehrt der Rasenmäher am Begrenzungskabel in einem spitzen Winkel um. Sie eignet sich für das Mähen schmaler Bereiche.

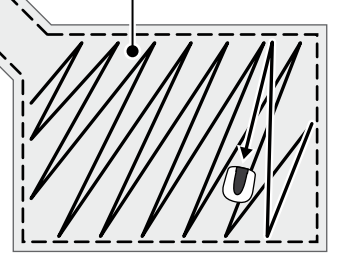

### Hauptmenü → [6. Systemeinstellung] → [2. Manuelle Einstellung] → [1. Mähmuster]

|                                                                                                    | 1 | Wählen Sie [1. Zufallsprinzip],<br>[2. Geordnet] oder [3. Gemischt].            |
|----------------------------------------------------------------------------------------------------|---|---------------------------------------------------------------------------------|
| Sie können einstellen, wie sich der Rasenmäher<br>während der Arbeit bewegt.                                                             |   |                                                                                 |
| Bei der zusätzlich verfügbaren Einstellung<br>[3. Gemischt] wechselt der Rasenmäher in<br>regelmäßigen Abständen zwischen den Mähmustern | 2 | <b>Drücken Sie die Taste</b> (e).<br>Es wird die Meldung "Aktiviert" angezeigt. |
| "Zufallsprinzip" und "Geordnet".                                                                                                    | 3 | Drücken Sie die Taste                                                           |

## Außenversatz des Rasenmähers vom Begrenzungskabel für die Mäharbeit einstellen

Hauptmenü → [6. Systemeinstellung] → [2. Manuelle Einstellung] → [2. Fläche]

Es ist eine Arbeitstiefe einstellbar, um die der Rasenmäher das Begrenzungskabel überfahren und die Außenränder der Mähfläche bearbeiten kann. Richten Sie die Arbeitstiefe außerhalb des Begrenzungskabels ein.

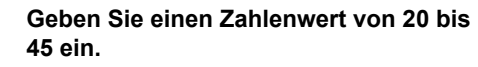

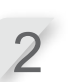

**Drücken Sie die Taste**  $\bigcirc$ . Es wird die Meldung "Aktiviert" angezeigt.

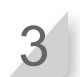

Drücken Sie die Taste ④, um zur vorherigen Anzeige zurückzukehren.

## Anzeigesprache einstellen

Das Menü steht in verschiedenen Sprachen zur Verfügung.

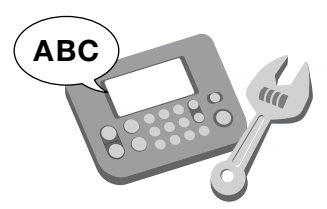

## ■ Hauptmenü → [6. Systemeinstellung] → [3. Sprache]

Wählen Sie eine von 8 Anzeigesprache für das Display aus.

### Wählen Sie Ihre bevorzugte Sprache aus.

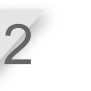

Drücken Sie die Taste . Es wird die Meldung "Aktiviert" angezeigt.

Drücken Sie die Taste €, um zur vorherigen Anzeige zurückzukehren.

# Datum und Zeit des Geräts einstellen

Stellen Sie das Datum und die Uhrzeit ein.

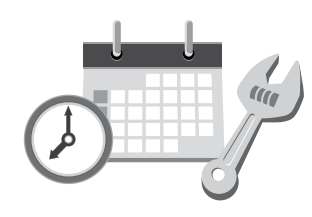

## Image: Hauptmenü → [6. Systemeinstellung] → [4. Datum und Zeit]

Stellen Sie Datum und Uhrzeit ein, auf die sich der Rasenmäher bei seiner Arbeit bezieht.

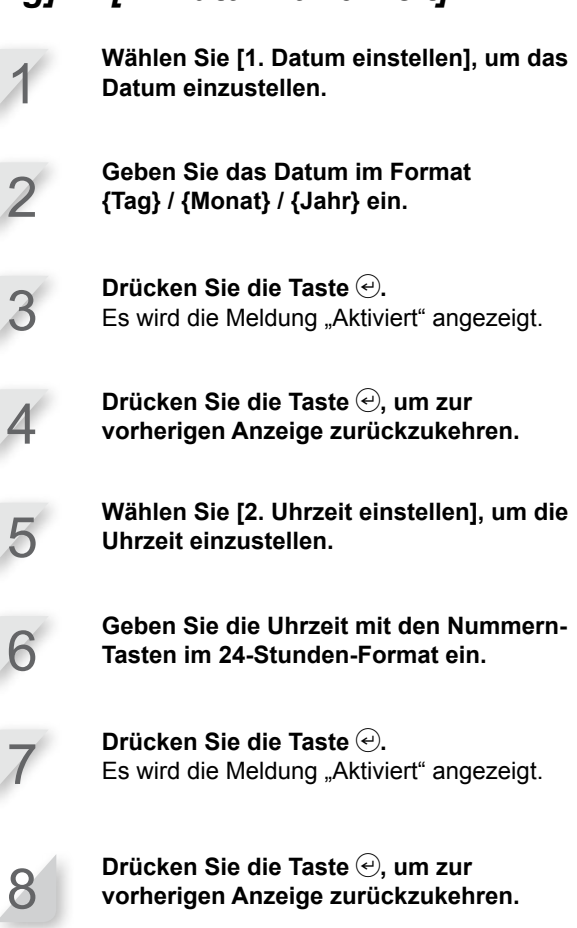

## Sicherheitseinstellungen

Die Sicherheitseinstellungen dienen Ihnen dazu, den Betrieb des Rasenmähers durch Unbefugte zu unterbinden oder eine bestimmte Zeit lang auszusetzen.

## Alarm einstellen

### Hauptmenü → [6. Systemeinstellung] → [5. Sicherheitseinstellungen] → [1. Alarm]

Mit dieser Einstellung aktivieren und deaktivieren Sie den Alarm. [2. AUS] bedeutet, dass alle akustischen Warnungen bis auf die Warnung beim Anlaufen der Messer deaktiviert sind.

### **HINWEIS**:

 [2. AUS] setzt auch den Diebstahlschutzalarm außer Funktion, der sonst ausgelöst wird, nachdem drei Mal hintereinander eine falsche PIN (persönliche Identifikationsnummer) eingegeben wurde.

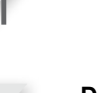

Wählen Sie [1. EIN].

Drücken Sie die Taste . Es wird die Meldung "Aktiviert" angezeigt.

### HINWEIS:

- Um die Funktion auszuschalten, wählen Sie [2. AUS].

Drücken Sie die Taste ⊕, um zur vorherigen Anzeige zurückzukehren.

## PIN (persönliche Identifikationsnummer) ändern

### HINWEIS:

- Notieren Sie Ihre PIN an der vorgesehenen Stelle. Siehe "HÄNDLER-CHECKLISTE" (
 Seite 66). Falls Sie Ihre PIN vergessen, wenden Sie sich an Ihren Händler.

# Hauptmenü → [6. Systemeinstellung] → [5. Sicherheitseinstellungen] → [2. PIN erstellen]

Sie können die PIN zum Entsperren der Menüs im Bedienfeld ändern. Ändern Sie die PIN so, dass dem Diebstahl des Rasenmähers, unbefugtem Zugriff usw. vorgebeugt wird. Geben Sie eine neue PIN mit den Nummern-Tasten ein.

**Drücken Sie die Taste (e).** Es wird die Meldung "Aktiviert" angezeigt.

Drücken Sie die Taste *€*, um zur vorherigen Anzeige zurückzukehren.

## Rasenmäherbetrieb f ür eine bestimmte Zeit aussetzen

### Hauptmenü → [6. Systemeinstellung] → [5. Sicherheitseinstellungen] → [3. Diebstahlschutz]

Sie haben die Möglichkeit, den Betrieb des Rasenmähers nach einer bestimmten Zeit (beispielsweise für die Dauer Ihres Urlaubs) auszusetzen.

## 1

Wählen Sie [1. EIN], um die Funktion einzuschalten.

### HINWEIS:

- Um die Funktion auszuschalten, wählen Sie [2. AUS] und fahren mit Schritt 4 fort.

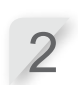

Drücken Sie die Taste 🕑.

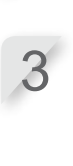

Geben Sie die Anzahl Tage (bis zu 30) ein, nach denen der Rasenmäher aussetzen soll. Es wird die Meldung "Aktiviert" angezeigt.

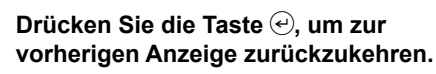

## Tastentoneinstellungen

Stellen Sie ein, ob beim Betätigen der Tasten ein Ton zu hören sein soll oder nicht.

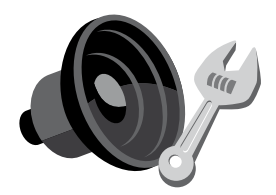

## ■ Hauptmenü → [6. Systemeinstellung] → [6. Ton]

Sie können wählen, ob beim Betätigen der Tasten des Bedienfelds ein Ton ausgegeben werden soll oder nicht.

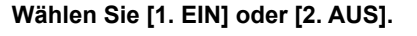

**Drücken Sie die Taste** -. Es wird die Meldung "Aktiviert" angezeigt.

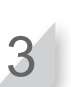

Drücken Sie die Taste 🕑, um zur vorherigen Anzeige zurückzukehren.

# **BEDIENUNG**

# Mähfläche kontrollieren

Stellen Sie vor dem Betrieb des Rasenmähers sicher, dass die Mähfläche frei von Gegenständen ist.

### VORSICHT:

- Löcher (Eingänge von Kaninchenbauten oder dgl.) im Arbeitsbereich so verschließen oder abdecken, dass die Fläche eben ist, und den Arbeitsbereich regelmäßig auf Bodenlöcher kontrollieren.

Das Gras soll außerdem nicht höher als 7 cm stehen.

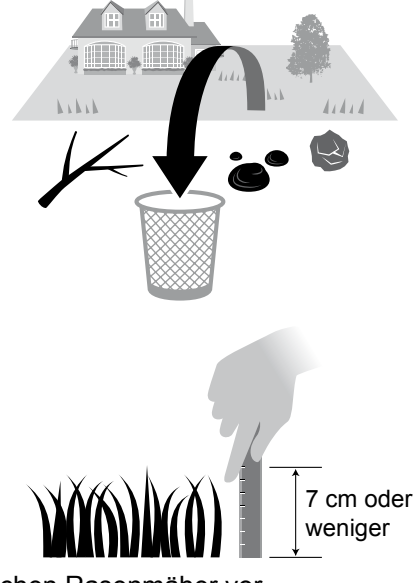

Wenn das Gras höher als 7 cm ist, mähen Sie mit einem herkömmlichen Rasenmäher vor.

# Netzstromanschluss herstellen

Gehen Sie zum Anschluss an die Netzstromguelle wie unten beschrieben vor. Zum Trennen der Verbindung verfahren Sie in umgekehrter Reihenfolge. Bei Fragen zum Versetzen des Transformators oder zum Anschluss an eine andere Netzsteckdose steht Ihnen Ihr Händler zur Verfügung.

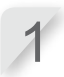

Entfernen Sie die Anschlussabdeckung an der Station.

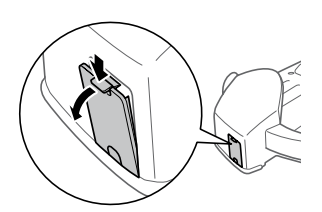

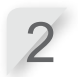

Verbinden Sie den Stromkabelstecker mit der Buchse der Ladestation.

### **HINWEIS:**

- Zum Trennen der Stecker den Clip anheben.

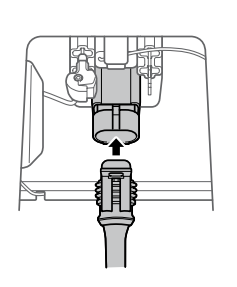

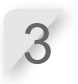

Bringen Sie die Anschlussabdeckung an der Station an. (Stromkabel und Begrenzungskabel liegen durch die Aussparung in der

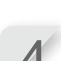

Anschlussabdeckung.)

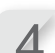

Verbinden Sie das Stromkabel mit dem Transformator.

### **HINWEIS:**

- Zum Trennen der Stecker den Clip anheben.

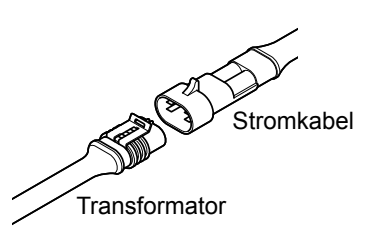

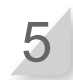

#### Schließen Sie den Transformatorstecker an eine Netzsteckdose mit der vorgeschriebenen Netzspannung an.

Netzausgangsspannung für Ausführungen EAE und EAS: 230 V Wechselstrom Netzausgangsspannung für Ausführung EAB: 240 V Wechselstrom

# Rasenmäher kontrollieren

Kontrollieren Sie vor dem Betrieb, dass der Rasenmäher vorschriftsmäßig mit der Ladestation verbunden ist.

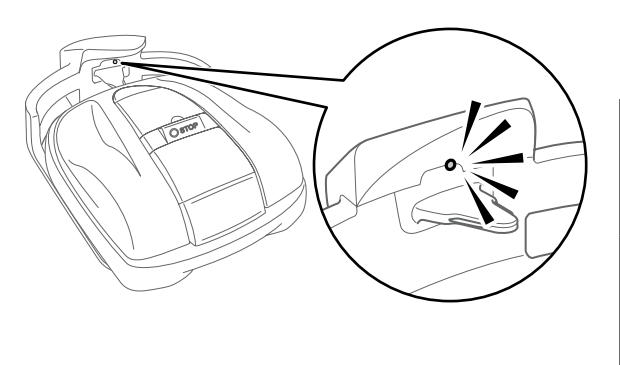

Sie erkennen dies an dem Licht über dem Ladekontakt:

| Farbe            | Beschreibung                                                                           |
|------------------|----------------------------------------------------------------------------------------|
| Grün             | Die Signaleinstellung für die Ladestation ist in Ordnung.                              |
| Gelb<br>(blinkt) | Ein Signalfehler ist aufgetreten – z. B.<br>weil das Begrenzungskabel getrennt<br>ist. |
| Rot              | Wenden Sie sich an Ihren Händler.                                                      |

### HINWEIS:

- Wenn der Rasenmäher keinen Kontakt zur Ladestation hat, wird der Akku nicht geladen.
- Berühren Sie nicht den Ladekontakt. Es besteht Verletzungsgefahr.

# **Einschalten und ausschalten**

### Einschalten

Nachdem der Akku geladen ist, drücken Sie die  $\bigcirc$  (Ein)-Taste, um den Rasenmäher einzuschalten. Die  $\bigcirc$  (Ein)-Taste befindet auf dem Bedienfeld des Roboter-Rasenmähers.

### A WARNUNG

- Vorsicht, nicht die Finger an der Bedienfeldabdeckung und der Abdeckung der Schnitthöhenverstellung quetschen.
- Zum Stoppen des Rasenmähers von hinten an den Rasenmäher herantreten. Bei der Annäherung von vorn oder von der Seite könnte Stolper- und damit Unfallgefahr bestehen.

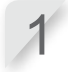

**Drücken Sie die Taste für manuellen STOP.** Die Bedienfeldabdeckung springt auf.

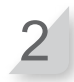

Drücken Sie die Taste 🕕 (Ein) am Bedienfeld.

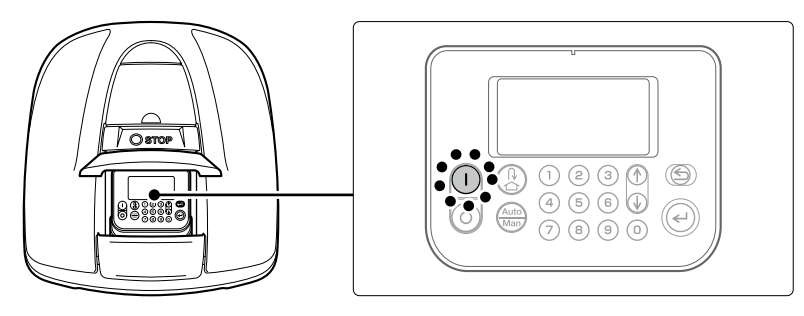

Der Mäher wird eingeschaltet, und im Bedienfeld wird der Startbildschirm angezeigt.

## Ausschalten

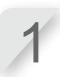

**Drücken Sie die Taste für manuellen STOP.** Die Bedienfeldabdeckung springt auf.

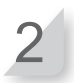

Drücken Sie die Taste 💿 (Aus) am Bedienfeld.

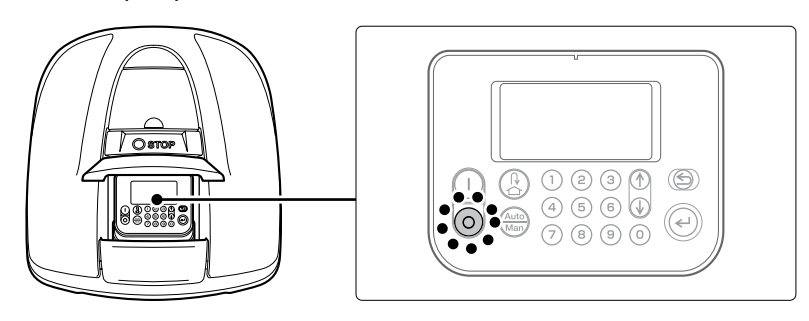

### HINWEIS:

- Ist der Rasenmäher ausgeschaltet, so kann er trotz eingestelltem Timer nicht seine Arbeit aufnehmen.

# Einstellungen aktivieren

## PIN (persönliche Identifikationsnummer) eingeben

Beim Einschalten des Rasenmähers muss eine PIN eingegeben werden.

Geben Sie die PIN mit den Nummern-Tasten ein.

### HINWEIS:

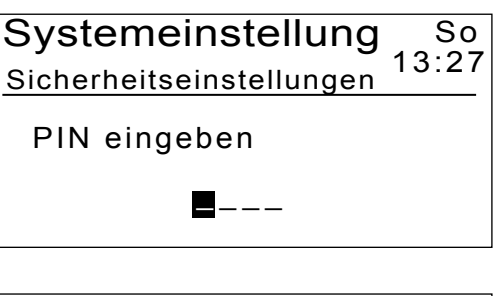

**Drücken Sie die Taste** *€***.** Sie sehen das Hauptmenü.

### HINWEIS:

- Nachdem 3 Mal hintereinander eine falsche PIN eingegeben wurde, sind das Bedienfeld und alle Bedienvorgänge für 5 Minuten gesperrt.
- Wenn Sie die PIN vergessen haben, wenden Sie sich an Ihren Händler.
- Wenn eine Fehlermeldung angezeigt wird, siehe "6 FEHLERSUCHE" (m Seite 47).

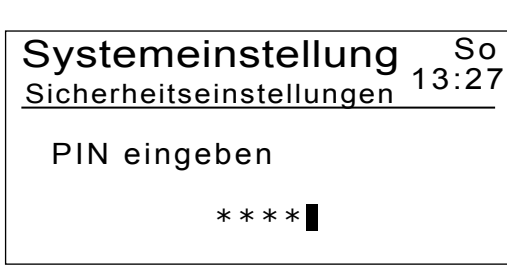

## Arbeitsmodus aktivieren

Die folgende Anleitung bezieht sich beispielhaft auf den Modus "Schnelleinstellung". Neben dem Modus "Schnelleinstellung" sind der Modus "Kundeneinstellung" und der Modus "Mähmesser aus" verfügbar. Beschreibung der verschiedenen Arbeitsmodi: Siehe "4 MENÜEINSTELLUNGEN" (m Seite 14).

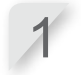

Drücken Sie im Hauptmenü die Taste ↔.

### HINWEIS:

 Wenn Sie das Bedienfeld länger als 1 Minute nicht betätigen, erscheint links unten in der Anzeige die Aufforderung "EINGABE drücken". Drücken Sie dann die Taste ⊕, und wählen Sie [1. Menü].

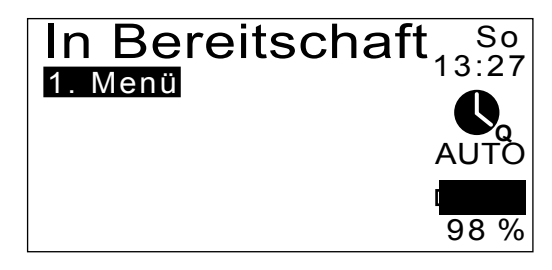

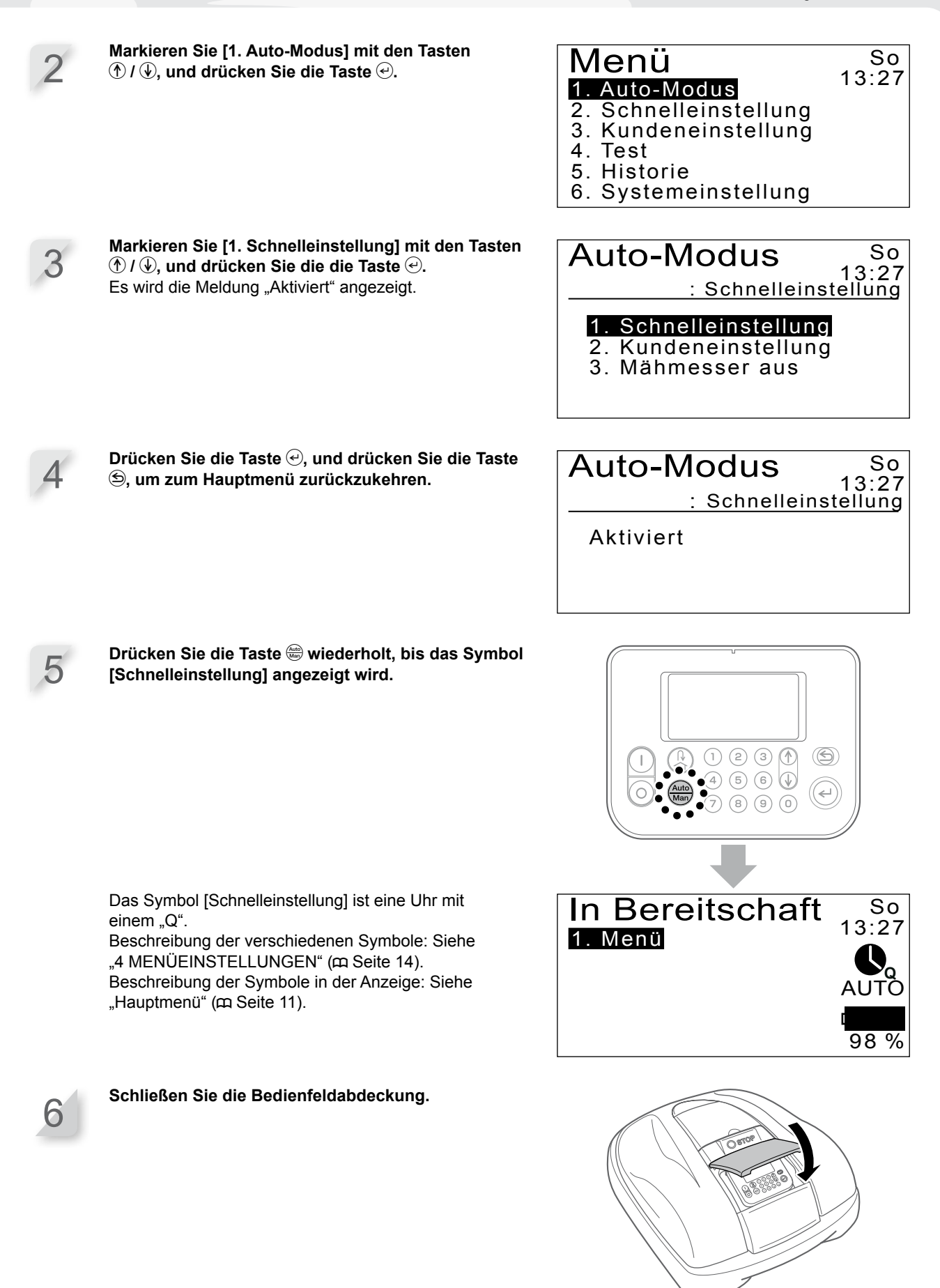

Die Einstellung ist beendet. Der Rasenmäher beginnt mit dem Mähen wie im Modus "Schnelleinstellung" eingestellt. Beschreibung der Einstellungen: Siehe "4 MENÜEINSTELLUNGEN" (m Seite 14).

#### HINWEIS:

- Wenn Sie die Taste () (Aus) drücken, nachdem Sie diese Einstellungen eingerichtet haben, wird der Rasenmäher nicht aktiviert.

## Schnitthöhe einstellen

Die Höhe der Messer bestimmt die Schnitthöhe, auf die das Gras gestutzt wird. Testen Sie den Rasenmäher auf einer kleinen Fläche, und stellen Sie die Schnitthöhenverstellung auf die gewünschte Höhe ein.

### A WARNUNG

- Vor den unten beschriebenen Schritten die Taste für manuellen STOP drücken.

### VORSICHT:

- Nicht zu viel auf einmal schneiden, sondern die Schnitthöhe schrittweise (von Stufe 5 auf 1) reduzieren.

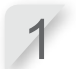

**Drücken Sie die Taste für manuellen STOP.** Die Bedienfeldabdeckung springt auf.

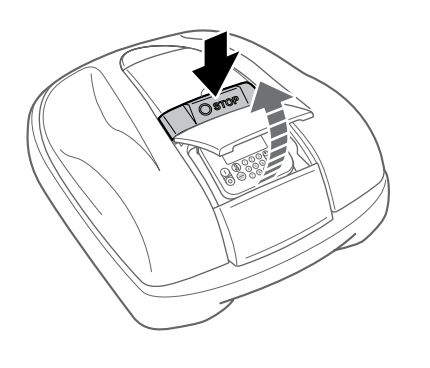

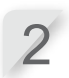

Öffnen Sie die Abdeckung der Schnitthöhenverstellung mit dem Finger.

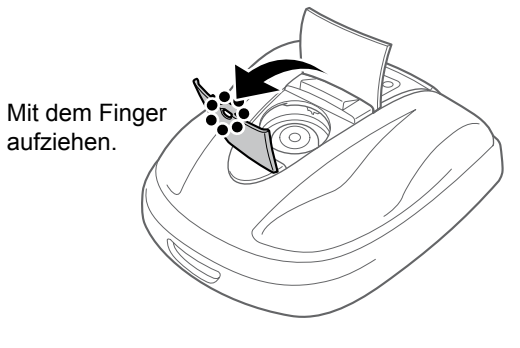

Drehen Sie die Schnitthöhenverstellung gegen den Uhrzeigersinn, um die Messer tiefer zu stellen, oder im Uhrzeigersinn, um die Messer höher zu stellen. Die Schnitthöhenverstellung ist entsprechend der ungefähren Messerhöhe nummeriert.

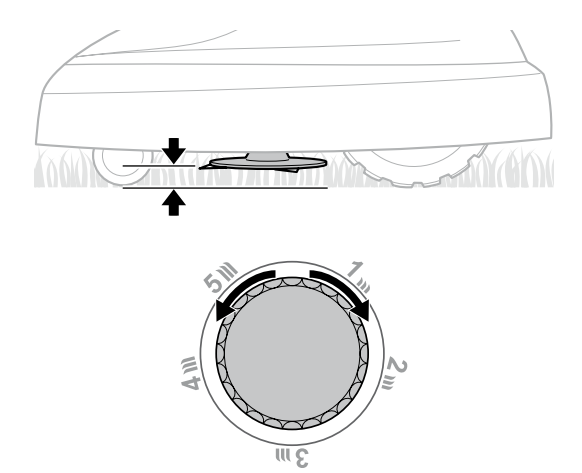

Ungefähre Schnitthöhe:

| Position | Ungefähre Schnitthöhe |
|----------|-----------------------|
| 1        | 2 cm                  |
| 2        | 3 cm                  |
| 3        | 4 cm                  |
| 4        | 5 cm                  |
| 5        | 6 cm                  |

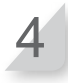

Schließen Sie die Abdeckung der Schnitthöhenverstellung und die Bedienfeldabdeckung.

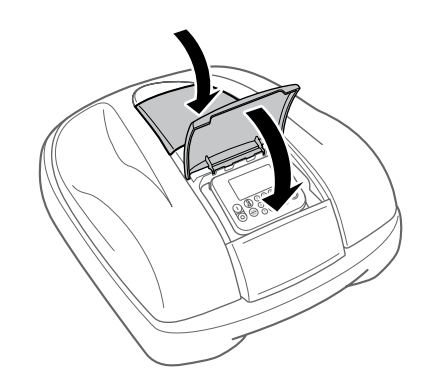

Um Anpassungen vorzunehmen, wiederholen Sie die obigen Schritte.

# Wöchentliche Überprüfungen

Untersuchen Sie den Rasenmäher und die Ladestation wöchentlich, und befreien Sie diese von Schmutz und Gras. Kontrollieren Sie auch, dass Messer und Messerscheibe intakt sind und sonst keine Auffälligkeiten festzustellen sind.

## Rasenmäher und Ladestation reinigen

Am Rasenmäher, an der Ladestation und den Ladekontakten können sich während und nach dem Mähen Schmutz und Gras ansammeln.

Reinigung des Rasenmähers: Siehe "7 WARTUNG" (m Seite 49).

## Messer und Messerscheibe kontrollieren

Messer und Messerscheibe können bei der Mäharbeit beschädigt werden. Untersuchen Sie wöchentlich den Zustand der Messer und der Messerscheibe.

Prüfen der Messer und der Messerscheibe: Siehe "7 WARTUNG" (m Seite 49).

## Rasenmäher tragen

Beachten Sie beim Tragen des Rasenmähers die nachstehenden Punkte.

### A WARNUNG

- Den Rasenmäher nicht mit den Messern zum Körper gerichtet tragen.
- Vermeiden Sie ein Herunterfallen des Rasenmähers.
- Vor den unten beschriebenen Schritten die Taste für manuellen STOP drücken und den Rasenmäher ausschalten.
- Darauf achten, dass der Rasenmäher (und insbesondere die Messer) beim Tragen nicht mit anderen Personen in Berührung geraten.
- 1. Drücken Sie zum Öffnen der Bedienfeldabdeckung die Taste für manuellen STOP und dann die () (Aus)-Taste.
- 2. Schließen Sie die Bedienfeldabdeckung.
- 3. Nehmen Sie den Rasenmäher am Tragegriff auf.

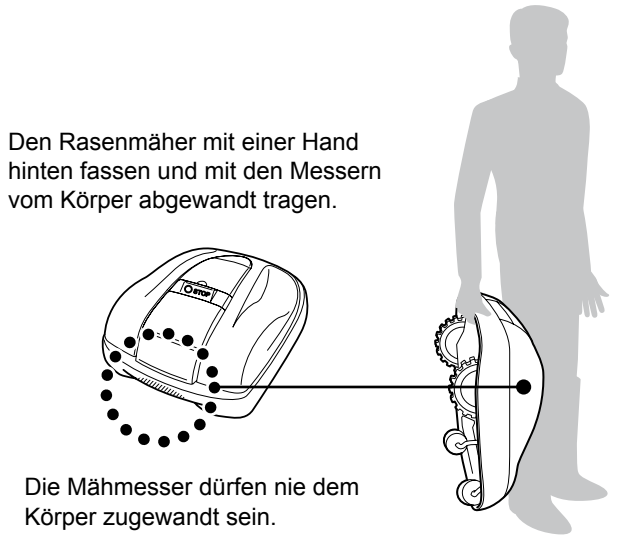

#### VORSICHT:

- Den Rasenmäher nur an dem Tragegriff hinten unten am Rasenmäher tragen. Andere Methoden, den Rasenmäher zu halten, bergen Verletzungsgefahr durch die Messer oder den Ladekontakt des Rasenmähers, außerdem kann der Rasenmäher herunterfallen und beschädigt werden.
- Zum Heben oder Tragen des Rasenmähers nicht in die Öffnung an der Front greifen.

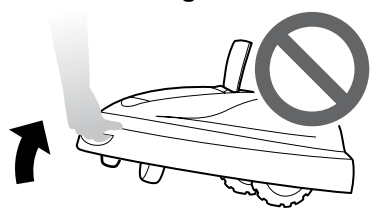

 Den Rasenmäher nicht in der Ladestation tragen. Rasenmäher und Ladestation können Schaden nehmen.

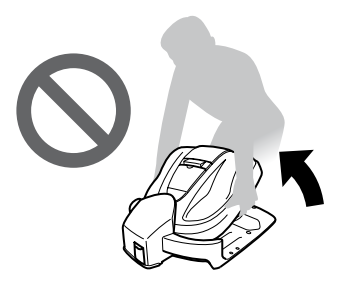

# **6** FEHLERSUCHE

# Für die Kontaktaufnahme mit Ihrem Händler

Wenn Sie sich bei Problemen an Ihren Händler wenden, halten Sie bitte die unten genannten Informationen bereit.

- Betriebsanleitung
- Welche Arbeiten im Garten kürzlich durchgeführt wurden
- · Andere hilfreiche Informationen [Fehlerprotokoll]

Hauptmenü → [5. Historie] → [2. Fehlerprotokoll]

# Meldungen

Wenn eine der unten stehenden Meldungen im Display angezeigt wird, schlagen Sie in dieser Fehlertabelle nach und folgen der vorgeschlagenen Lösung, bevor Sie Ihren Händler kontaktieren. Wenn das Problem danach nicht behoben ist, wenden Sie sich an Ihren Händler.

| Meldung                          | Ursache                                                                                                    | Lösung                                                                                                    |
|----------------------------------|----------------------------------------------------------------------------------------------------|----------------------------------------------------------------------------------------------------|
| Tastenfeld                       | Taste bei laufendem<br>Rasenmäher<br>(geschlossener<br>Bedienfeldabdeckung)<br>gedrückt                                          | Die Bedienfeldabdeckung öffnen und auf Fremdkörper unter<br>der Abdeckung prüfen.<br>Wenn die Meldung nach dem Ausräumen evtl. Fremdkörper<br>erscheint, wenden Sie sich an Ihren Händler.                                                                                                    |
| EINGABE-Taste                    | Eingabe-Taste bei<br>laufendem Rasenmäher<br>(geschlossener<br>Bedienfeldabdeckung)<br>gedrückt                                  |                                                                                                    |
| Kein Betrieb:                    | Eingabe einer falschen<br>PIN (persönlichen<br>Identifikationsnummer)<br>3 Mal in Folge                                          | 5 Minuten warten und die richtige PIN (persönliche<br>Identifikationsnummer) eingeben. Wenn die PIN vergessen<br>wurde, wenden Sie sich an Ihren Händler.                                                                                                    |
| Uhr neu stellen                  | Uhrzeiteinstellung<br>verloren, weil die<br>Pufferbatterie nach<br>längerem Nichtgebrauch<br>des Rasenmähers<br>leergelaufen ist | Das aktuelle Datum und die Uhrzeit im 24-Stunden-Format<br>einstellen.<br>Wenn sich die Uhr nicht stellen lässt, wenden Sie sich an<br>Ihren Händler.                                                                                                    |
| Batteriespannung<br>zu hoch      | Akku lädt zu stark                                                                                                    | Den Rasenmäher aus der Ladestation nehmen, einschalten<br>und warten, bis die Meldung nicht mehr angezeigt wird.<br>Wenn die Meldung bleibt, wenden Sie sich an Ihren Händler.                                                                                                    |
| Akkuspannung<br>niedrig          | Akku lädt nicht<br>ausreichend                                                                                                   | Den Rasenmäher in der Ladestation laden.<br>Wenn die Meldung bleibt, wenden Sie sich an Ihren Händler.                                                                                                    |
| Batterietemperatur<br>zu hoch    | Akku überhitzt                                                                                                    | Den Mäher einschalten und warten, bis die Meldung nicht<br>mehr angezeigt wird.<br>Wenn die Meldung bleibt, wenden Sie sich an Ihren Händler.                                                                                                    |
| Batterietemperatur<br>zu niedrig | Akku unterkühlt                                                                                                    | Den Rasenmäher an einen mindestens 5 °C warmen Ort<br>bringen, einschalten und warten, bis die Meldung nicht mehr<br>angezeigt wird.<br>Wenn die Meldung bleibt, wenden Sie sich an Ihren Händler.                                                                                                    |
| Schleife verlassen               | Rasenmäher hat den<br>vom Begrenzungskabel<br>definierten Bereich<br>verlassen                                                   | Den Rasenmäher in den Arbeitsbereich bewegen.<br>Wenn die Meldung bleibt, kontrollieren, dass die<br>Steckverbindungsklemmen des Begrenzungskabels richtig<br>verbunden sind und sich keine ähnlichen Rasenmäher in<br>der Nähe befinden.<br>Wenn die Meldung trotzdem bleibt, wenden Sie sich an<br>Ihren Händler. |

47

| Meldung                                                                                                    | Ursache                                                                                                    |                                                                                                    | Lösung                                                                                                    |  |
|----------------------------------------------------------------------------------------------------|----------------------------------------------------------------------------------------------------|----------------------------------------------------------------------------------------------------|----------------------------------------------------------------------------------------------------|--|
| Messermotor                                                                                                    | Die Temperatur des<br>Messermotors ist oder<br>überschreitet 85 °C.                                                                | Lassen Sie den Schalt<br>des Displays offen. Wa<br>die Nachricht verschwi<br>verschwindet, kontaktie                                                                                                    | er auf ON und die Abdeckung<br>arten Sie 15 bis 30 Minuten, bis<br>ndet. Wenn die Nachricht nicht<br>eren Sie Ihren Händler.             |  |
| Kein Schleifensignal                                                                                                    | Kein Signal von der<br>Ladestation                                                                                                 | <ul> <li>Die Stromversorgung der Ladestation prüfen.</li> <li>Wenn die Meldung bleibt oder die LED der Ladestation ge<br/>blinkt, kontrollieren, dass die Steckverbindungsklemmen d<br/>Begrenzungskabels richtig verbunden sind und sich keine<br/>ähnlichen Rasenmäher in der Nähe befinden. Wenn die<br/>Meldung trotzdem bleibt, wenden Sie sich an Ihren Händle</li> </ul> |                                                                                                    |  |
| Hinderniserkennung                                                                                                    | Hindernis erfasst oder<br>Sensor spricht an                                                                                        | Die PIN eingeben, so o<br>angezeigt wird. Wenn o<br>an Ihren Händler.                                                                                                    | dass die Meldung nicht mehr<br>die Meldung bleibt, wenden Sie sich                                                                       |  |
| Hindernissensor                                                                                                    | Hindernissensor ist<br>inaktiv, oder ein Objekt<br>hat sich im Chassis<br>verklemmt                                                | Auf die Hauptabdeckung drücken und prüfen, ob dies<br>von den beiden Hindernissensoren erkannt und eine<br>Warnmeldung angezeigt wird.<br>Wenn die Meldung bleibt, um und unter der<br>Hauptabdeckung prüfen für all Objekte wie Späne, Staub<br>oder kleine Spielzeuge, bitte entfernen Sie sie dann, oder<br>wenden Sie sich an Ihren Fachhändler.                            |                                                                                                    |  |
| Neigung zu stark                                                                                                    | Zu starkes Bodengefälle<br>für den Rasenmäher                                                                                      | Den Rasenmäher auf e<br>eingeben, so dass die<br>Wenn die Meldung ble                                                                                                    | eine ebene Fläche setzen und die PIN<br>Meldung nicht mehr angezeigt wird.<br>ibt, wenden Sie sich an Ihren Händler.                     |  |
| Gehoben                                                                                                    | Abdeckung aufgedrückt,<br>z. B. von einem Stein                                                                                    | Die PIN eingeben, so dass die Meldung nicht mehr<br>angezeigt wird. Wenn die Abdeckung schwer beschädigt ist<br>oder die Meldung bleibt, wenden Sie sich an Ihren Händler.                                                                                                    |                                                                                                    |  |
| Rückenlage                                                                                                    | Rasenmäher liegt auf<br>dem Rücken                                                                                                 | Den Rasenmäher auf eine ebene Fläche setzen und die Pleingeben, so dass die Meldung nicht mehr angezeigt wird.<br>Wenn die Meldung bleibt, wenden Sie sich an Ihren Händl                                                                                                    |                                                                                                    |  |
| Wenn diese Meldungen angezeigt werden, konsultieren Sie Ihren Händler:                                                                        |                                                                                                    |                                                                                                    |                                                                                                    |  |
| Akkufehler<br>Akkutemperatur<br>Datenspeicherfehler<br>Displayfehler<br>Flächensensor<br>Hebesensor<br>Hindernissensor<br>Kommunikationsfehle | Ladesteuerung<br>Manueller Stop<br>Messermotor<br>Messermotor geblockt<br>Messermotorrelais<br>Motorsensor L<br>Motorsensor Messer |                                                                                                    | Motorsteuerungsfehler<br>Neigungssensor<br>Radmotor<br>Radmotor geblockt<br>Radmotorrelais<br>Richtungssensor<br>Überschlagsensor<br>Ubr |  |

# Problembehebung

| Problem                                                                                                    | Lösung                                                                                                    |
|----------------------------------------------------------------------------------------------------|----------------------------------------------------------------------------------------------------|
| Rasenmäher wird nicht geladen                                                                                   | Die Verbindungen prüfen und den Rasenmäher wieder laden.<br>Wenn sich der Rasenmäher nicht laden lässt, wenden Sie sich<br>an Ihren Händler.                                                       |
| Rasenmäher fährt in einen Bereich nicht ein,<br>oder Messer und Bewegung werden gestoppt                        | Der Rasenmäher versucht Bereiche mit mehr als 20° Gefälle<br>zu meiden. Messer und Antriebsmotor stoppen bei $35^{\circ} \pm 5^{\circ}$ .<br>Die PIN (persönliche Identifikationsnummer) eingeben. |
| Rasenmäher stoppt häufig                                                                                        | Der Betrieb dieses Produkts im Zusammenspiel mit anderen<br>Funkgeräten, Fernsteuerungen oder<br>Elektrozäunen ist nicht gewährleistet. Wenden Sie sich an<br>Ihren Händler.                       |
| Rasenmäher verlässt den eingestellten Bereich<br>oder verhält sich nicht wie in den Einstellungen<br>vorgegeben | Wenden Sie sich an Ihren Händler.                                                                                                    |
| Begrenzungskabel lose und oberhalb der<br>Grasnabe oder Haken steht aus dem Boden                               | Auf Stolpergefahr durch Begrenzungskabel oder Haken achten.<br>Wenden Sie sich an Ihren Händler.                                                                                                   |
| Rasenmäher erzeugt ungewöhnliche Geräusche                                                                      | Wenden Sie sich an Ihren Händler.                                                                                                    |

# **7** WARTUNG

# **Regelmäßige Inspektion und Wartung**

Die regelmäßige Inspektion und Wartung des Rasenmähers ist unerlässlich und dient dem Zweck, seine uneingeschränkte Leistungsfähigkeit zu erhalten.

Mit der sorgsamen Pflege und Instandhaltung tragen Sie zudem positiv zur Erhaltung der Lebensdauer Ihres Geräts bei.

In der Tabelle unten ist angegeben, welche Arbeiten dazu in welchen Abständen durchgeführt werden sollen.

Honda empfiehlt die jährliche Durchsicht durch Ihren autorisierten Honda-Händler. Bestimmte Prüfungen, sowie auch das Aktualisieren der Gerätesoftware, sind nur durch den Händler möglich.

### Wartungsplan

| REGELMÄSSIGE<br>Diese Arbeiten soller<br>angegebenen zeitlich<br>oder betriebsstündlic<br>Abständen durchgef<br>werden. Maßgeblich<br>frühere Zeitpunkt. | R SERVICE<br>n in den<br>n festen<br>chen<br>ührt<br>ist der | Wöchentlich | Jährlich oder alle<br>500 Stunden<br>(früherer<br>Zeitpunkt) | Seite        |
|----------------------------------------------------------------------------------------------------|--------------------------------------------------------------|-------------|--------------------------------------------------------------|--------------|
| Messer *1                                                                                                    | Prüfen                                                       | 0           |                                                              | (m Seite 53) |
| Messerscheibe *1                                                                                                    | Prüfen                                                       | 0           |                                                              | (m Seite 53) |
| Taste für manuellen STOP                                                                                                    | Prüfen                                                       |             | 0                                                            | (m Seite 52) |
| Gehäuseteile *1                                                                                                    | Reinigen                                                     | 0           |                                                              | (m Seite 50) |
|                                                                                                    | Prüfen                                                       |             | O *2                                                         | _            |
| Ladastation                                                                                                    | Reinigen                                                     | 0           |                                                              | (m Seite 51) |
| Ladestation                                                                                                    | Prüfen                                                       |             | 0                                                            | (m Seite 54) |
| Erdschrauben der<br>Ladestation                                                                                                    | Prüfen, einstellen                                           | ○ *3        |                                                              | (m Seite 54) |
| Llintoro Antrioborödor *1                                                                                                    | Reinigen                                                     | 0           |                                                              | (m Seite 50) |
|                                                                                                    | Prüfen                                                       |             | O *2                                                         | _            |
| Vordorrödor *1                                                                                                    | Reinigen                                                     | 0           |                                                              | (m Seite 50) |
|                                                                                                    | Prüfen                                                       |             | ○ *2                                                         | _            |

\*1 Messer, Messerscheibe, Gehäuseteile, Vorderräder und hintere Antriebsräder bei Bedarf austauschen.

\*2 Diese Wartungsarbeiten sind von einem Honda-Vertragspartner auszuführen, sofern der Eigentümer nicht über die entsprechenden Werkzeuge und fachliche Qualifikation verfügt. Die Wartungsarbeiten selbst sind im Honda-Werkstatthandbuch beschrieben.

\*3 Lockere Schrauben anziehen. Näheres: Siehe "Installation" (c Seite 12).

# Reinigen und prüfen

Auf und unter dem Rasenmäher können sich während und nach dem Mähen Schmutz und Gras ansammeln, und die Messer können verschleißen und beschädigt oder festgesetzt werden. Überprüfen Sie den Rasenmäher darum regelmäßig wie hier angegeben: "Regelmäßige Inspektion und Wartung" (m Seite 49).

### A WARNUNG

 Vor den unten beschriebenen Schritten die Taste f
ür manuellen STOP dr
ücken und den Rasenm
äher ausschalten.

- Bei der Durchführung der unten beschriebenen Schritte Arbeitshandschuhe tragen.

### HINWEIS:

- Den Rasenmäher zur Durchführung der beschriebenen Arbeiten aus der Ladestation nehmen.

## Vorbereitung

Führen Sie die unten beschriebenen Arbeiten regengeschützt durch.

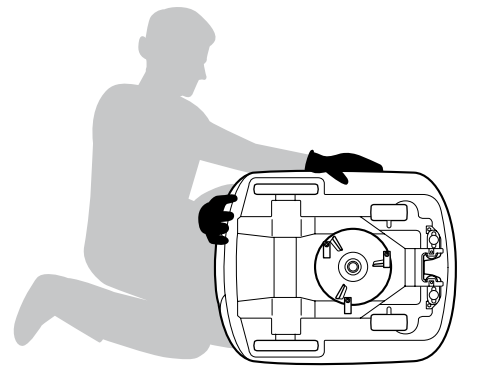

- Arbeitshandschuhe tragen.
- Den Rasenmäher zum Prüfen der Messer auf die Seite legen.

## Reinigung

Rasenmäher reinigen

### A WARNUNG

- Mit den Händen von den Messern fernbleiben.
- Zur Reinigung im Rücken der Messerscheibe nur eine Bürste verwenden.
- Den Rasenmäher zur Prüfung und Reinigung nicht vom Boden abheben.
- Den Rasenmäher nicht mit Lösungsmittel, einem Hochdruckreiniger, Gartenschlauch usw. reinigen.

Erde, Schmutz und Gras mit einer Bürste oder einem Tuch vom Rasenmäher entfernen.

### Diese Bereiche von Erde, Schmutz und Gras befreien:

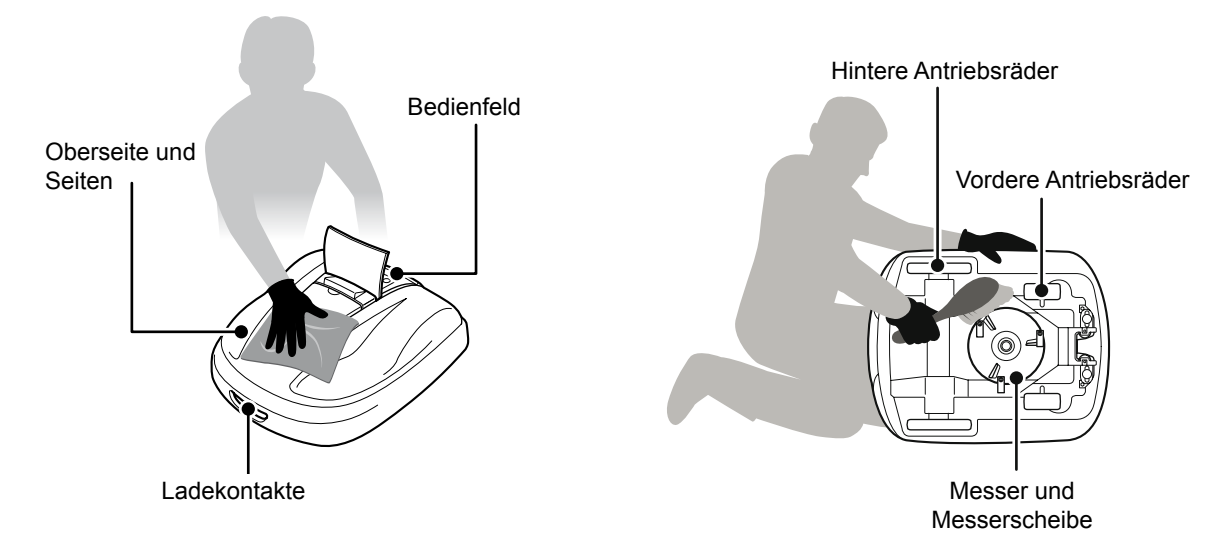

### Ladestation reinigen

### A WARNUNG

- Zur Reinigung den Transformatorstecker von der Netzsteckdose (am Haus) trennen.

Erde, Schmutz und Gras mit einer Bürste von der Ladestation entfernen.

Achten Sie beim Reinigen der Ladestation insbesondere auf die Bereiche, in denen der Rasenmäher aufsitzt, und auf den Bereich um die Ladekontakte:

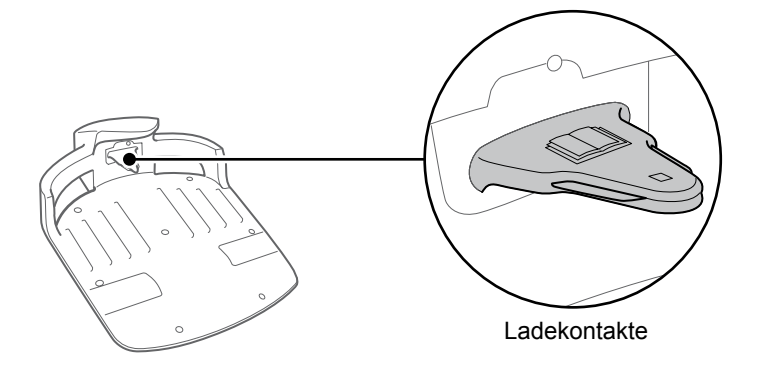

## Prüfung

Taste für manuellen STOP prüfen

### A WARNUNG

- Mit den Händen von den Messern fernbleiben.

- Den Rasenmäher zur Prüfung und Reinigung nicht vom Boden abheben.

| Kontrollpunkt(e)                                    |                                                                                  | Maßnahme                                                                                                    |
|-----------------------------------------------------|----------------------------------------------------------------------------------|----------------------------------------------------------------------------------------------------|
| Taste für manuellen STOP<br>und Bedienfeldabdeckung | Taste für manuellen<br>STOP (und<br>Bedienfeldabdeckung)<br>funktionieren normal | Den Rasenmäher einen Testbetrieb<br>durchführen lassen und die Taste für<br>manuellen STOP drücken. Wenn der<br>Rasenmäher nicht stoppt (und die<br>Bedienfeldabdeckung nicht geöffnet wird),<br>wenden Sie sich an Ihren Händler. |

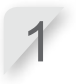

Drücken Sie die Taste () (Ein) am Bedienfeld.

Aktivieren Sie [Einstellungen testen] (
 Seite 30). Während der Rasenmäher mäht, drücken Sie die Taste für manuellen STOP und kontrollieren, dass der Rasenmäher stoppt.

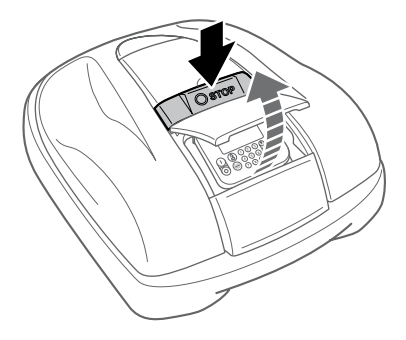

### Messer und Messerscheibe kontrollieren

### A WARNUNG

- Mit den Händen von den Messern fernbleiben.

### **HINWEIS:**

- Den Rasenmäher aufrecht gegen eine Wand halten.
- Den Rasenmäher zur Prüfung nicht vom Boden abheben.

Kontrollieren Sie die Messer und die Messerscheibe auf die unten genannten Punkte.

| Kont          | rollpunkt(e)               | Maßnahme                                                                                                    |
|---------------|----------------------------|----------------------------------------------------------------------------------------------------|
|               | Messer beschädigt          | Die Messer einer Sichtkontrolle unterziehen.<br>Wenn Schäden festgestellt werden, die Messer<br>austauschen (m Seite 55).                                                                                    |
| Messer        | Messerbefestigungen locker | Die Schrauben mit dem Finger drehen und<br>prüfen, ob Schrauben locker sind.<br>Lockere Schrauben auf das vorgeschriebene<br>Anzugsdrehmoment anziehen. Siehe "Messer<br>Austausch" – "Einbau" (¤ Seite 55). |
| Messerscheibe | Messerscheibe verzogen     | Die Messerscheibe drehen und kontrollieren.<br>Wenn die Scheibe verbogen ist, wenden Sie sich<br>an Ihren Händler.                                                                                           |

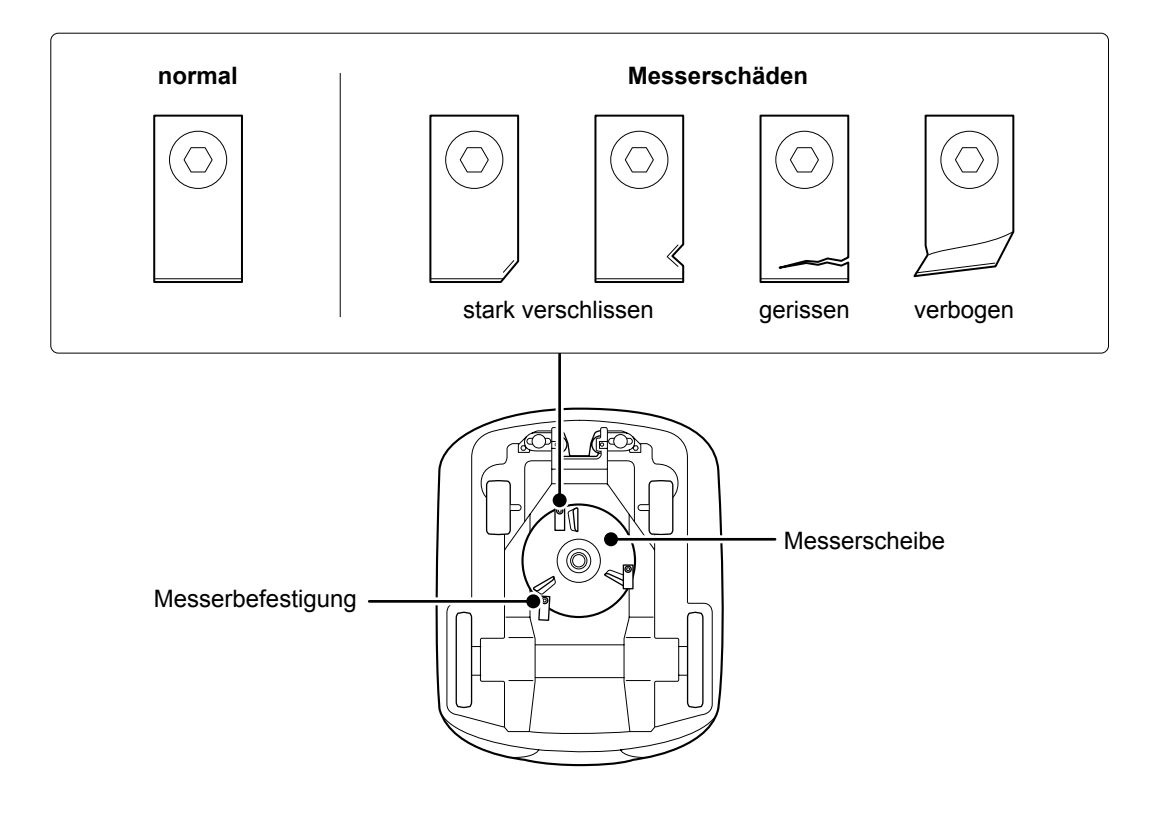

## Ladestation kontrollieren

| Kontroll                | punkt(e)                                       | Maßnahme                                                                                                    |
|-------------------------|------------------------------------------------|----------------------------------------------------------------------------------------------------|
| Ladestation             | Ladestation beschädigt                         | Die Ladestation einer Sichtkontrolle<br>unterziehen.<br>Wenn Schäden festgestellt werden, wenden<br>Sie sich an Ihren Händler.                   |
| Steckverbindungsklemmen | Steckverbindungsklemmen der Ladestation locker | Die Steckverbindungsklemmen einer<br>Sichtkontrolle unterziehen.<br>Wenn dieser Punkt nicht in Ordnung ist,<br>wenden Sie sich an Ihren Händler. |

### Kontrollieren Sie die Ladestation auf die unten genannten Punkte.

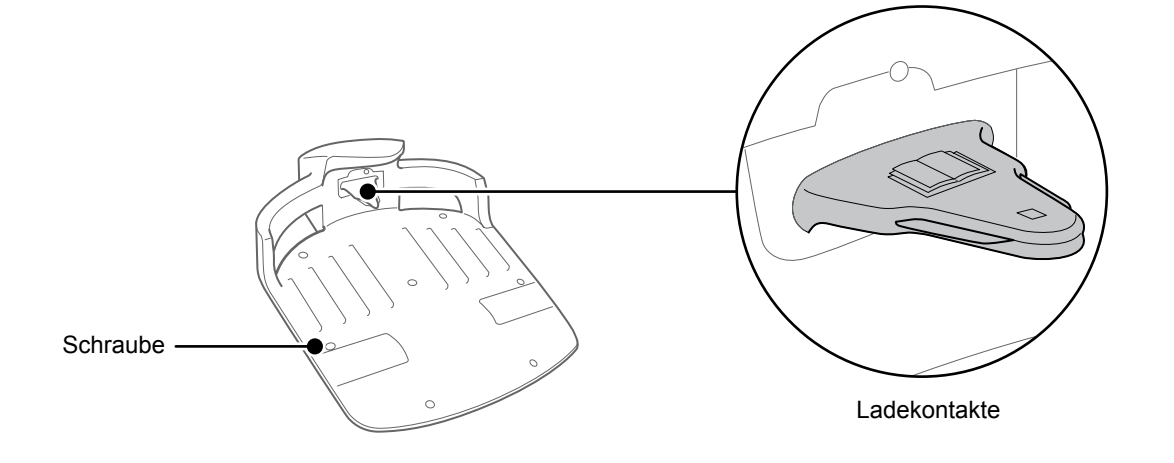

### Erdschrauben der Ladestation kontrollieren

| Kont        | rollpunkt(e)                              | Maßnahme                                                                                                    |  |  |
|-------------|-------------------------------------------|----------------------------------------------------------------------------------------------------|--|--|
| Ladestation | Erdschrauben der<br>Ladestation gelockert | Die Schrauben einer Sichtkontrolle unterziehen.<br>Lockere Schrauben mit einem<br>Schlitzschraubendreher anziehen. |  |  |

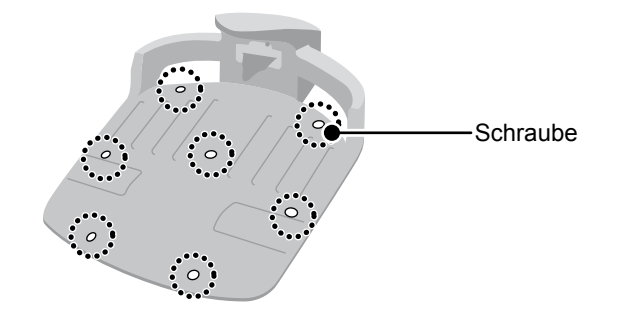

## Messer Austausch

### A WARNUNG

- Bei der Durchführung der unten beschriebenen Schritte Arbeitshandschuhe tragen.

Wenn die Überprüfung ergibt, dass die Messer ausgetauscht werden müssen, gehen Sie wie unten beschrieben vor.

Um Unwuchten zu vermeiden, sollten alle 3 Messer und die zugehörigen Schrauben ausgetauscht werden. Teilenummer für Ersatzmesser: 72511-VP7-010

Teilenummer für Ersatzschraube: 90103-VP7-010

### **HINWEIS**:

 Für diese Arbeit sind technisches Geschick und technische Kenntnisse sowie die richtigen Werkzeuge erforderlich. Wenn Sie nicht über die notwendigen Kenntnisse oder Werkzeuge verfügen, wenden Sie sich an Ihren Händler.

### Ausbau

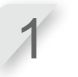

Kontrollieren Sie, dass die Stromzufuhr getrennt ist, und drehen Sie den Rasenmäher um.

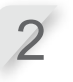

Halten Sie die Befestigung der Messerscheibe mit einem 24-mm-Schlüssel gegen, damit die Messerscheibe beim Drehen der Schrauben nicht mitdreht.

Bauen Sie die Schrauben der Messer mit einem 4-mm-Sechskantschlüssel aus.

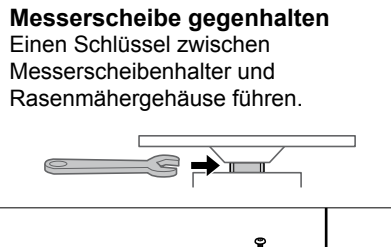

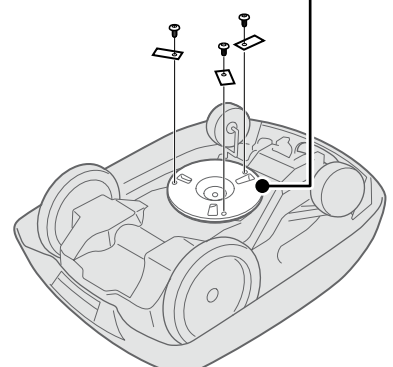

### Einbau

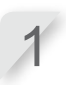

Setzen Sie eine neue Schraube in jedes neue Messer, und ziehen Sie die Schrauben mit dem Sechskantschlüssel leicht an.

Ziehen Sie die Schrauben mit einem Drehmomentschlüssel auf das vorgeschriebene Anzugsdrehmoment an.

3,4 ~ 5,0 N • m (0,35 ~ 0,50 kgf • m)

### HINWEIS:

- Wenn Sie über keinen Drehmomentschlüssel verfügen, lassen Sie die Arbeit von Ihrem Händler durchführen.

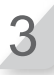

Prüfen, ob die Messer normal drehen. Wenn nicht, die Schrauben noch einmal ausbauen und wieder einbauen.

# **8** AUFBEWAHRUNG

Vor der Einlagerung Ihres Rasenmähers ist eine Wartung erforderlich. Halten Sie Rücksprache mit Ihrem Händler.

## • Überwinterung:

Es ist sehr wichtig, dass Sie Ihren Rasenmäher und die Ladestation vor der Einlagerung sorgfältig reinigen. Zur Aufbewahrung an einem trockenen, vor Frost und winterlichen Bedingungen geschützten Ort soll der Akku aufgeladen sein. Die Originalverpackung des Produkts bietet ebenso einen gewissen Schutz, wenn sie noch zur Hand ist.

## Elektrische Komponenten:

Wir empfehlen dringend, dass Sie über den Winter den Transformator und die Stromkabel trennen und nur das Begrenzungskabel in der Erde belassen. Sprühen Sie die Begrenzungskabelkontakte mit elektrischem Kontaktreiniger ein, und geben Sie sie dann in einen wasserdichten Behälter (wie z. B. eine Verteilerdose), damit sie über den Winter nicht korrodieren. Honda empfiehlt die Aufbewahrung aller elektrischen Komponenten, also beispielsweise des Transformators, in einer trockenen, frostfreien und vor winterlichen Einflüssen geschützten Umgebung.

## Machen Sie Ihren Rasenmäher fit für die nächste Saison:

Wenn es nach der Wintersaison an der Zeit ist, den Rasenmäher aus der Überwinterung zu holen, sollten Sie den Rasenmäher Ihrem Händler vorstellen. Der autorisierte Händler prüft für Sie, dass alle Systeme vorschriftsmäßig funktionieren und Ihr Rasenmäher in einem sicheren und für die Arbeit der kommenden Saison gut gerüsteten Zustand ist.

# **9** TECHNISCHE INFORMATIONEN

# **Technische Daten**

| Modell                                                           |             |                                                          | HRM300                          |                |                | HRM500                          |                |
|------------------------------------------------------------------|-------------|----------------------------------------------------------|---------------------------------|----------------|----------------|---------------------------------|----------------|
| Bezeichnungsschl                                                 | üssel       | MAWF                                                     |                                 |                | MBAF           |                                 |                |
| Тур                                                              |             | EAE                                                      | EAB                             | EAS            | EAE            | EAB                             | EAS            |
| Länge                                                            |             |                                                          |                                 | 645            | mm             |                                 |                |
| Breite                                                           |             |                                                          |                                 | 550            | mm             |                                 |                |
| Höhe                                                             |             |                                                          |                                 | 275            | mm             |                                 |                |
| Gewicht                                                          |             |                                                          | 11,5 kg                         |                |                | 11,8 kg                         |                |
| Elektrische Anlag                                                | ge          |                                                          |                                 |                |                |                                 |                |
| Akku                                                             |             | 22                                                       | Lithium-Ionen<br>,2 V / 1 800 m | Ah             | 22             | Lithium-Ionen<br>,2 V / 3 600 m | Ah             |
| Transformator                                                    | Eingang     | 230 Volt<br>AC                                           | 240 Volt<br>AC                  | 230 Volt<br>AC | 230 Volt<br>AC | 240 Volt<br>AC                  | 230 Volt<br>AC |
|                                                                  | Ausgang     | 26,0 V / 2,3 A                                           |                                 |                |                |                                 |                |
| Mähen                                                            |             |                                                          |                                 |                |                |                                 |                |
| Messermotordrehzahl                                              |             | 2 200 U / min                                            |                                 |                |                |                                 |                |
| Schnitthöhe                                                      |             |                                                          | 2 – 6                           |                | 3 cm           |                                 |                |
| Schnittbreite                                                    |             | 22 cm                                                    |                                 |                |                |                                 |                |
| Begrenzungskab                                                   | el          |                                                          |                                 |                |                |                                 |                |
| Begrenzungskabe<br>(im Lieferumfang)                             | llänge      |                                                          | 200 m                           |                | 300 m          |                                 |                |
| Maximal mögliche<br>(Zusatzausstattun                            | Länge<br>g) | 300 m                                                    |                                 | 500 m          |                |                                 |                |
| Geräuschentwicklung                                              |             |                                                          |                                 |                |                |                                 |                |
| Schalldruckpegel am Ohr<br>des Bedieners<br>IEC60335-2-107 ed1.0 |             | Gemessene Pegel 46 dB (A)<br>(Nicht höher als 70 dB (A)) |                                 |                |                |                                 |                |

57

# **10** ANHANG

# Gartenbeispiele

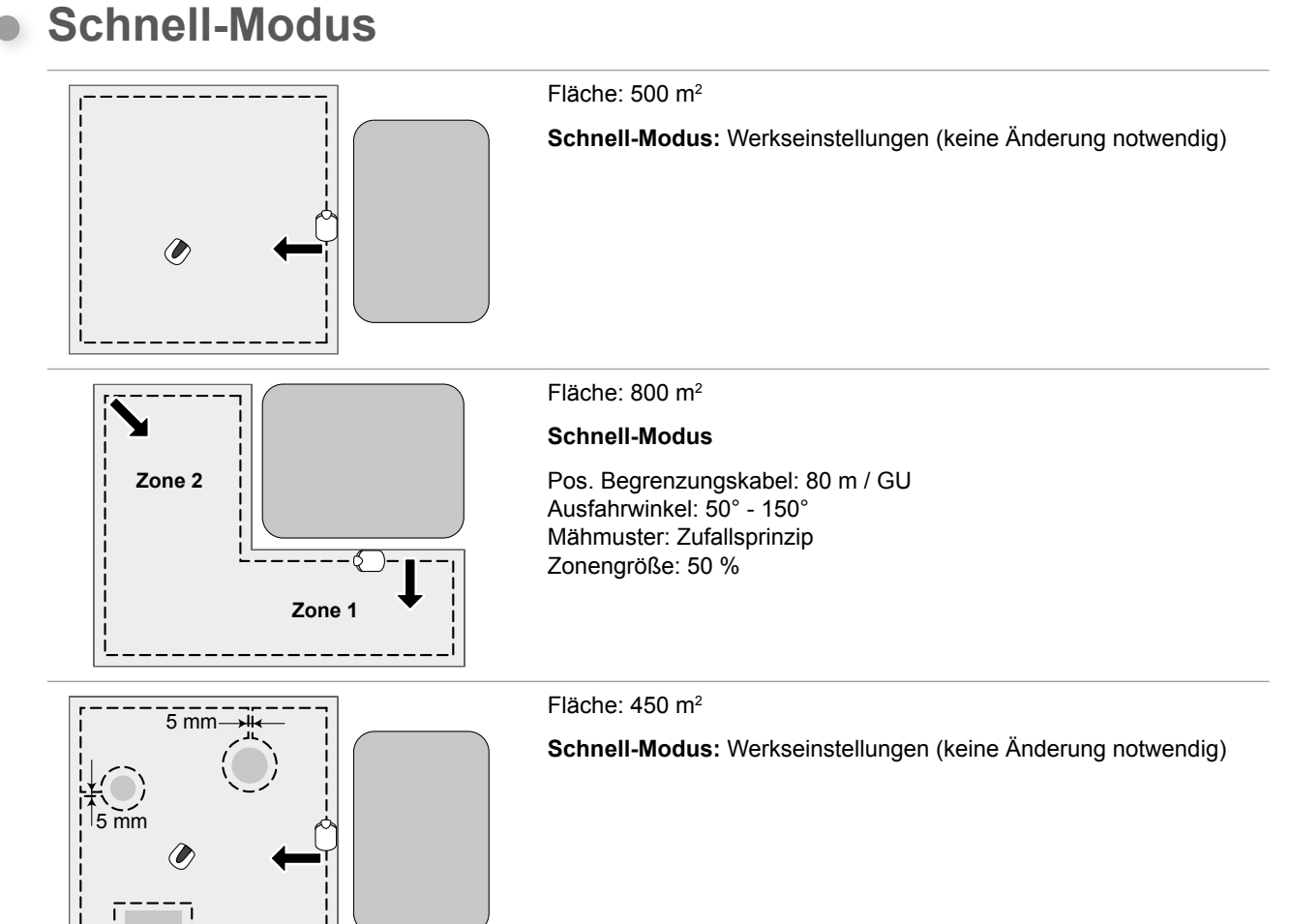

# Kunden-Modus

<u>5 mm</u>

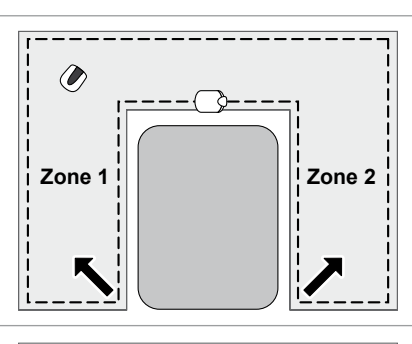

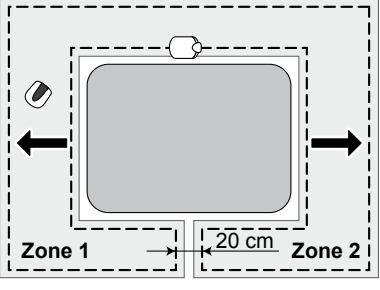

Fläche: 600 m<sup>2</sup>

### Kunden-Modus

#### Zone 1

Zeiteinstellung: 9:00 - 12:00 Pos. Begrenzungskabel: 50 m / IU Ausfahrwinkel: 90° - 160° Mähmuster: Zufallsprinzip

### Zone 2

Zeiteinstellung: 14:00 - 17:00 Pos. Begrenzungskabel: 50 m / GU Ausfahrwinkel: 90° - 160° Mähmuster: Zufallsprinzip

### Fläche: 600 m<sup>2</sup>

### Kunden-Modus

### Zone 1

Zeiteinstellung: 9:00 - 12:00 Pos. Begrenzungskabel: 30 m / IU Ausfahrwinkel: 10° - 170° Mähmuster: Zufallsprinzip Begrenzung überschritten: 30 cm oder mehr

### Zone 2

Zeiteinstellung: 14:00 - 17:00 Pos. Begrenzungskabel: 30 m / GU Ausfahrwinkel: 10° - 170° Mähmuster: Zufallsprinzip Begrenzung überschritten: 30 cm oder mehr

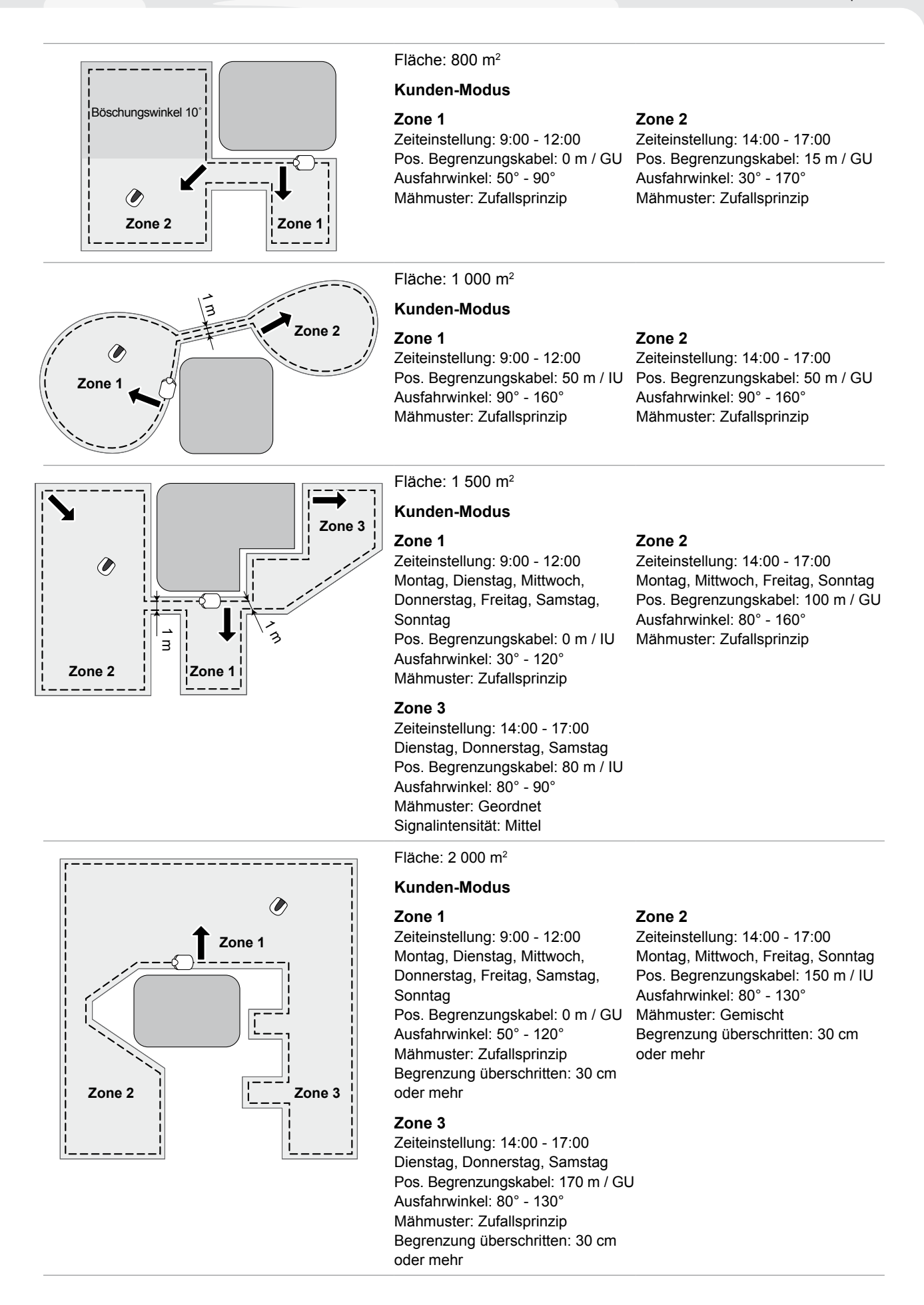

59

**10 ANHANG** 

# **Betrieb im Manuell-Modus**

Verwenden Sie diese Einstellung, wenn 2 oder mehr von dem Begrenzungskabel eingeschlossene Flächen über schmale Passagen verbunden sind.

Wenn 2 oder mehr Bereiche innerhalb des Begrenzungskabels mit einem weniger als 1 m breiten Durchgang zu verbinden sind, kann der Rasenmäher nicht selbstständig durchfahren, sondern muss von Hand umgetragen werden. Wie Sie in diesem Fall vorgehen, ist unten beschrieben.

Siehe "Einstellungen für Manuell-Modus" (¤ Seite 36), um die entsprechenden Einstellungen für den Manuell-Modus vorzusehen.

Drücken Sie die Taste () (Aus) am Bedienfeld. Das Gerät wird ausgeschaltet.

3

**Tragen Sie den Rasenmäher in die gewünschte Zone.** Tragen des Rasenmähers: Siehe "7 WARTUNG" (m Seite 49).

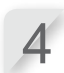

Drücken Sie die Taste ① (Ein) am Bedienfeld. Der Mäher wird eingeschaltet, und im Bedienfeld wird der Startbildschirm angezeigt.

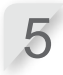

Drücken Sie die Taste 😁 (Auto / Manuell) wiederholt, bis das Symbol [MAN] angezeigt wird. Beschreibung der Symbole in der Anzeige: Siehe "Hauptmenü" (¤ Seite 11).

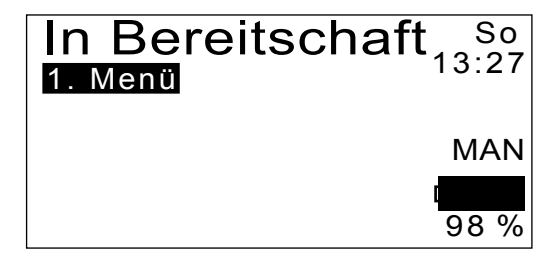

Der Rasenmäher nimmt seine Arbeit automatisch auf.

### HINWEIS:

- Im manuellen Modus schaltet sich der Rasenmäher nicht automatisch aus.

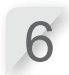

Um den Einsatz zu beenden, treten Sie hinter den Rasenmäher und drücken die Taste für manuellen STOP.

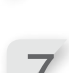

Drücken Sie die Taste (in) (Aus) am Bedienfeld. Das Gerät wird ausgeschaltet.

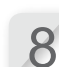

Setzen Sie den Rasenmäher in eine Zone nahe der Ladestation.

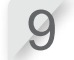

Drücken Sie die Taste ① (Ein) am Bedienfeld. Der Mäher wird eingeschaltet, und im Bedienfeld wird der Startbildschirm angezeigt.

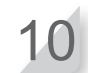

**Drücken Sie die Taste** (Home). Der Rasenmäher kehrt in die Ladestation zurück.

# Vertriebsniederlassungen

#### ÖSTERREICH BELGIEN BULGARIEN KROATIEN BALTIKUM (Estland, Lettland, Litauen) Honda Motor Europe Ltd Tulika 15/17 10613 Tallinn Honda Motor Europe Ltd Doornveld 180-1841731 Zellik Tel. : +32 2620 10 00 Kirov Ltd. 49 Tsaritsa Yoana blvd 1324 Sofia Tel. : +359 2 93 30 892 Hongoldonia d.o.o. Vrbaska 1c31000 Osijek Honda Motor Europe Ltd Hondastraße 1 2351 Wiener Neudorf Tel.: +372 6801 300 Fax: +372 6801 301 Tel.: +38531320420 Tel. : +43 (0)2236 690 0 Fax : +43 (0)2236 690 480 http://www.honda.at HondaPP@honda.co.at Eax: +32 2620 10 01 Fax: +359 2 93 30 814 Eax: +38531320429 http://www.honda.be BH\_PE@HONDA-EU.COM http://www.kirov.net E-mail : honda@kirov.net http://www.hongoldonia.hr prodaja@hongoldonia.hr E-mail : honda.baltic@honda-eu.com TSCHECHISCHE REPUBLIK DÄNEMARK FINNLAND FRANKREICH ZYPERN Alexander Dimitriou & Sons Ltd. BG Technik cs. a.s. TIMA A/S OY Brandt AB Honda Motor Europe Ltd Honda Motor Europe Ltd Relation Clients Produits d'équipements Parc d'activités de Pariest, Allée du 1er mai Croissy Beaubourg BP46, 77312 Marne La Vallée Cedex 2 Tél. : 01 60 37 30 00 Fax : 01 60 37 30 86 162, Yiannos Kranidiotis Avenue 2235 Latsia, Nicosia Tel. : +357 22 715 300 U Zavodiste 251/8 1500 Prague 5 - Velka Chuchle Tel. : +420 2 838 70 850 Tárnfalkevej 16 2650 Hvidovre Tel. : +45 36 34 25 50 Fax : +45 36 77 16 30 Tuupakantie 7B 01740 Vantaa Tel. : +358 207757200 Fax : +358 9 878 5276 Fax: +357 22 715 400 Fax: +420 2 667 111 45 http://www.hondapower.dk http://www.brandt.fi http://www.honda-stroje.cz http://www.honda.fr espace-client@honda-eu.com GRIECHENLAND DEUTSCHLAND UNGARN ISLAND IRLAND Saracakis Brothers S.A. 71 Leoforos Athinon 10173 Athens Tel. : +30 210 3497809 Fax : +30 210 3467329 http://www.honda.gr info@saracakis.gr Motor Pedo Co., Ltd. Kamaraerdei ut 3. 2040 Budaors Tel. : +36 23 444 971 Fax : +36 23 444 972 Bernhard ehf. Vatnagardar 24-26 104 Reykdjavik Tel. : +354 520 1100 Fax : +354 520 1101 Two Wheels Itd M50 Business Park, Ballymount Dublin 12 Tel. : +353 1 4381900 Fax : +353 1 4607851 Honda Motor Europe Ltd Sprendlinger Landstraße 166 63069 Offenbach am Main Tel. : 01 80 5/20 20 90 Fax : +49 69 8320 20 http://www.honda.de http://www.hondakisgepek.hu info@hondakisgepek.hu http://www.hondaireland.ie Service@hondaireland.ie http://www.honda.is info@post.honda.de POL EN ITALIEN MALTA NIEDERLANDE NORWEGEN Honda Italia Industriale S.p.A. Via della Cecchignola, 13 00143 Roma Tel. : +848 846 632 Honda Motor Europe Ltd wer Equipment Capronilaan 11119 NN Schiphol-Rijk Aries Power Equipment Sp. z o.o. ul. Wrocławska 25 01-493 Warszaw Tel. : +48 (22) 861 43 01 Fax : +48 (22) 861 43 02 The Associated Motors Company Ltd. Berema AS P.O. Box 4541401 Ski Tel. : +47 64 86 05 00 Fax : +47 64 86 05 49 New Street in San Gwakkin Road Mriehel Bypass, Mriehel QRM17 Afd, P Fax: +39 065 4928 400 Tel.: +31 20 7070000 Fax: +31 20 7070001 Tel. : +356 21 498 561 http://www.hondaitalia.com Fax: +356 21 480 150 http://www.berema.no http://www.ariespower.pl http://www.mojahonda.pl info@ariespower.pl info.power@honda-eu.com http://www.honda.nl berema@berema.no SERBIEN U. MONTENEGRO PORTUGAL REPUBLIK WEISSRUSSLAND RUMÄNIEN RUSSLAND Scanlink Ltd.Kozlova Drive, 9 220037 Minsk Tel. : +375 172 999090 Fax : +375 172 999900 BPP Group d.o.o Generala Horvatovica 68 Honda Motor Europe Ltd Rua Fontes Pereira de Melo 16 Abrunheira, Hit Power Motor Srl str. Vasile Stroescu nr. 12 , Camera 6, Honda Motor RUS LLC 1, Pridirizhnaya Street, Sharapovo 2714-506 Sintra Sector 2 021374 Bucuresti settlement, Naro-Fominsky district, Moscow 11000 Belgrade Tel. : +381 11 3820 295 Fax : +381 11 3820 296 http://www.hondasrbija.co.rs honda@bazis.co.rs Tel. : +351 21 915 53 00 Fax : +351 21 925 88 87 http://www.honda.pt honda.produtos@honda-eu.com Tel. : +40 21 637 04 58 Fax : +40 21 637 04 78 http://www.honda.ro Region, 143350 Russia Tel. : +7(495) 745 20-80 Fax : +7(495) 745 20 81 http://www.hondapower.by hit power@honda.ro http://www.honda.co.ru postoffice@honda.co.ru SLOWAKISCHE REPUBLIK SLOWENIEN SPANIEN u. Provinz Las Palmas SCHWEDEN Provinz Teneriffa (Kanarische Inseln) (Kanarische Inseln) Honda Motor Europe Ltd Prievozská 6 821 09 Bratislava Tel. : +421 2 32131112 AS Domzale Moto Center D.O.O. Blatnica 3A 1236 Trzin Tel. : +386 1 562 22 62 Greens Power Products, S.L. Poligono Industrial Congost - Av Ramon Ciurans n°2 08530 La Garriga - Barcelona Automocion Canarias S.A. Carretera General del Sur, KM. 8,8 38107 Santa Cruz de Tenerife Honda Motor Europe Ltd Box 31002-Långhusgatan 4 215 86 Malmö Tel. : +46 (0)40 600 23 00 Fax : +46 (0)40 600 23 19 Tel. : +34 (922) 620 617 Fax : +34 (922) 618 042 http://www.aucasa.com e-mail: ventas@aucasa.com Fax: +421 2 32131111 Fax: +386 1 562 37 05 Tel. : +34 93 860 50 25 Fax : +34 93 871 81 80 http://www.honda.sk http://www.honda-as.com http://www.honda.sehp informacije@honda-as.com http://www.hondaend info@honda-eu.com e-mail: taller@aucasa.com

#### SCHWEIZ

Honda Motor Europe Ltd 10, Route des Mouliè res1214 Vernier - Genève Tel. : +41 (0)22 939 09 09 Fax : +41 (0)22 939 09 97 http://www.honda.ch

#### Anadolu Motor Uretim ve Pazarlama AS Esentepe mah. Anadolu cad. No:5 Kartal 34870 Istanbul Tel.: +90 216 389 59 60 Fax: +90 216 353 31 98 http://www.anadolumotor.com.tr antor@antor.com.tr

TÜRKEI

#### UKRAINE

 Honda Ukraine LLC
 Honda Motor Europe Ltd

 101 Volodymyrska Str. - Buid. 2 Kyiv 01033
 470 London Road Slough - Berkshire, SL3

 Tel. : +380 44 390 14 14
 BQY

 Fax: +380 44 390 14 10
 Tel. : +44 (0)845 200 8000

 http://www.honda.ua
 http://www.honda.co.uk

 CR@honda.ua
 http://www.honda.co.uk

VEREINIGTES KÖNIGREICH

61

# "EG-Konformitätserklärung" INHALTSÜBERSICHT

#### EC Declaration of Conformity

- 1. The undersigned, Hiroki Chubachi, representing the manufacturer, herewith declares that the machinery described below fulfils all the relevant provisions of:
  - Directive 2006/42/EC on machinery
  - Directive 2004/108/EC on electromagnetic compatibility
  - Directive 2006/95/EC relating to electrical equipment designed for use within certain voltage limits
  - Directive 2011/65/EU on the restriction of the use of certain hazardous substances in electrical and electronic equipment

#### 2. Description of the machinery

| <ul> <li>a) Generic denomination:</li> </ul> | Ro      | botic lawnmower  |
|----------------------------------------------|---------|------------------|
| b) Function:                                 | cu      | tting of grass   |
| c) Commercial name                           | d) Type | e) Serial number |
| *1 *1                                        |         |                  |

 Manufacturer Honda France Manufacturing S.A.S. Pôle 45 - Rue des Chataîgniers 45140 ORMES - FRANCE

| 4. | References to harmonized standards | 5. Other standards or specifications |  |
|----|------------------------------------|--------------------------------------|--|
| EN | 60335-1:2002+A14:2010              | IEC 60335-2-107 ed1.0                |  |

ORMES, FRANCE

Hiroki Chubachi President Honda France Manufacturing S.A.S.

#### \*1: see specification page.

6. 7. Done at:

Date:

| Français. (French)<br>Déclaration CE de Conformité<br>1. Le soussigné, Hiroki Chubachi, représentant du<br>constructeur, déclare que la machine décht d-dessous<br>répond à toutes les dispositions applicables de<br>* Directive Machine 2006/42/CE<br>* Directive Auchine 2006/42/CE<br>* Directive Auchine 2006/42/CE<br>* directive 2006/95/CE relatives au matériel électrique<br>destiné à être employé dans certaines limites de tension<br>* Directive 2006/95/CE relatives à la limitation de<br>l'Utilisation de certaines substances dangereuses dans<br>les équipements électriques et électroniques<br>2. Description de la machine<br>a) Denomination générique : Tondeuse à gazon<br>robotisée<br>D) Fonction : couper de l'herbe (tondre)<br>c) Nom Commercial d) Type<br>e) Numéro de série<br>3. Constructeur<br>4. Référence aux normes harmonisées<br>5. Autres normes et spécifications<br>6. Fait à<br>7. Date                            | Italiano (Italian)           Dichiarazione CE di Confornità           1. Il sottoscritto. Hiroki Chubachi in rappresentanza del<br>costruttore, dichiara qui di seguito che la macchina sotto<br>descritta soddisfa tutte le disposizioni pertinenti delle:           * Direttiva macchine 2006/42/CE           * Direttiva sulla compatbilità elettromagnetica<br>2004/108/CE           * direttiva 2006/95/CE relative al materiale elettrico<br>destinato ad essere adoperato entro taluni limiti di<br>tensione           * Direttiva 2010/65/UE sulla restrizione dell'uso di<br>determinate sostanze perioclose nelle apparecchiature<br>elettriche de elettroniche           2. Descrizione della macchina           a) Denominazione generica: Rasaerba robotizzato<br>b) Funzione: Taglio di erba           C) Denominazione commerciale         d) Tipo           a) Castrutore           4. Riferimento agli standard amonizzati           5. Attri standard o specifiche           6. Faito a           7. Data | Deutsch (German)<br>EG-Konformkläserklärung<br>1. Der Unterzeichner, Hiroki Chubachi der den Hersteller<br>vertritt, erklär hermit dass das hierunter genannte<br>Maschine allen einschlägigen Bestimmungen der *<br>entspricht.<br>* Maschinenrichtlinie 2006/42/EG<br>* Richtlinie 2006/95/EG betreffend elektrische<br>Betriebsmittla zur Verwendung innerhalb bestimmter<br>Spannungsgrenzen<br>* Richtlinie 2011/85/EU zur Beschränkung der<br>Verwendung bestimmter gefährlicher Stoffe in Elektro-<br>und Elektronikgeräten<br>2. Beschreibung der Maschine<br>a) Algemeine Bezeichnung : Rasenmäh Roboter<br>b) Funktion : Gras schneiden<br>C) Handelsbezeichnung d) Typ<br>e) Seriennummer<br>4. Verweis auf harmonisierte Normen<br>5. Andere Normen oder Spezifikationen<br>6. Ort<br>7. Datum                                                                                                    |
|----------------------------------------------------------------------------------------------------|----------------------------------------------------------------------------------------------------|----------------------------------------------------------------------------------------------------|
| Nederlands (Dutch)<br>EG-verklang van overeenstemming<br>1. Ondergetekende, Hiroki Chubachi, vertegenwoordiger<br>van de constructeur, verklaart hierme dat het hieronder<br>beschreven machine voldoet aan alle toepasselijke<br>bepalingen van:<br>* Richtijn 2006/42/EG betreffende machines<br>* Richtijn 2006/42/EG betreffende elektromagnetische<br>overeenstemming<br>* Richtijn 2006/42/EG toetreffende beparking van het<br>gebruik van bepaalde gevaarlijke stoffen in elektrosche<br>en elektronische apparatuur<br>2. Beschrijving van de machine<br>a) Algemene benaming : Robotmaaler<br>b) Functie: gras maaien<br>b) Functie: gras maaien<br>b) Functie: gras maaien<br>b) Functie: gras maaien<br>b) Functie: gras maaien<br>b) Functie: gras maaien<br>b) Functie: gras maaien<br>b) Fanctieshaaming d) Type<br>e) Serienummer<br>3. Fabrikant<br>4. Refereert naar geharmoniseerde normen<br>5. Andrer normen of specificaties<br>6. Plaats | Dansk (Danish)<br>EF OVERENSTEMMELSEERKLÆRING<br>F. OVERENSTEMMELSEERKLÆRING<br>NUDERTEGNEDE, Hiroki Chubachi, SOM<br>REPRÆSENTERER PRODUCENTEN, ERKLÆRER<br>HERMED AT MASKINEN, SOM ER BESKREVET<br>NEDENFOR OPYLDER ALLE RELEVANTE<br>BESTEMMELSER iPØLGE:<br>* MASKINDIRKTIV 2006/32/EF<br>* direktiv 2006/35/EF lovgivning om elektrisk materiel<br>bestemt til anvendelse inden for visse<br>spændingsgrænser<br>* direktiv 2016/5/EF i elektrösk og elektronisk udstyr<br>2. BESKRIVELSE & FPRODUKTET<br>a) FÆLLESBETEGNELSE: Robotjkæneklipper<br>b) ANVENDELSE ST ærbotjnen<br>0) HANDELSBETEGNELSE d) TYPE<br>e) SERIENUMMER<br>3. REFORENCET TIL HARMONISEREDE<br>STANDARDER<br>5. ANDRE STRADARDER ELLER SPEFIFIKATIONER<br>6. STED                                                                                                    | <ul> <li>Ελληγικά (Greek)</li> <li>ΕΧι-άλγωση συμμόρφωσης</li> <li>Ο κάτωθι υπογκγραμμένος, Hiroki Chubachi, εκπροαιπινότιας τον κατασκαυαπή, δηλώνω ότι το παρακάτιω περιγοραφίμενο όχημα πληροί όλες τις σχατικές προδιαγραφές του:</li> <li>Οδηγία 2006/42/ΕΚ για μηχανές</li> <li>Οδηγία 2006/42/ΕΚ για μηχανές</li> <li>Οδηγία 2006/42/ΕΚ για μηχανές</li> <li>Οδηγία 2006/42/ΕΚ για μηχανές</li> <li>Οδηγία 2006/42/ΕΚ για μηχανές</li> <li>Οδηγία 2006/42/ΕΚ για μηχανές</li> <li>Οδηγία 2006/42/ΕΚ για μηχανές</li> <li>Οδηγία 2009/5/ΕΚ αναφερομένων στο</li> <li>Ολετιρολογικώ υλικό που προσβίζεται να χρησιμοποιηθεί εντός ορισμένων απο προσβίζεται να χρησιμοποιηθεί εντός ορισμένων το ποριομμάτων το περιορισμό της χρήσης</li> <li>Οδηγία 2011/85/ΕΚ για το περιορισμό της χρήσης</li> <li>Οδηγία 2011/85/ΕΚ για το περιορισμό της χρήσης</li> <li>Οδηγία 2011/85/ΕΚ για το περιορισμό της χρήσης</li> <li>Οδηγία 2011/85/ΕΚ για το περιορισμό της χρήσης</li> <li>Οδηγία 2010/85/ΕΚ</li> <li>Αναφορισματι Αντόματος λοοκοπτικό</li> <li>Ελιστιουργία : για κόψιμο γρασιδιοί</li> <li>Ελιστιουργία : για κόψιμο γρασιδιοί</li> <li>Ελιστιοι της υσροισμοί της χρήσης</li> <li>Αναφορά σε εναρμονισμένα πρότιπτα</li> <li>Λοπτά προτιπα ή προδιαγραφές</li> <li>Η δουμή έγινε</li> <li>Τι ψιερομγικά</li> </ul> |
| Svenska (Swedish)           EG-försäkran om överensstämmelse           1. Undertecknad, Hiroki Chubachi, representant för<br>tillverkaren, deklaretar härmed att maskinen beskriven<br>nedan fullöjer alla retevarla bestämmelsee enl:<br>" Direkiv 2004/10/BCG gällande ensktiner<br>" Direkiv 2004/10/BCG gällande elektromagnetisk<br>kompatibilitet<br>" direkiv 2006/95/EG om elektrisk utrustning avsedd för<br>användning inom vissa spänningsgränser<br>" direkiv 2011/DS/EU om begränsning av användning av<br>vissa farliga ännen i elektrisk och elektronisk utrustning<br>2. Maskinbeskrivning<br>3. Allavahan benämning: Robotgräsklippare<br>b) Funktion: gräsklipping<br>C) Och vannam d) Typ<br>e) Serienumer           3. Tillverkare<br>4. referens till överensstämmande standarder<br>5. Andra standarder eller specifikationer<br>6. Utfärdat vid                                                                                          | Español (Spanish)<br>Daclaración de Conformidad CE<br>1. El firmante, Hiroki Chubachi, en representación del<br>fabricante, adjunto declara que la máquina abajo<br>descrita, cumple las clausates relevantes de:<br>* Directiva 2006/42/CE de maquinaria<br>* Directiva 2006/42/CE de maquinaria<br>electromagnética<br>* Directiva 2006/42/CE sobre el material eléctrico<br>destinado a utilizarse con determinados límites de<br>tensión<br>* Directiva 2011/65/UE sobre restricciones a la<br>utilización de determinadas sustancias peligrosas en<br>aparatos eléctricos y electrónicos<br>2. Descripcion de la máquino<br>a) Denominación genérica : Robot cortacósped<br>b) Función : Cortar el césped<br>c) Denominación comercial<br>3. Fabricante<br>4. Referencia de los estándar harmonizados<br>5. Otros estándar o especificaciones<br>6. Realizado en                                                                                                    | Románia (Romanian)<br>CE: -Declaratia de Conformitate<br>1. Subsemnatul Hiroki Chubachi, reprezentand<br>producatorul, declar prin prezenta faptul ca achipamentul<br>descris mai jos indeplineste toata conditilie necesare din:<br>* Directiva 2006/43/CE privind echipamentul<br>* Directiva 2006/43/CE cu privire la achipamentele<br>electromagnetica<br>* Directiva 2006/43/CE cu privire la achipamentele<br>electrice destinate utilizării în cadrul unor anumite limite<br>de tensiune<br>* Directiva 2011/85/UE privind restricțiile de utilizare a<br>anumitor substanțe periculoase în echipamentele<br>electrice și electronice<br>2. Descrierea echipamentului<br>a) Denumire generica : Masina de tuns robotizata<br>b) Domeniu de utilizare : lunderea iarbit<br>c) Denumire comerciala d) Tip<br>e) Serie produs<br>3. Producator<br>4. Referinta la standardele armonizate<br>5. Atle standarde sau norme<br>6. Emisa la                                                                                                    |

62

| Portugués ( Portuguese )<br>Declaração CE de Conformidade<br>1. O abaixo assinado, Hiroki Chubachi, representante do<br>fabricante, Declara que a máquina abaixo descrito<br>cumpre todas as estipulações relevantes da:<br>* Directiva 2006/4/200C de máquina<br>* Directiva 2006/4/200C de compatibilidade<br>electromagnética<br>* Directiva 2006/8/CCE no dominio do material eléctrico<br>destinado a ser utilizado dentro de certos limites de<br>terminadas substâncias perigosas em equipamentos<br>eléctricos e electrónicos<br>2. Descrição da máquina<br>a) Denominação genérica : Robot corta relva<br>b) Função : corte de relva<br>c) Marca<br>9. Marca<br>9. Referência a nomas harmonizadas<br>5. Outras nomas ou especificações<br>6. Feito em<br>7. Data                                                                                                    | Polski ( Polish )<br>Dekiraraja Zgodności WE           1. Niże jo dobisany Hiroki Chubachi, reprezentujący<br>producenta, niniejszym dekianyle , że urządzenie<br>opisane poniszany brackie właściwe<br>postanowienia:<br>* Dyrektywy maszynowej 2006/42/WE           * Dyrektywy Mompabybiności Elektromagnetycznej<br>2004/103/WF           * Oprektywy Z006/95/WE odnoszącej się do sprzętu<br>elektrycznego przewidzianego do stosowania w<br>obręktywy 2011/65/UE w sprawie ograniczenia<br>stosowichy 2011/65/UE w sprawie ograniczenia<br>stosowichy 2011/65/UE w sprawie ograniczenia<br>stosowichy 2011/65/UE w sprawie ograniczenia<br>stosowich i elektronicznym<br>2. Opis urządzenia:<br>niektrójch nielezpiecznych kustancji w sprzęcie<br>elektrycznym i elektroniczym<br>2. Nazwa handlowa d) Typ<br>9. Numer seryjny<br>3. Producent<br>4. Zastosowane normy zharmonizowane<br>5. Pozostałe normy lub specyfikacje<br>6. Miejsce                                                                                                    | Suomi / Suomen kieli (Finnish)<br>EY-VAATIMUSTEINMUKAISUUSVAKUUTUS<br>1. Ailekirjoitanut vaimistajan edustaja Hiroki Chubachi<br>vakuutaa täten, että alla mainittu konertuote täyttää<br>kaikki seuraavia määräyksiä:<br>* Konedirektiivi 2006/32/EY<br>* Direktiivi 2006/32/EY<br>* direktiivi 2006/32/EY tietyllä jännitealueella toimivia<br>sähkolaitteitaa<br>sähkolaitteitaa<br>sähko |
|----------------------------------------------------------------------------------------------------|----------------------------------------------------------------------------------------------------|----------------------------------------------------------------------------------------------------|
| Magyar ( Hungarian )<br>EKr-mgfeleidségi nyilalkazata<br>1. Alulirott Hiroki ( Tubachi, mint a gyárott képvisel ője<br>nyilalkazom, hogy az általunk gyárott gép megfelei az<br>összes, alább felsorott direktívának:<br>* 2006/42/EK Direktívának berendezésekre<br>* 2004/108/EK Direktívának berendezésekre<br>* 2004/108/EK Direktívának berendezésekre<br>* angheleidőségre<br>* irányelv 2006/95/EK a meghatározott<br>feszültséghatáron belül insználátra elektromos<br>berendezésekre<br>* Tanács 2011/65/EU gyes veszélyes anyagok<br>elektromos és elektronikus berendezésekben való<br>alkalmazásának korlátozásáról<br>2. A gép leírása<br>a) Altalános megnevezés : Robotfűnyíró<br>b) Funkció : fű levágása<br>c) Kereskedelmi nevét d) Tipus<br>e) Sorozatszám<br>3. Gyáró<br>4. Hivatkozással a szabványokra<br>5. Más előírások, megjegyzések<br>6. Kellezés leje                                                                                           | Cestina (Czech)<br>ES – Prohlášní o shotě<br>1. Zástupce výroboe, Hiroki Chubachi svým podpisem<br>potrzuje, že storja popsaný níže spňuje požadavky<br>příslušných opatřeni:<br>* Směmice 2006/40/ES pro strojní zařízení<br>* Směmice 2006/40/ES pro strojní zařízení<br>* Rady 2006/95/ES týkajících se elektrických zařízení<br>určených pro používání v určitých mezich napětí<br>* Rady 2006/95/ES týkajících se elektrických zařízení<br>určených pro používání v určitých mezich napětí<br>* Rady 2016/95/ES týkajících se elektronických<br>zařízeních<br>2. Popis zařízení<br>a) Všeobecné cznačení : Robotická sekačka<br>b) Funkce : Sekání trávy<br>c) Obchodní název d) Typ<br>e) Výrobní číslo<br>3. Výrobce<br>6. Oddkazy na harmonizované normy<br>5. Ostatní poúžíté normy a specifikace<br>6. Podpasáno v<br>7. Datum                                                                                                    | Latviešu (Latvian)<br>EX atbisfbas deklarācija<br>1. Zemāk minētais Hiroki (Chubachi, kā ražotāja pārstāvis<br>ar šo paslprina, ka zemāk aprakstītie mašīna, atbilst<br>visām zemāk norādīto direktīvu sadaļām:<br>• Direktīva 2006/42/EK par mašīnām<br>• Direktīva 2006/42/EK ruz elektroiekārtām, kas<br>paredzētas lietošanai noteklās sprieguma robežās<br>• Direktīva 2001/16/S/ES par dažu bīstamu vielu<br>izmantošanas ierobežosānu elektriskās un elektroniskās<br>iekārdās<br>2. lekārtas apraksts<br>a) Vispārējais nosukums: Robotzētie zāles pļāvēji<br>b) Funkcija: zāles pļaušana<br>c) Komercnosaukums d) Tips<br>e) Sērijas numurs<br>3. Ražotājs<br>4. Atsauce uz saskaņotajiem standartiem<br>5. Citi noteiktie standarti vai specifikācijas<br>6. Vieta<br>7. Datums                                                                                                    |
| Slovenčina (Slovak)<br>ES vyhlásenie o zhode<br>1. Dolupodpisaný pán Hiroki Chubachi zastupujúci<br>výrobcu týmto vyhlasuje, že uvedený strojové je v zhode<br>5. nasledovnými smernicami:<br>* Smernica 2006/42/ES (Strojné zariadenia)<br>* Rady 2006/93/ES týkajúcich sa elektrického zariadenia<br>určeného na použivanie v rámci určitých limitov napätia<br>* Rady 2016/93/ES týkajúcich sa elektrického zariadenia<br>určeného na použivanie v rámci určitých limitov napätia<br>* Rady 2016/93/ES týkajúcich sa elektronických<br>zariadeniach<br>2. Popis stroja<br>a) Druhové cznačenie : Robotická kosačka<br>b) Funkcia : Kosenie trávy<br>c) Obchodný názov d) Typ<br>e) Výrobné číslo<br>3. Výrobca<br>4. Referencia k harmonizovaným štandardom<br>5. Ďaťšie štandardy alebo špecifikácie<br>6. Miesto                                                                                                    | Eesti (Estonian)           EÜ vastavusdeklaratsioon           1. Allakirjudanu, Hiroki Chubachi, kinnitab tootja volitatud<br>esindajana, et alipool kiijeldäutd masina vastab kõikidele<br>alijargnevate direktiiv 2006/42/EÜ           * Masinate direktiiv 2006/42/EÜ           * Elektromagnetliise ühilduvuse direktiiv 2004/108/EÜ           * Elektromagnetliise ühilduvuse direktiiv 2004/108/EÜ           * direktiiv 2006/92/EÜ teatavates pingevahemikes<br>kasutatavaid elektriseadmend           * direktiiv 2011/65/EL teatavate ohtlike ainete<br>kasutarise pinamise kohta elektri- ja<br>elektroonikaseadmetes           2. Seadmete kirjeldus           a) Üdnimetus : Robotnilduk           b) Funktsioon : muru niitmine<br>c) Kaubanduslik nimetus         d) Tüüp<br>e) Seerianumber           3. Tootja         4. Viide ühitustatud standarditele           4. Niide ühitustatud standarditele         5. Koud           5. Koud         5. Koht                                                                                                    | Slovensčina (Slovenian)<br>ES izjava o skladnosti<br>1. Spodaj podpisani, Hiroki Chubachi, ki predstavljam<br>proizvajalca, izjavljam da spodaj opisana stroj ustreza<br>vsem navedenim direktivam:<br>* Direktiva 2008/92/ES o strojih<br>* Direktiva 2008/95/ES v zvezi z elektromagnetni združljivosti<br>* Direktiva 2008/95/ES v zvezi z elektromo premo,<br>konstruirano za uporabo znotraj določenih napetostnih<br>* Direktiva 2011/85/EU o omejevanju uporabe nekaterh<br>nevarnih snovi v električnih nejektostnih<br>* Direktiva 2011/85/EU o omejevanju uporabe nekaterh<br>nevarnih snovi v električnih nejektornski opremi<br>2. Opis naprave<br>a) Vrsta stroja : Robotska koslinica<br>b) Funkcija : košenje trave<br>c) Trgovski naziv<br>d) Tip<br>e) Serijska števlika<br>3. Proizvajalec<br>4. Upoštevani harmonizirani standardi<br>5. Ostali standardi ali specifikacij<br>6. Kraj<br>7. Datum                                                                                                    |
| Lietuvių kalba (Lithuanian)<br>EB atlikties deklaracija<br>1. Žemiau paisrāšes, p. Hiroki Chubachi atstovaujantis<br>gaminoja, deklaruoja, kad žemiau aprašyta mašina<br>attirika visas išvarintų direktivų nuostatas:<br>* Mechanizmų direktiva 2006/42/EB<br>* Elektromagnetinios sudenimamumo direktiva<br>2004/109/EB<br>* direktivą 2011/B/CF doltan tikrų paviginų modžiagų<br>nachojimao aprašymė rektroninėje irangoje apribojimo<br>* Jietuving pavadimias: Fobotai veipajovės<br>b) Funkcija i zoleš piovimas<br>o Komercinioja pavadimius 5 chobata veipajovės<br>5. Ktil standartai ir specifikacija<br>6. Vieta<br>7. Data                                                                                                    | Български (Bulgarian)<br>EO декларация за съответствие<br>1. Долуподикалият се Hiroki Chubachi,<br>представляващ производителя, с настоящото<br>декларирам, че машините, поисани по-долу,<br>отоварят на всички съответки разпоредби на:<br>* Директива 2004/21C относно мациините<br>* Директива 2004/21C относно мациините<br>* Директива 2004/21C относно електромагиитела<br>съвместимост<br>* Директива 2006/21C относно електромагиитела<br>съвместимост<br>* Директива 2006/21C относно електромагиитела<br>оборудавие, предназначено за използване при няхото<br>оборудавие, предназначено за използване при няхото<br>оборудавие, предназначено за използване при няхото<br>оборудавие, предназначено за използване при няхото<br>оборудавие, предназначено за използване при няхото<br>оборудавие.<br>2. Описание на машините<br>3. Общо наменование : хосачка-робот<br>b) Функция: косене на трева<br>с) Търгосско наименование (з тодарити<br>6. Дерисе номер<br>3. Производител<br>4. Съответствие с хармонизирани стандарти<br>5. Друит спандарти или спецификации<br>6. Масто на изготвяне | Norsk (Norwegian)           EF- Samsvarserklærig           1. Undertegnede, Hirok (Chubachi representerer<br>produsenten og herved erklærer at mæskinen beskrevet<br>nedenfor innfir relevant informasjon fra følgende<br>forskrifter.           * Maskindrektivet 2006/42/EF           * Direktiv EMC: 2004/108/EF           * Direktiv EMC: 2004/108/EF           * Direktive EMC: 2004/108/EF           * Direktive EMC: 2004/108/EF           * Direktive EMC: 2004/108/EF           * Direktive EMC: 2004/2014/2014/2014/2014/2014/2014/2014/                                                                                                    |
| Türk (Turkish)           AT Uygunluk Beyanı           1. Aşağıda imzası bulunan Hiroki Chubachi, üreticinin<br>adına, bu yazıyla birlinke aşağıdakı makine ile liğil türn<br>hükümlülüklerin yerine gelirlidiğini beyan etmektedir:           * Makina Emniyet Yönetmeliği 2004/108/AT           * Elektromanyetik Uymulülük Yönetmeliği 2004/108/AT           * Zoböd95/AT belirli votlaj aralıklarında kullanılımak üzere<br>dizayn edilmiş ekipmalar hakkındaki yönetmeliki<br>* 2011/15/AB elektrikli ve elektronik ekipmanlarda bazı<br>tehlikeli madelerin kullanımının yasaklanmasına ilişkin<br>yönetmelik           2. Makinanın tarfi<br>a) Kapsamlı adlandırma : Robotik çim biçme makinası<br>b) İşlevi : Çimlerin kesilmesi<br>c) Ticari adı<br>e) Tipi<br>e) Seri numarası           3. Imalatçı           4. Uyumlaştırılmış standartlara atıf           5. Diger standartlar veya spesifikasyonlar           6. Beyanın yeri :           7. Beyanın tarihi : | İslenska(tcelandic)<br>EB-Samraemisyfirfysing<br>1. Undirtizadur, Mr Hiroki Chubachi, fyrir hönd<br>framieldandans, lýsir hér með yfir þvi að vélin sem lýst er<br>hér að nedan samræmist öllum gildandi ákvæðum<br>tilskipunar:<br>*Leiðbeiningar fyrir ráfsegulsvið 2004/108/EB<br>*Leiðbeiningar fyrir ráfsegulsvið 2004/108/EB<br>*Tilskipun 2006/95/EB varðandi ráfknúin tæki sem notast<br>innan tiltekins volta ramma og<br>* Tilskipun 2011/65/EU varðandi ielóbeiningar um notkun<br>á hættulegum efnum í raf og rafeinda búnaði<br>2. Lýsing á vélbúnaði<br>a) Flokkur : Sjálfstýrð sláttuvél<br>b) Vírkni : Gras slegið<br>c) Nafn d) Tegund<br>9. Serial númer<br>3. Framleiðandi<br>4. Tilvísum um heildar staðal<br>5. Adrir staðlar eða sérstöður<br>6. Gert hjá                                                                                                    | Hrvatski(Croatian)<br>EK Izjava o sukladnosti<br>I. Potpisani, Hiroki Chubachi, u ime proizvođač, ovime<br>tizjavljuje da strojevi navedeni u nastavku ispunjavaju sve<br>važeće odredbe:<br>* Propisa za strojeve 2006/42/EK<br>* Propisa ce lektromagnetskoj kompatibilnosti<br>2004/108/EK<br>* Diraktiva 2006/95/EK se odnosi na električnu opremu<br>prdvldjenu za koristenje unutar odredjenih naponskih<br>granica.<br>Direktiva 2011/65/EU o ograničenju odredjenih opasnih<br>supstanci u elektricnoj i elektronskoj opremi.<br>2. Opis strojeva<br>3. Opća vrijednost : Robot kosilica za travu<br>b) Funkcionalnost : rezanje trave<br>c) Komercijalni naziv d) Tip<br>e) Serijeski broj<br>3. Proizvođač<br>4. Reference na usklađene norme<br>5. Ostale norme i specifikacije<br>6. U                                                                                                    |

# DISPLAYMENÜ-INDEX

| Ме | nüname                    | Schritt                                                                               | Seite        |
|----|---------------------------|---------------------------------------------------------------------------------------|--------------|
| A  | Alarm                     | Systemeinstellung → Sicherheitseinstellungen → (PIN eingeben)                         | S.38         |
|    | Alle Zeiten zurücksetzen  | Kundeneinstellung → Zurücksetzen                                                      | S.28         |
|    | Alle Zonen zurücksetzen   | Kundeneinstellung → Zurücksetzen                                                      | S.28         |
|    | Alle zurücksetzen         | Kundeneinstellung → Zurücksetzen                                                      | S.28         |
|    | Arbeitsprotokoll          | Historie → Betriebsprotokoll                                                          | S.32         |
|    | Ausfahrwinkel             | Kundeneinstellung → Zone → Zone1 – 5                                                  | S.24         |
|    | Auto-Modus                | Auto-Modus                                                                            | S.16         |
| В  | Begrenzungskabel prüfen   | Test                                                                                  | S.29         |
|    | Begrenzung überschritten  | Kundeneinstellung → Zone → Zone1 – 5 → Fläche                                         | S.25         |
|    | Betriebsdauer             | Historie → Betriebsprotokoll                                                          | S.31         |
|    | Betriebsprotokoll         | Historie                                                                              | S.32         |
| D  | Datum einstellen          | Systemeinstellung → Datum und Zeit                                                    | S.37         |
|    | Datum und Zeit            | Systemeinstellung                                                                     | S.37         |
|    | Diebstahlschutz           | Systemeinstellung → Sicherheitseinstellungen → (PIN eingeben)                         | S.39         |
| E  | Einstellungen testen      | Test                                                                                  | S.30         |
| F  | Fehlerprotokoll           | Historie                                                                              | S.33         |
|    | Fläche                    | Kundeneinstellung → Zone → Zone1 – 5                                                  | S.25         |
|    | Fläche                    | Schnelleinstellung → Zone                                                             | S.20         |
|    | Fläche                    | Systemeinstellung → Manuelle Einstellung                                              | S.36         |
| Η  | Historie                  | Historie                                                                              | S.31         |
| Κ  | Kopie Schnelleinstellung  | Kundeneinstellung → Zurücksetzen                                                      | S.29         |
|    | Korridorbreite (Ausfahrt) | Kundeneinstellung → Zone → Zone1 – 5 → Fläche                                         | S.26         |
|    | Korridorbreite (Einfahrt) | Systemeinstellung → Stationseinstellung                                               | S.35         |
|    | Kundeneinstellung         | Auto-Modus                                                                            | S.16         |
|    | Kundeneinstellung         | Kundeneinstellung                                                                     | S.22         |
| М  | Mähmesser aus             | Auto-Modus                                                                            | S.16         |
|    | Mähmuster                 | Kundeneinstellung $\rightarrow$ Zone $\rightarrow$ Zone1 – 5                          | S.25         |
|    | Mähmuster                 | Schnelleinstellung → Zone                                                             | S.19         |
|    | Mähmuster                 | Systemeinstellung → Manuelle Einstellung                                              | S.36         |
|    | Manuelle Einstellung      | Systemeinstellung                                                                     | S.36         |
| Ρ  | PIN erstellen             | Systemeinstellung $\rightarrow$ Sicherheitseinstellungen $\rightarrow$ (PIN eingeben) | S.38         |
|    | Pos. Begrenzungskabel     | Kundeneinstellung $\rightarrow$ Zone $\rightarrow$ Zone1 – 5                          | S.24         |
|    | Pos. Begrenzungskabel     | Schnelleinstellung → Zone                                                             | S.18         |
| S  | Sicherheitseinstellungen  | Systemeinstellung                                                                     | S.38         |
|    | Schleifenrichtung         | Systemeinstellung → Stationseinstellung                                               | S.34         |
|    | Schnelleinstellung        | Auto-Modus                                                                            | S.16         |
|    | Schnelleinstellung        | Schnelleinstellung                                                                    | S.17         |
|    | Sprache                   | Systemeinstellung                                                                     | S.37         |
|    | Station                   | Test → Einstellungen testen                                                           | S.30         |
|    | Stationseinstellung       | Systemeinstellung                                                                     | S.34         |
|    | Stationssignal            | Systemeinstellung → Stationseinstellung                                               | S.34         |
|    | Systemeinstellung         | Systemeinstellung                                                                     | S.34         |
| т  | Test                      | Test                                                                                  | S.29         |
|    |                           | Systemeinstellung                                                                     | S.38         |
| U  | Übersicht                 | Schnelleinstellung                                                                    | 5.21<br>5.20 |
|    | Librzeit einstellen       | Systemeinstellung $\rightarrow$ Datum und Zeit                                        | S.20<br>S.37 |
| 7  | Zeiteinstellung           | Kundeneinstellung                                                                     | S 22         |
| -  | Zeiteinstellung           | Kundeneinstellung → Übersicht                                                         | S.27         |
|    | Zeiteinstellung           | Schnelleinstellung                                                                    | S.17         |
|    | Zone                      | Kundeneinstellung                                                                     | S.23         |
|    | Zone                      | Kundeneinstellung → Übersicht                                                         | S.27         |
|    | Zone                      | Schnelleinstellung                                                                    | S.18         |
|    | Zone1 – 5                 | Kundeneinstellung → Zone                                                              | S.23         |
|    | Zone1 – 5                 | Test → Einstellungen testen                                                           | S.30         |
|    | Zonengröße (°)            | Schnelleinstellung → Zone                                                             | S.19         |
|    | Zurücksetzen              | Kundeneinstellung                                                                     | S.28         |
|    | Zurücksetzen              | Schnelleinstellung                                                                    | S.21         |

# RASENPLAN

|  |  |  |  | _ |       |  |  |  |  |  |  |  |      |  |      |  |
|--|--|--|--|---|-------|--|--|--|--|--|--|--|------|--|------|--|
|  |  |  |  |   |       |  |  |  |  |  |  |  |      |  |      |  |
|  |  |  |  |   |       |  |  |  |  |  |  |  |      |  |      |  |
|  |  |  |  |   |       |  |  |  |  |  |  |  |      |  |      |  |
|  |  |  |  |   |       |  |  |  |  |  |  |  |      |  |      |  |
|  |  |  |  |   |       |  |  |  |  |  |  |  |      |  |      |  |
|  |  |  |  |   |       |  |  |  |  |  |  |  |      |  |      |  |
|  |  |  |  |   |       |  |  |  |  |  |  |  |      |  |      |  |
|  |  |  |  |   |       |  |  |  |  |  |  |  |      |  |      |  |
|  |  |  |  |   |       |  |  |  |  |  |  |  |      |  |      |  |
|  |  |  |  |   |       |  |  |  |  |  |  |  |      |  |      |  |
|  |  |  |  |   |       |  |  |  |  |  |  |  |      |  |      |  |
|  |  |  |  |   |       |  |  |  |  |  |  |  |      |  |      |  |
|  |  |  |  |   |       |  |  |  |  |  |  |  |      |  |      |  |
|  |  |  |  |   |       |  |  |  |  |  |  |  |      |  |      |  |
|  |  |  |  |   |       |  |  |  |  |  |  |  |      |  |      |  |
|  |  |  |  |   | <br>- |  |  |  |  |  |  |  | <br> |  | <br> |  |
|  |  |  |  |   |       |  |  |  |  |  |  |  |      |  |      |  |
|  |  |  |  |   |       |  |  |  |  |  |  |  |      |  |      |  |
|  |  |  |  |   |       |  |  |  |  |  |  |  |      |  |      |  |
|  |  |  |  |   |       |  |  |  |  |  |  |  |      |  |      |  |
|  |  |  |  |   |       |  |  |  |  |  |  |  |      |  |      |  |
|  |  |  |  |   |       |  |  |  |  |  |  |  |      |  |      |  |
|  |  |  |  |   |       |  |  |  |  |  |  |  |      |  |      |  |
|  |  |  |  |   |       |  |  |  |  |  |  |  |      |  |      |  |
|  |  |  |  |   |       |  |  |  |  |  |  |  |      |  |      |  |

# HÄNDLER-CHECKLISTE

| So erreichen Sie Ihren Händler:<br>Händler: |  |
|---------------------------------------------|--|
| Tel:                                        |  |
| Mail:                                       |  |

Die folgenden Informationen werden Ihnen von Ihrem Händler nach der Einrichtung übergeben.

## Grundeinstelldaten

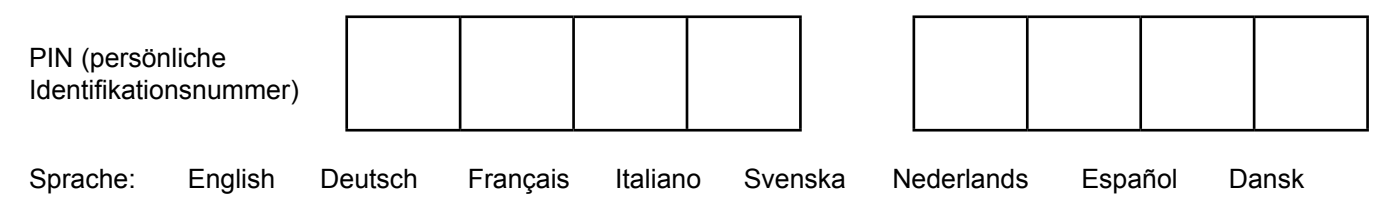

## Systemeinstellung (Station)

## Schnelleinstellung

Beschreibung der einzelnen Einstellungen: Siehe "4 MENÜEINSTELLUNGEN" (m Seite 14).

### Zeiteinstellung

| Tag(e): M        | ontag [     | Dienstag | Mittwoch | n Donnerstag | Freitag          | Samstag        | Sonntag          |
|------------------|-------------|----------|----------|--------------|------------------|----------------|------------------|
|                  |             |          |          |              |                  |                |                  |
| Einstellung Zeit | :1 :        | ::       |          | <u> </u>     | :                |                |                  |
| Einstellung Zeit | 2 :         | :        |          |              | :                |                |                  |
| Zone 2           |             |          |          |              |                  |                |                  |
| Pos. Begrenzur   | ngskabel    | :        | m I      | Richtung     | : Im Uhrzeigers  | sinn / Gegen d | en Uhrzeigersinn |
| Zonengröße       |             | :        | .% I     | Mähmuster    | : Zufallsprinzip | / Geordnet / G | Semischt         |
| Begrenzung üb    | erschritten | :        | cm       |              |                  |                |                  |

## Kundeneinstellung

Beschreibung der einzelnen Einstellungen: Siehe "4 MENÜEINSTELLUNGEN" (m Seite 14).

## Zeiteinstellung

|            | Zeit 1     |      | Zeit 2     |      |
|------------|------------|------|------------|------|
| Tag(e)     | Start~Ende | Zone | Start~Ende | Zone |
| Montag     | :_~_:      |      | :_~_:      |      |
| Dienstag   | :_~_:      |      | :_~_::     |      |
| Mittwoch   | :_~_::     |      | :_~_::     |      |
| Donnerstag | :_~_::     |      | :_~_::     |      |
| Freitag    | :_~_::     |      | :_~_::     |      |
| Samstag    | :_~_::     |      | :_~_::     |      |
| Sonntag    | :_~_:      |      | :_~_:      |      |

## Zone 1

| Pos. Begrenzungskabel     | :m                                     | Richtung                 | Im Uhrzeigersinn /<br>: Gegen den Uhrzeigersinn |
|---------------------------|----------------------------------------|--------------------------|-------------------------------------------------|
| Ausfahrwinkel Anfang      | :°                                     | Ausfahrwinkel Ende       | :°                                              |
| Mähmuster                 | : Zufallsprinzip / Geordnet / Gemischt | Begrenzung überschritten | :cm                                             |
| Korridorbreite (Ausfahrt) | :                                      |                          |                                                 |
| Zone 2                    |                                        |                          |                                                 |
| Pos. Begrenzungskabel     | :m                                     | Richtung                 | Im Uhrzeigersinn /<br>: Gegen den Uhrzeigersinn |
| Ausfahrwinkel Anfang      | :°                                     | Ausfahrwinkel Ende       | :°                                              |
| Mähmuster                 | : Zufallsprinzip / Geordnet / Gemischt | Begrenzung überschritten | :cm                                             |
| Korridorbreite (Ausfahrt) | :                                      |                          |                                                 |
| Zone 3                    |                                        |                          |                                                 |
| Pos. Begrenzungskabel     | :m                                     | Richtung                 | Im Uhrzeigersinn /<br>: Gegen den Uhrzeigersinn |
| Ausfahrwinkel Anfang      | :°                                     | Ausfahrwinkel Ende       | :°                                              |
| Mähmuster                 | : Zufallsprinzip / Geordnet / Gemischt | Begrenzung überschritten | :cm                                             |
| Korridorbreite (Ausfahrt) | :                                      |                          |                                                 |
| Zone 4                    |                                        |                          |                                                 |
| Pos. Begrenzungskabel     | :m                                     | Richtung                 | Im Uhrzeigersinn /<br>: Gegen den Uhrzeigersinn |
| Ausfahrwinkel Anfang      | :°                                     | Ausfahrwinkel Ende       | :°                                              |
| Mähmuster                 | : Zufallsprinzip / Geordnet / Gemischt | Begrenzung überschritten | :cm                                             |
| Korridorbreite (Ausfahrt) | :                                      |                          |                                                 |
| Zone 5                    |                                        |                          |                                                 |
| Pos. Begrenzungskabel     | :m                                     | Richtung                 | Im Uhrzeigersinn /<br>: Gegen den Uhrzeigersinn |

| r oo: Dogronzangenaber    |                                        | raontang                 | . oogon don on zoigerein |
|---------------------------|----------------------------------------|--------------------------|--------------------------|
| Ausfahrwinkel Anfang      | :°                                     | Ausfahrwinkel Ende       | •o                       |
| Mähmuster                 | : Zufallsprinzip / Geordnet / Gemischt | Begrenzung überschritten | :cm                      |
| Korridorbreite (Ausfahrt) | :                                      |                          |                          |

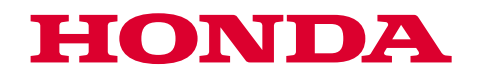

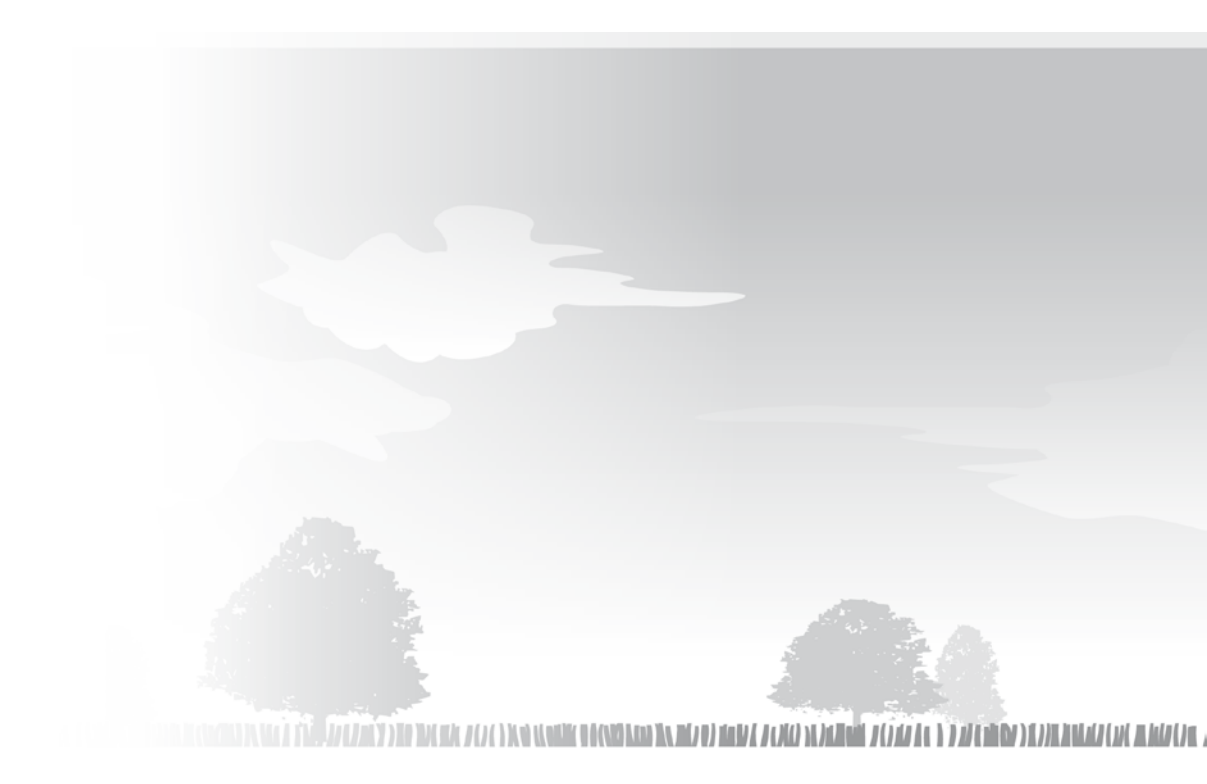